# ONE LOOP TOUCH SCREEN ANALOGUE ADDRESSABLE FIRE ALARM PANEL

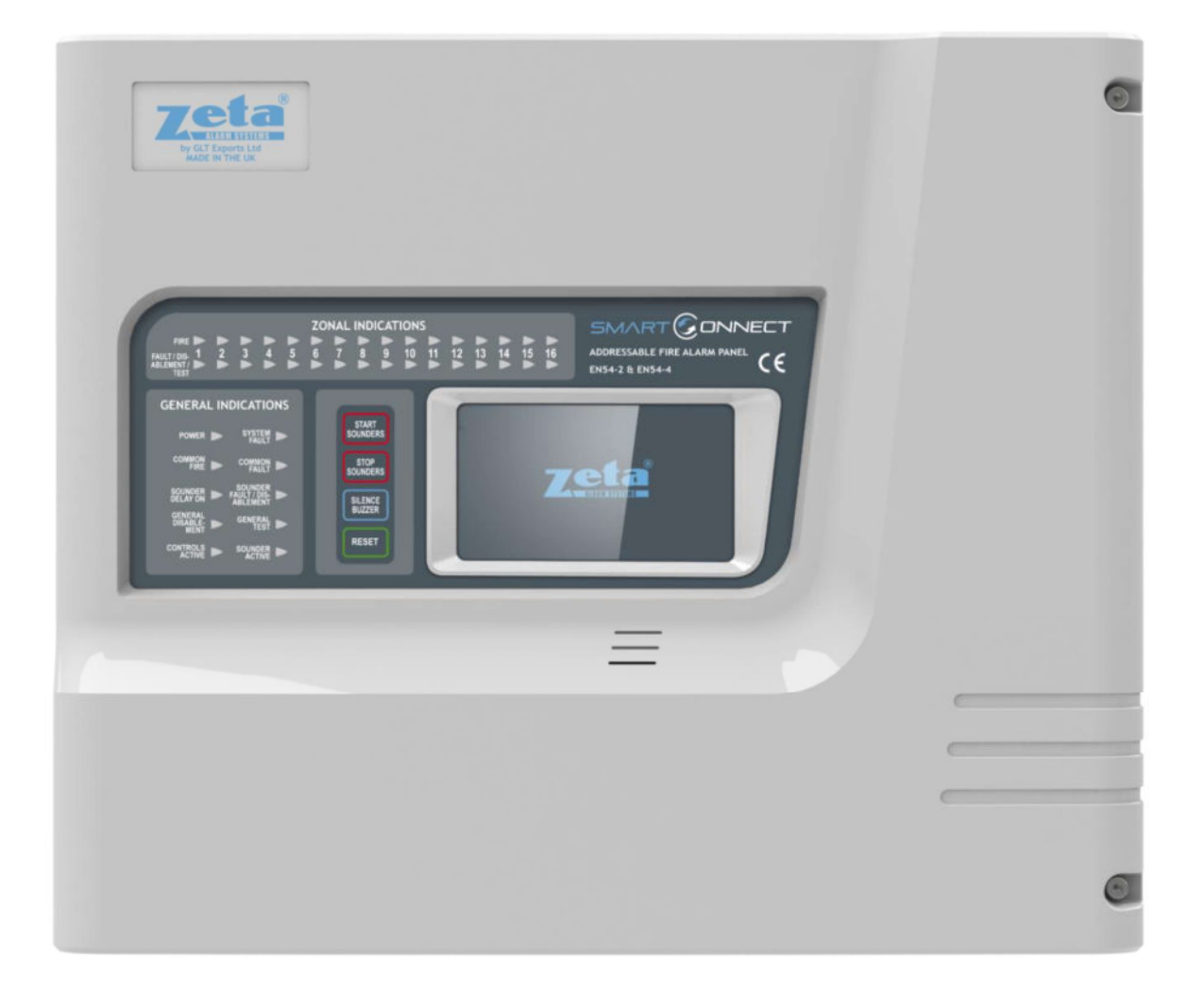

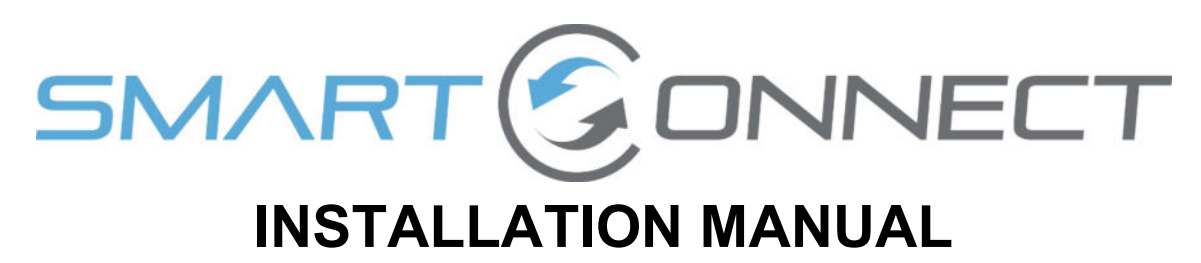

# **MANUAL SECTIONS**

| 1- SAFETY INFORMATION                     | 3  |
|-------------------------------------------|----|
| 2- PANEL SPECIFICATION                    | 6  |
| 3-INTRODUCTION TO THE SMART CONNECT PANEL | 10 |
| 4 - DESIGNING THE SYSTEM                  | 19 |
| 5 - INSTALLING THE PANEL                  | 24 |
| 6 - INSTALLING THE DEVICES                | 28 |
| 7 - PANEL SET UP                          | 41 |
| 8 - PROGRAMMING                           | 48 |
| 9 - DISABLEMENTS                          | 64 |
| 10 - TEST MODE                            | 72 |
| 11 - NETWORKING                           | 75 |
| 12 - FAULT FINDING                        | 79 |
| 13 - STANDBY BATTERY REQUIREMENTS         | 87 |
| 14 - CE INFORMATION                       | 91 |
| 15 - DOCUMENT MODIFICATION HISTORY        | 92 |

# **1- SAFETY INFORMATION**

| 1.1 INSTALLATION INFORMATION                            | .4 |
|---------------------------------------------------------|----|
| 1.2 SAFETY PRECAUTIONS DURING NORMAL OPERATION OF PANEL | .4 |
| 1.3 BATTERY INFORMATION                                 | .4 |
| 1.4 PRODUCT DISPOSAL AT THE END OF ITS WORKING LIFE     | .4 |
| 1.5 USING THIS MANUAL                                   | .5 |
| 1.6 FIRE ALARM SYSTEMS CODE OF PRACTICE                 | .5 |
| 1.7 EQUIPMENT WARRANTY                                  | .5 |

#### Smart Connect Single Loop Touch Screen Panel

WARNING: Read this section completely before commencing installation.

#### **1.1 INSTALLATION INFORMATION**

THIS FIRE ALARM CONTROL PANEL IS CLASS1 EQUIPMENT AND MUST BE EARTHED. This equipment must be installed and maintained by a qualified and technically experienced person. This C.I.E. must be wired to a fused spur rated at 3A. It must NOT be connected via a removable plug, or be connected through an RCD device.

It is designed for indoor use only.

Prior to commencing installation of the control panel, ensure that adequate precautions are taken to prevent damage to the sensitive electronic components on the display board and the control board due to electrostatic discharge. You should discharge any static electricity you may have accumulated by touching a convenient earthed object such as an unpainted copper radiator pipe. You should repeat the process at regular intervals during the installation process, especially if you are required to walk over carpets.

The panel must be located in a clean, dry position, which is not subject to excessive shock or vibration and at least 2 metres away from pager systems or any other radio transmitting equipment. The operating temperature range is 0°C to 40°C; maximum humidity is 95%.

#### HANDLING THE PCBS

If the PCBs are to be removed to ease fitting the enclosure and cables, care must be taken to avoid damage by static. The best method is to wear an earth strap, but touching any earth point (e.g. building plumbing) will help to discharge any static. Always handle PCBs by their sides and avoid touching the legs of any components. Keep the PCBs away from damp dirty areas, e.g. in a small cardboard box.

#### **1.2 SAFETY PRECAUTIONS DURING NORMAL OPERATION OF PANEL**

NOTE: When the Smart Connect panel is operating normally, i.e. not being tended by service personnel, the panel enclosure must be kept closed, secured by the supplied hex screws. The hex key to open the cover MUST be removed and ONLY held by the responsible person and / or the service personnel. It must under NO CIRCUMSTANCES be held by the user.

#### **1.3 BATTERY INFORMATION**

This C.I.E. uses 2 x 12V Sealed Lead Acid (SLA) batteries with capacities between 3Ah and 7Ah.

#### CAUTION:

RISK OF EXPLOSION IF BATTERY IS REPLACED BY AN INCORRECT TYPE. DISPOSE OF USED BATTERIES ACCORDING TO BATTERY MANUFACTURERS INSTRUCTIONS.

#### **IMPORTANT NOTES ON BATTERIES:**

**DANGER:** Batteries are electrically live at all times. **NEVER short circuit the battery terminals. WARNING:** Batteries are often heavy. Each 17Ah battery weighs 6.1kg. Take great care when lifting and transporting batteries.

**DANGER:** Do NOT attempt to remove the battery lid or tamper with the internal workings of the battery. Electrolyte is a highly corrosive substance, and presents significant danger to yourself and to anything else it touches. In case of accidental skin or eye contact, flush the affected area with plenty of clean, fresh water and seek immediate medical attention. Valve Regulated Lead Acid (VRLA) batteries are "low maintenance", requiring no electrolyte top-up or measurement of specific gravity.

#### **1.4 PRODUCT DISPOSAL AT THE END OF ITS WORKING LIFE**

Like all electronic equipment, at the end of its working life this unit should not be disposed of in a refuse bin. It should be taken to a local reprocessing site as per the guidelines of the WEEE directive, for correct disposal.

#### **1.5 USING THIS MANUAL**

This manual explains, in a step-by-step manner, the procedure for the installation of the Smart Connect Fire Alarm Control Panel. This Installation Manual must not be left accessible to the User.

#### **1.6 FIRE ALARM SYSTEMS CODE OF PRACTICE**

This manual is not designed to teach Fire Alarm System design. It is assumed that the System has been designed by a competent person, and that the installer has an understanding of Fire Alarm System components and their use. We strongly recommend consultation with a suitably qualified, competent person regarding the design of the Fire Alarm System. The System must be commissioned and serviced in accordance with our instructions and the relevant National Standards. Contact the Fire Officer concerned with the property at an early stage in case he has any special requirements.

If in doubt, read the latest edition of BS 5839-1 "Fire Detection and Alarm Systems for buildings (Code of Practice for System Design, Installation, commissioning and maintenance)" available from the BSI, or at your local reference library.

## **1.7 EQUIPMENT WARRANTY**

If this equipment is not fitted and commissioned according to our guidelines, and the relevant National Standards, by an approved and competent person or organisation, the warranty may become void.

# **2- PANEL SPECIFICATION**

| 2.1 FUNCTIONS REQUIRED BY EUROPEAN STANDARD EN 54 PART 2 | 7 |
|----------------------------------------------------------|---|
| 2.2 EXPLANATION OF ACCESS LEVELS                         | 7 |
| 2.3 PANEL SPECIFICATIONS - ENCLOSURE                     | 8 |
| 2.4 PANEL SPECIFICATIONS - ELECTRICAL                    | 8 |
| 2.5 FUSE SPECIFICATIONS - Power Supply Controller PCB    | 9 |
| 2.6 FUSE SPECIFICATIONS - CIE PCB                        | 9 |

## **2.1 FUNCTIONS REQUIRED BY EUROPEAN STANDARD EN 54 PART 2**

The Smart Connect fire alarm control panel provides the following mandatory and optional functions as prescribed by the European standard EN 54 Part 2.

#### (a) Mandatory Functions

The mandatory functions and corresponding indications provided by this panel are:

- fire alarm condition
- fault warning condition
- disablement condition
- quiescent condition (when the CIE is powered by a power supply conforming to EN 54-4 and no other functional condition is indicated)

#### (b) Optional Functions (Options with Requirements)

The options with requirements provided by this panel are:

- Clause 7.8 output to fire alarm devices (i.e. sounders)
- Clause 7.11 delays to outputs
- Clause 7.12 Dependencies on More than one alarm signal (Type C)
- Clause 8.3 fault signals from points
- Clause 9.5 disablement of addressable points
- Clause 10 test Condition

#### (c) Other Functions outside EN54

USB Port (For PC configuration) RS484 Network / Repeater connection TCP/IP (Ethernet) connection (Remote access) **WARNING**: DO NOT PLUG SMART CONNECT INTO POE ETHERNET SOCKET. THIS WILL DAMAGE THE PANEL.

NB the terms 'device' and 'point' are used interchangeably throughout this manual.

EN54-2 Requires that in the event of a system fault, no more than 512 Fire detectors, and/or Manual Call points should be affected. It is not possible to exceed this number using addressable detectors, but care should be taken not to exceed 512 Detectors/Call points if conventional devices are fitted to Zone Monitor modules.

## **2.2 EXPLANATION OF ACCESS LEVELS**

The Smart Connect System has the following access levels.

| ACCESS LEVEL | ACCESSED BY                 | ACCESS METHOD                                                            | FUNCTIONS ACCESSED                                                                                                    |
|--------------|-----------------------------|--------------------------------------------------------------------------|----------------------------------------------------------------------------------------------------|
| 1            | General public              | Default state                                                            | View Panel<br>Override delay (if used)                                                                                                    |
| 2a           | Responsible person          | Enter user access code<br>(default 0001)                                 | Start sounders<br>stop sounders<br>Silence buzzer<br>Reset panel<br>Access User Menu                                                                                                    |
| 2b           | Responsible person          | Enter user access code<br>(default 0001), and press<br>Menu Access Icon  | Enable / disable sections of system<br>Test Mode<br>View Zones / Points<br>View event log<br>Turn off delay                                                                                                    |
| 3a           | Installer / Engineer        | Enter Engineer Password<br>(Default 9999), and press<br>Menu Access Icon | Configure loops<br>Assign zones<br>Assign Text to each point<br>Modify Alarm Operation Programming<br>Configure network (if fitted)<br>System Diagnostics (LED blink / loop Autocheck)<br>Change passwords<br>Configure TCP/IP Port |
| 3b           | Installer / Engineer        | Open Enclosure                                                           | Connect wiring during Install<br>Battery check during Maintenance<br>Update Cause & Effect programming via USB                                                                                                    |
| 4            | Authorised Service Engineer | Open Enclosure & PC S/W                                                  | Update Panel Firmware, Add new language                                                                                                    |

Care should be taken to ensure that the access method for each level is only available to suitably qualified personnel.

# **2.3 PANEL SPECIFICATIONS - ENCLOSURE**

| DESCRIPTION                   | VALUE              |
|-------------------------------|--------------------|
| ENCLOSURE SIZE (L x W x D mm) | 370 X 311 X 113 mm |
| TOP CABLE ENTRIES             | 15                 |
| BOTTOM CABLE ENTRIES          | 0                  |

## **2.4 PANEL SPECIFICATIONS - ELECTRICAL**

| ELECTRICAL DESCRIPTION                       | VALUE                                                   |
|----------------------------------------------|---------------------------------------------------------|
| MAINS VOLTAGE                                | 230 V AC + 10% / - 15%                                  |
| BATTERY VOLTAGE                              | 2 x 12V SLA (27.6V DC @ 20 C) (3Ah – 7Ah)               |
| POWER SUPPLY                                 | NON-INTEGRAL (SWITCH MODE)                              |
|                                              | DC OUTPUT: Vmax = 31V ,Vmin = 19.5V                     |
|                                              | I max A: 1.4 A                                          |
|                                              | I max B: 1.4 A                                          |
|                                              | I min: 150 mA                                           |
|                                              | Ri max: 2 Ohms                                          |
|                                              |                                                         |
| THE MAIN POWER SOURCE IS DISCONNECTED        | ZSITIA                                                  |
|                                              | Vmax = 31 5V Vmin = 19 5V                               |
|                                              | 27 3V                                                   |
| Monitored Inputs (x2)                        | End-of-Line Resistance: 4k7ohm 0.25W                    |
|                                              | Trigger value: 2k7 ohm                                  |
| CONVENTIONAL SOUNDER OUTPUT (x2)             | I max: 100mA                                            |
|                                              | Quiescent voltage: -5 to -9V DC                         |
|                                              | Active voltage: 18 to 28V DC                            |
|                                              | End-of-Line Resistance: 4k7 ohm 0.25W                   |
| FIRE RELAY OUTPUT (x1)                       | (C,NO,NC)                                               |
|                                              | Contact rating: 230V AC @ 1A                            |
| FAULT RELAY OUTPUT (x1)                      | Normally Energised (C,NO,NC)                            |
|                                              | Contact rating: 230V AC @ 1A                            |
| AUX 28V OUTPUT: VOLTAGE RANGE                | 18V to 30V DC                                           |
| AUX 28V OUTPUT: CURRENT RATING               | 100mA                                                   |
| LOOP VOLTAGE                                 | 35V Nominal (Vmax 39 V DC Vmin 24 V DC)                 |
| MAXIMUM LOOP CURRENT                         | 500 mA                                                  |
| NUMBER OF LOOPS                              | 1                                                       |
| MAXIMUM NUMBER OF ZONES                      | 254 Zones                                               |
| MAXIMUM LOOP CAPACITY                        | 250 Addresses                                           |
| MAXIMUM LOOP LENGTH                          | 2 km                                                    |
| MAXIMUM LOOP RESISTANCE                      | 44 ohm (22 ohms + to +, 22 ohms – to -)                 |
| MAXIMUM LOOP CAPACITANCE                     | 500 nF                                                  |
| MAXIMUM LOOP BAUD RATE                       | 1024 Bits Per Second                                    |
| MAXIMUM NETWORK SIZE                         | 64 nodes                                                |
| MAXIMUM DISTANCE BETWEEN NODES               | 1 km with screened Data cable                           |
| LCD DISPLAY                                  | 4.3" Resistive touch screen. 480 x 272 pixel resolution |
| LED INDICATION                               | Fire Zones 1 – 16                                       |
|                                              | Fault / Disable / Test Zones 1 - 16                     |
|                                              | Power                                                   |
|                                              | Common Fire                                             |
|                                              | Sounder Delay On                                        |
|                                              | General Disablement                                     |
|                                              | System Fault                                            |
|                                              | Common Fault                                            |
|                                              | Sounder Fault / Disablement                             |
|                                              | General Test                                            |
|                                              | Sounder Active                                          |
| KEY ENTRY                                    | Start Sounders                                          |
|                                              | Stop Sounders                                           |
|                                              | Silence Buzzer                                          |
|                                              | Reset                                                   |
|                                              | (All other controls via touch screen)                   |
| ENVIRONMENTAL DATA                           | Temperature: -5 to 40 C                                 |
|                                              | Relative Humidity: 95% Non-Condensing                   |
|                                              | will withstand vibrations between 5 & 150 Hz            |
| ENCLOSURE RATING                             | IP 30                                                   |
| OTHER PORTS                                  | USB                                                     |
|                                              | RS485 for network                                       |
|                                              | TCP/IP                                                  |
|                                              | Micro SD card (for future use)                          |
| EN 54-2 Optional Functions with Requirements | 7.8, 7.11,7.12, 8.3, 9.5, 10                            |

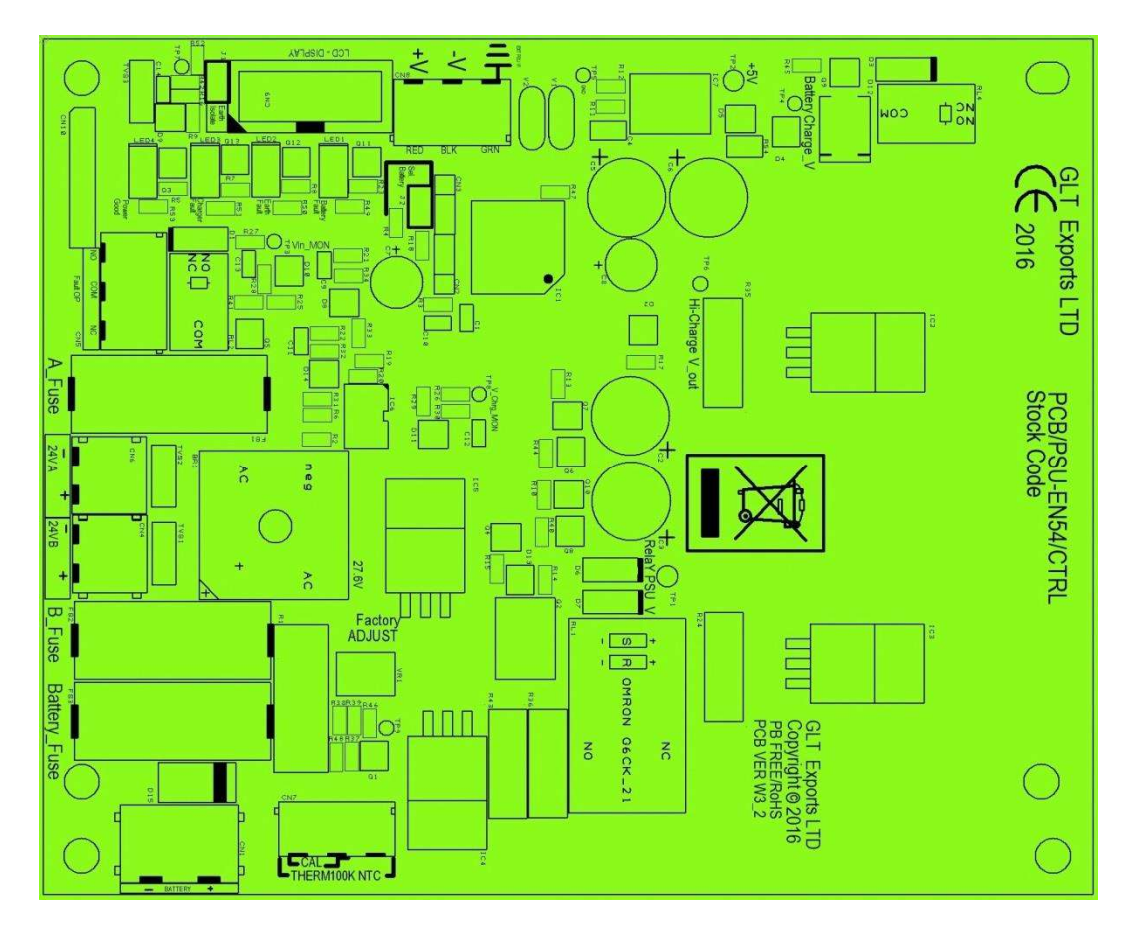

# 2.5 FUSE SPECIFICATIONS - Power Supply Controller PCB

| Fuse Label   | Rating | Description                                  |
|--------------|--------|----------------------------------------------|
| A_Fuse       | 1A     | PSU Output – Channel A (USED TO POWER PANEL) |
| B_Fuse       | 1A     | PSU Output – Channel B (SPARE)               |
| Battery Fuse | 5A     | Battery fuse                                 |

## 2.6 FUSE SPECIFICATIONS - CIE PCB

The Smart Connect CIE PCB has no User serviceable fuses. It uses resettable fuses throughout

# **3-INTRODUCTION TO THE SMART CONNECT PANEL**

| 3.1 ABOUT THE SMART CONNECT FIRE ALARM PANEL | 11 |
|----------------------------------------------|----|
| 3.2 PANEL INTERNAL LAYOUT                    | 12 |
| 3.3 ACCESSING THE PANEL                      | 13 |
| 3.4 NAVIGATING THE PANEL MENUS               | 14 |
| 3.5 CONTROLS                                 | 15 |
| 3.6 INDICATING DIFFERENT PANEL STATES        | 16 |
| 3.6.1 The Quiescent Condition                | 16 |
| 3.6.2 The Alarm Condition                    | 16 |
| 3.6.3 The Fault Condition                    | 16 |
| 3.6.4. Disablement                           | 17 |
| 3.6.5 Test Mode                              |    |
| 3.6.6 Multiple Conditions                    | 18 |

## **3.1 ABOUT THE SMART CONNECT FIRE ALARM PANEL**

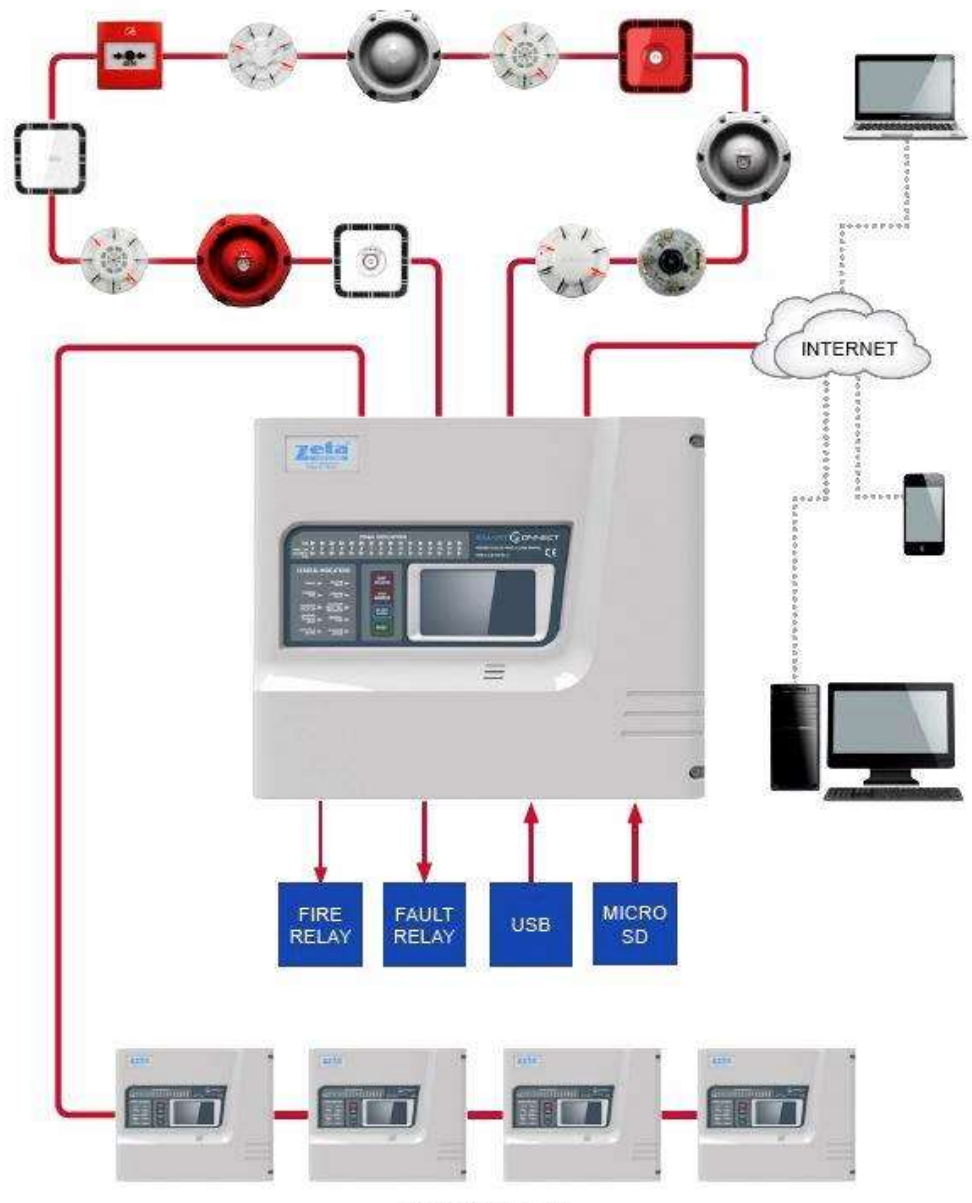

UP TO 16 NODES

- > The Smart Connect is a fully featured single loop addressable fire alarm panel.
- 4.3 inch colour touch screen display.
- Easy to use configuration software
- It can run 250 MKII protocol devices per loop.
- > 2 x configurable RS485 ports
- Up to 8 password protected users
- It has 250 zones, with 16 zones indicated by LED
- > It can be networked with other Smart Connect panels with up to 16 panels per network.
- > It has a simple Intuitive cause and effect programming for configuring sounder & relay operation.
- > It has a built in TCP-IP port that allows remote access to the panel for authorised service companies.
- > Meets all requirements of latest EN54 part2 and part4.

## **3.2 PANEL INTERNAL LAYOUT**

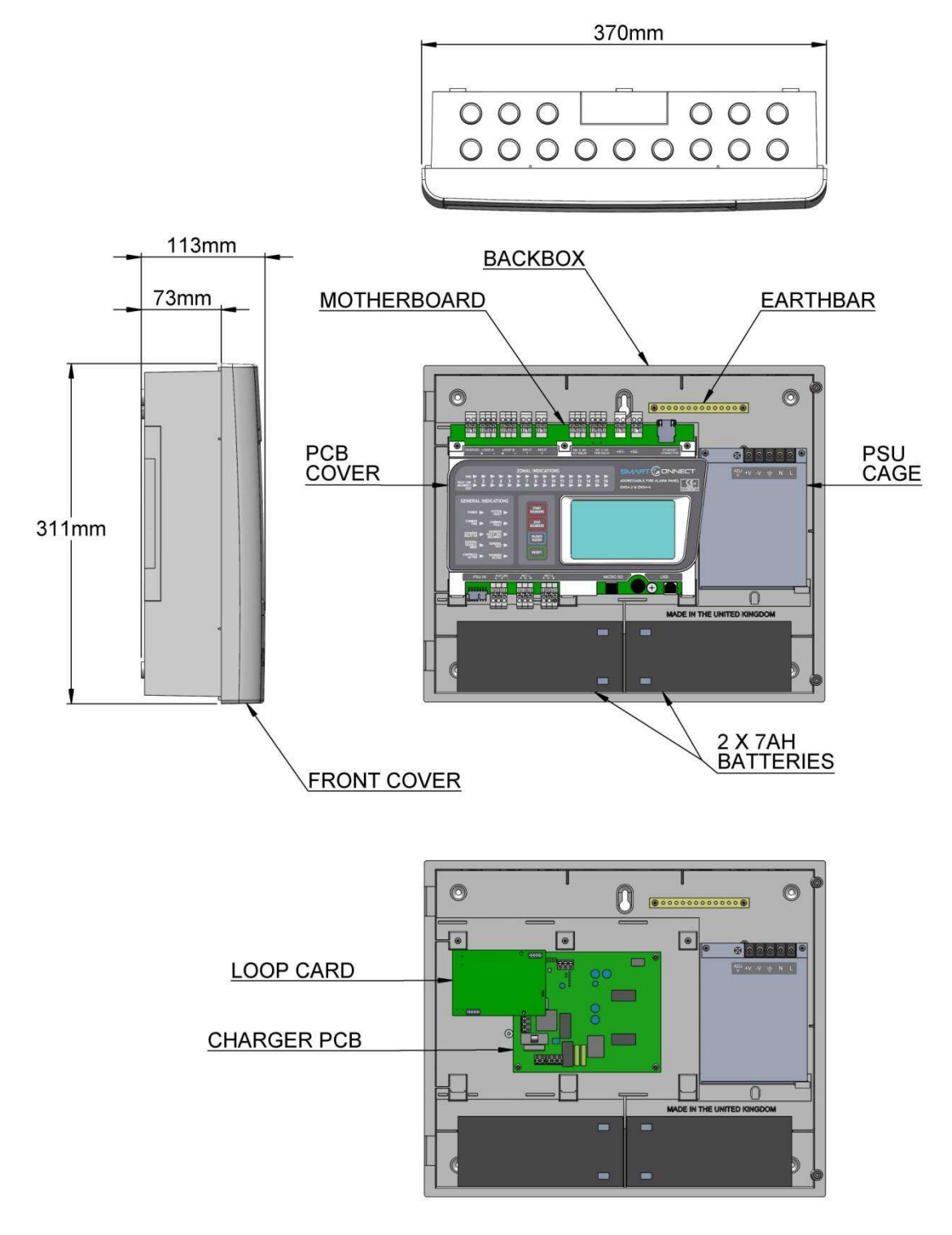

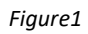

Figure 1: Plan view of Smart Connect panel showing internal view with main PCB fitted and with main PCB removed

## **3.3 ACCESSING THE PANEL**

The Smart Connect panel has 2 user access levels and one installer access level.

| Basic user access (Access level 2a)<br>Tap LCD. Select user icon Enter user access code (Default 0001)<br>This allows the user to have access to the main control buttons, to silence<br>and reset the panel.<br>It is indicated by a steady Controls Active LED, and an open padlock icon in<br>the bottom left corner of the LCD screen.                                                                                                    | User/Password         Image: Constraint of the second second sec                           |
|----------------------------------------------------------------------------------------------------|----------------------------------------------------------------------------------------------------|
| Full user access (Access level 2b)<br>From access level 2a press the menu access icon.<br>This allows the user to view the user menus, to view device status, event<br>logs etc.<br>It is indicated by a steady Controls Active LED, and an open padlock icon in<br>the bottom left corner of the LCD screen.                                                                                                    | User         Image: Source of the second second se                           |
| Engineer Access (Access level 3a)<br>Tap LCD. Select Engineer icon A. Enter Engineer access code (Default<br>9999)<br>This allows the engineer to configure the panel, Setting zone & device<br>text, allocating zones, entering panel cause & effect etc.<br>It is indicated by a Flasing Controls Active LED, and an open padlock icon<br>in the bottom left corner of the LCD screen.<br>(The access LED flashes as a reminder that the panel is at a high access<br>level, and should not be left unattended in this state.) | Image: constraint of the second second se |
| <ul> <li>Turning off access.</li> <li>If the panel is in one of the menus, press the exit menu icon in the bottom left corner.</li> <li>Press the padlock icon in the bottom left corner.</li> <li>The controls active LCD will turn off, and the padlock icon will turn off.</li> <li>(The panel will automatically turn off access if left unattended for aprox 5 minutes)</li> </ul>                                                                                                    | system healthy                                                                                                    |

# **3.4 NAVIGATING THE PANEL MENUS**

| The Smart Connect panel has 2 menus, user and installer. Entering the user code (Default 0001) accesses the user menu. Entering the Installer password (Default 9999) enables access level 3. Press the access menu icon to access the Engineer menu                                                                                   | User/Password       Image: Admin       Image: Admin       Image: User 1       Image: User 2       Image: User 3       Image: User 3 </th                                                                                                    |
|----------------------------------------------------------------------------------------------------|----------------------------------------------------------------------------------------------------|
| The menus are in the form of icons with a text label underneath. To select a particular menu, press the relevant icon.<br>The sub screens are in the form of tabbed screens if there is more than one sub - option, with the data either displayed in a table, or as separate data fields, depending on the function of the sub screen | Image: Second system       Engineer level         Image: Second system       Image: Second system         Image: Second system       Image: Second system         Image: Second syste                                                                                                    |
| Table view screen Example<br>In a table field, there are editable data (eg device label), and non-<br>editable data (eg Device type). Tapping on an editable data field will<br>allow it to be edited.                                                                                                    | Addr     Type     Peint text     Mode     Zn/Ag       1     MCP ADDR     MAIN ENTRANCE     Enabled     1       2     NPUT     RECEPTION     Enabled     1       3     HEAT CS     ADMIN     Enabled     1       4     HEAT CS     CANTEEN     Enabled     1                                                                                                    |
| Data Field Screen Example<br>In a data field screen, the data will either be values, or option buttons.<br>Clicking on the field will allow it to be edited.                                                                                                    | Stings Clock Users Language<br>Year : 2017 • Hour : 10 •<br>Month : 05 • Minute : 40 •<br>Day : 30 •                                                                                                    |
| Text Keyboard<br>Used to enter text. Use <- and -> to position the keyboard. Press the<br>circle at the end of the text field to delete text as required. 123 key<br>brings up the numeric keyboard. And CAP turns on the caps lock.<br>Press tick when finished.                                                                      | General setup           Zeta Alarm Systems           q         w         n         n <td< td=""></td<>                                                                                                    |
| Number Keyboard.<br>Use the up & down Icons to increase or decrease the number, or enter<br>the new number via the keypad.                                                                                                    | General setup         2017         1       2       3       4       5         6       7       8       9       10         Image: Colspan="3">Image: Colspan="3">Image: Colspan="3"         Image: Colspan="3">Image: Colspan="3"       Image: Colspan="3">Image: Colspan="3"       Image: Colspan="3"       Image: Colspa="">"Temage: Colspan="3"       Image: Colspa= |

# **3.5 CONTROLS**

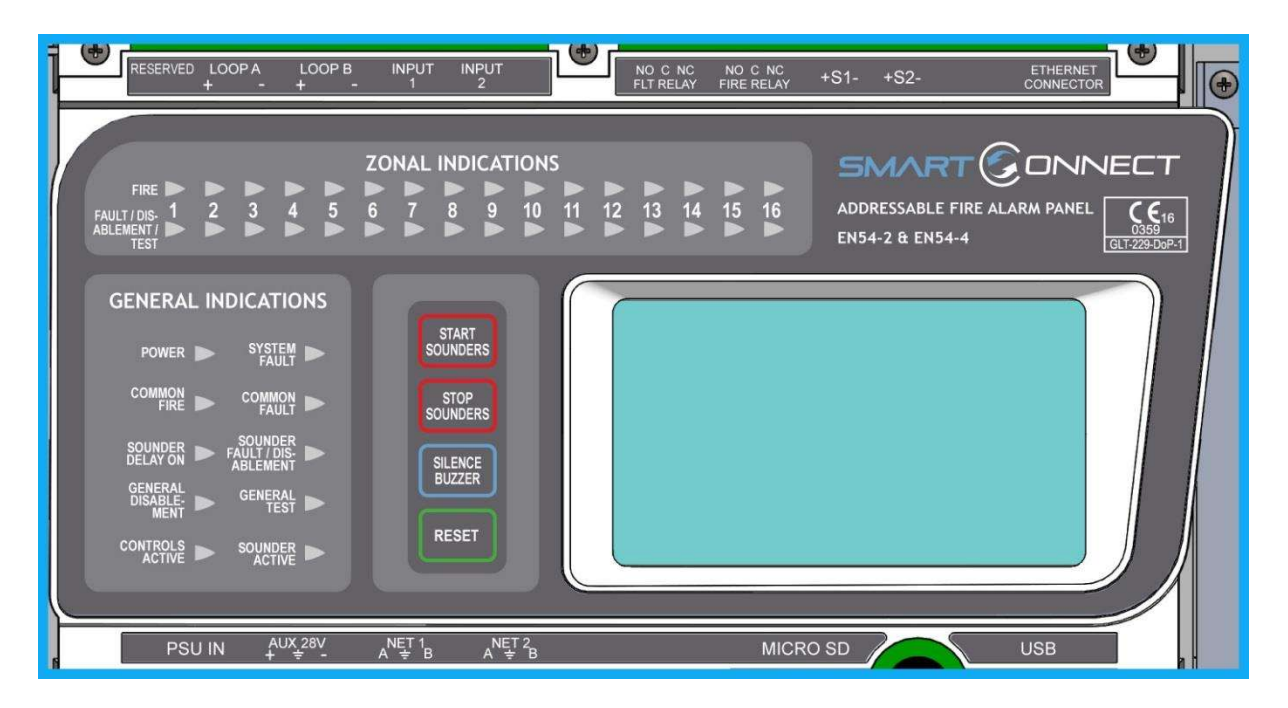

The panel contains the following mandatory controls. They can only be operated when the user or engineer (ADMIN) password has been entered. The CONTROLS ACTIVE LED indicates that the controls have been enabled.

- This control SUPPERSIDENCE can be used by authorised personnel to start the sounders.
   This control SOUNDERS can be used by authorised personnel to stop or silence the sounders whilst the panel is in the fire alarm condition.
   This control SUPPERS is a silences the panel's internal buzzer which is always activated when a fire or a fault has been detected.
- After an alarm has been fully investigated and dealt with, operating this control condition. The same control is used to reset from a fault condition.

It is good practice to stop the sounders before resetting the panel. However, pressing the RESET control whilst the sounders are still active will silence the sounders as well as resetting the fire alarm condition.

#### **OTHER CONTROLS**

Other controls are through virtual buttons on the panel's touch screen display. They include, amongst others, alpha and numeric key pads, cursors for table navigation and accept & cancel buttons for system changes

resets the fire alarm

RESET

# **3.6 INDICATING DIFFERENT PANEL STATES**

During Normal operation the panel will be in one of the following states depending on the status of the devices connected to the panel, and user intervention. Below is a summary of the different conditions

## **3.6.1 The Quiescent Condition**

This is the panel's normal state. There are no faults or alarms, and the panel is running normally. This is indicated by The LCD showing System Normal, and All LEDS being off, apart from Power, and perhaps Controls Active (depending on the last user action).

In the quiescent condition, the panel displays:-System Healthy. Zeta Logo

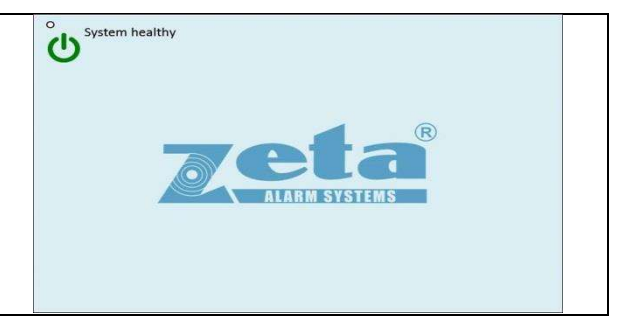

## 3.6.2 The Alarm Condition

A fire is indicated on the Smart Connect panel by:-

COMMON FIRE RED LED & Zone alarm LED (for zones 1 to 16)

On the screen, the panel shows:-

Fire Icon Number of zones in alarm Number of devices in alarm First & last zones in alarm Details of alarms in chronological order (showing device type, Zone number & label, Device address & label) Scroll arrows for displaying further events

| irst Ala | rm                                              | Z002 – ZONE 2                   |  |
|----------|-------------------------------------------------|---------------------------------|--|
| ast Alar | m                                               | Z002 – ZONE 2                   |  |
|          | 2017/08/09                                      | 12:06 > ALARM - MCP ADDRESSABLE |  |
| 001      | Point ::012-LOOP DEVICE 12<br>Zone ::002-ZONE 2 |                                 |  |
|          |                                                 |                                 |  |

## 3.6.3 The Fault Condition

| All faults are indicated by a flashing yellow common fault LED, and<br>either an additional fault LED, or an LCD message.<br>Faults can be divided into 2 types, "Device Faults" and "General<br>Faults". Device Faults are any fault associated with a particular<br>device address on the loop. They usually report Address & zone<br>information as well as a description of the fault. | Oni         Faults           2017/0809         12:06> DEVICE NOT RESPONDING OPT STANDARD           Port         :04 - ZONE 4           Zone         :04 - ZONE 4 |
|----------------------------------------------------------------------------------------------------|----------------------------------------------------------------------------------------------------|
| General Faults are everything else, e.g. sounder circuits, power<br>supply, earth faults etc. Any fault on the panel will flash the<br>common fault LED in addition to displaying details of the fault.                                                                                                    | Image: Paults         Image: Paults           201708809         12.50           DO11         Battery REMOVED                                                     |

## 3.6.4. Disablement

| Disablements are indicated with the general disablement LED,<br>and a mixture of LCD/LED indications<br>In this example, zone 1 is disabled. The panel shows that one<br>zone is disabled, and that the 13 devices in that zone are<br>disabled. Press the zone icon, or the Device icon for details of<br>the disablements. | Image: Constraint of the second second s |
|----------------------------------------------------------------------------------------------------|----------------------------------------------------------------------------------------------------|
| In this example, there is a single addressable point disabled.<br>Press the Device icon for details of the disablement                                                                                                    | Disablement                                                                                                    |
| In this example, sounder circuit 1 on the motherboard has been disabled                                                                                                    | Disablement                                                                                                    |
| Pressing one of the zone disablement icons will give further details about the disablement.                                                                                                    | Text       In         2       Ground Level       Disabled         1       1       1         2       Ground Level       Disabled         1       1       1         2       1       1         3       1       1         4       1       1         5       1       1                                                                                                    |
| Or pressing the disabled loop devices icon will give details of the devices disabled.                                                                                                    | Addres       Type       Point text       Mode         12       MCP ADDR       Main Entrance       Disabled         13       INPUT MOD       Reception       Disabled         14       HEAT CS       ADMIN AREA       Disabled         15       HEAT CS       OFFICE       Disabled         16       HEAT CS       OFFICE 2       Disabled         17       OPT STAND       Stock Room       Disabled                                                                                                    |

## 3.6.5 Test Mode

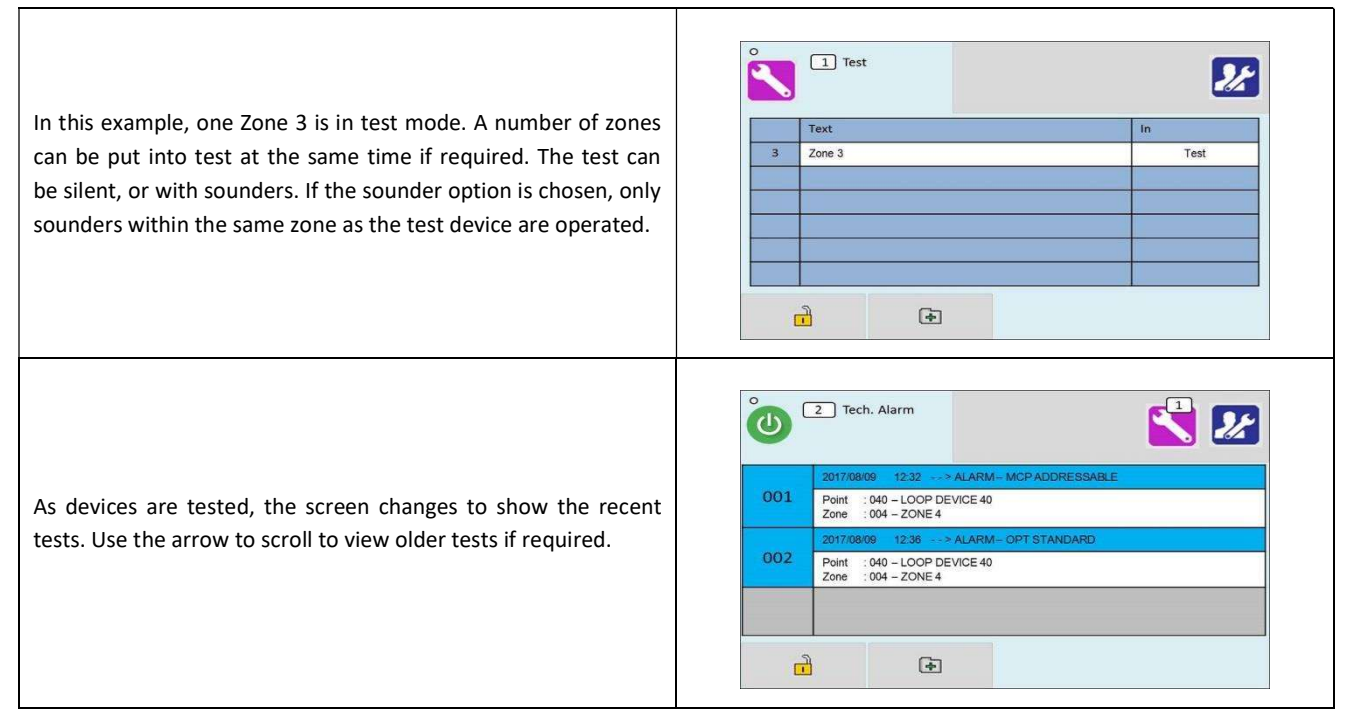

## **3.6.6 Multiple Conditions**

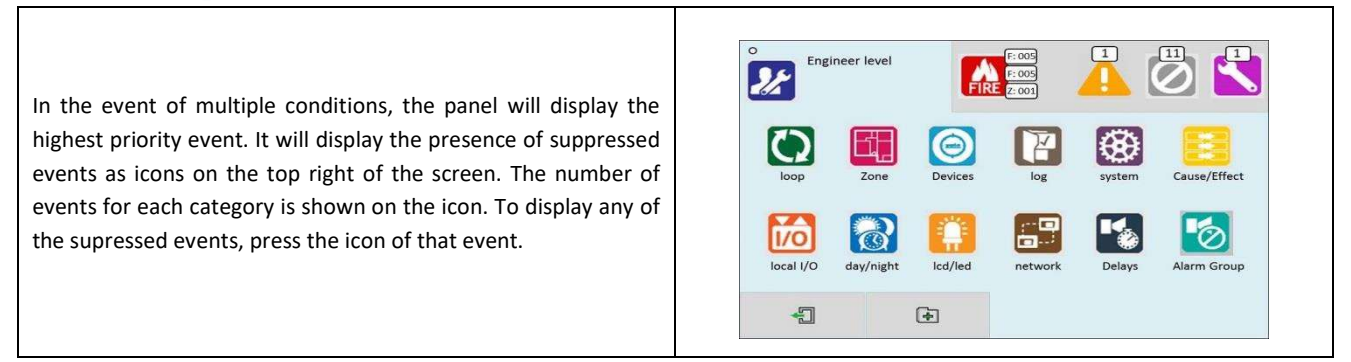

# **4 - DESIGNING THE SYSTEM**

| 4.1 DESIGNING THE SYSTEM                                      | 20 |
|---------------------------------------------------------------|----|
| 4.2 RECOMMENDED CABLE TYPES AND THEIR LIMITATIONS             | 20 |
| 4.3 LOOP CALCULATIONS                                         | 20 |
| 4.4 MAXIMUM LOOP CABLE LENGTH RECOMMENDATIONS                 | 21 |
| 4.5 BATTERY CALCULATIONS                                      | 21 |
| 4.6 CHOOSING AUDIBLE & VISIBLE WARNING DEVICES                | 21 |
| 4.6.1 ADDRESSABLE SOUNDER 2                                   | 1  |
| 4.6.2 ADDRESSABLE SOUNDER BASE                                | 1  |
| 4.6.3 PCB CONVENTIONAL SOUNDER CIRCUITS                       | 2  |
| 4.6.4 ADVANTAGES AND DISADVANTAGES OF DIFFERENT SOUNDER TYPES | 2  |
| 4.7 System Spare Capacity2                                    | 23 |

#### **4.1 DESIGNING THE SYSTEM**

The first consideration when designing the fire alarm system is the type or category of fire protection that is required for the building. In the UK this is fully explained in the British Standard BS 5839-1. This contains guidance on how many smoke detectors, heat detectors, call points, sounders etc. should be fitted for the type of coverage that is required.

Next decide on the number of loops of addressable devices that need to be installed. Smart Connect is a single loop panel. The maximum loop capacity is 254 devices (also called points or addresses).

If the building requires more than 254 devices, then several control panels can be networked. The network capacity is 16 panels.

All fire alarm systems must be subdivided into zones, which represent the geographical areas of the building. Smart Connect allows any number of devices to be allocated to a zone. However, it is assumed that a zone will not contain more than 32 fire detectors and/or manual call points, since this would correspond to an unacceptably large search area.

Each panel may be configured to have between 1 and 254 zones.

Although a fire alarm system has to be subdivided into zones, the cause and effect actions applicable to Smart Connect can be based on other groupings as well as zones. The other groupings are panels, Local I/O and points. Cause and effect is described later in this manual.

Whenever possible, give each device as descriptive a label as possible. The better the description, the easier it is to locate in the event of an alarm. The panel allows 47 characters. It may be necessary to use abbreviations to achieve the required label. Keep the design of the system, and any changes to it well documented. This makes it easier to trace any configuration errors during installation & commissioning.

## **4.2 RECOMMENDED CABLE TYPES AND THEIR LIMITATIONS**

All wiring must be installed to meet the current versions of BS5839: Pt1 and BS 7671 (IEE Wiring Regulations) standards. Other National standards of fire alarm system installation should be adhered to where applicable.

Screened cables should be used throughout the installation to help shield the Panel from outside interference and ensure EMC compatibility.

The two categories of cable according to BS5839: Pt1 "Fire Detection and Alarm Systems for Buildings (Code of Practice for System Design, Installation and Servicing)" are:

Standard fire resisting cable – to PH30 classification of EN 50200 (including the 30 minute survival time of Annex E)

Enhanced fire resisting cable – to PH120 classification of EN 50200 (including the 120 minute survival time of BS 8434-2) (Note that all cables should be at least 1mm<sup>2</sup> cross section)

On the Smart Connect Panel the general recommendation would be to use standard fire resistant cable, such as Firetuff<sup>™</sup>, FP200 or an equivalent. These cables are screened, and will provide good EMC shielding when properly grounded at the panel. Certain system specifications may demand the use of a particular type of cable and due regard should be paid to this fact. For non-BS5839 installations, other cable types may be suitable.

Depending on the environment, the cables may need mechanical protection (such as a conduit).

## **4.3 LOOP CALCULATIONS**

Like most addressable systems, it is important that a system is designed within the panel's limits. The following Limits should not be exceeded:-

| Characteristic              | Limit                                        |
|-----------------------------|----------------------------------------------|
| Maximum loop load           | 500mA                                        |
| Maximum Quiescent loop load | 400mA                                        |
| Maximum cable resistence    | 22 ohms per core (36 Ohms from presentation) |
| Maxinum cable capacitance   | 400nF core to screen                         |
|                             | 200nF core to core                           |
| Minimum loop voltage        | 24V DC                                       |

#### 4.4 MAXIMUM LOOP CABLE LENGTH RECOMMENDATIONS

With an addressable system, some care must be taken when calculating the appropriate cable gauge for the system. The main limitation is that during an alarm condition (maximum current draw), the voltage at all devices must be at least 24 Volts with at least 2.5V of superimposed data signal.

The exact calculation equations are beyond the scope of this manual, because of the distributed load of the sounders on the loop, but the following table gives a rough guide for maximum cable lengths at various current loads for 3 different cable gauges.

| MAXIMUM LOOP CURRENT (IN ALARM) | 500 mA | 400 mA | 300 mA | 200 mA |
|---------------------------------|--------|--------|--------|--------|
| 1mm CSA cable                   | 500m   | 625m   | 830m   | 1250m  |
| 1.5mm CSA cable                 | 750m   | 930m   | 1250m  | 1870m  |
| 2.5mm CSA cable                 | 1000m  | 1250m  | 1660m  | 2500m  |

EG. A system with a maximum load of 300mA using 1.5mm cable can have a maximum loop run of 1250m end to end. When Installed the cable characteristics should meet the following parameters:-

- +ve in to +ve out less than 22 ohms.
- -ve in to -ve out less than 22 ohms (may need to temporarily disable isolators to measure).
- +ve to –ve greater than 500k ohm.
- +ve to Earth greater than 1M ohm.
- -ve to Earth greater than 1M ohm.
- +ve to –ve less than 50 mV pickup (on AC & DC scales).
- +ve to -ve Capacitance Less than 0.5uF.
- +ve to Earth Capacitance Less than 0.5uF.
- -ve to Earth Capacitance Less than 0.5uF

#### **4.5 BATTERY CALCULATIONS**

All systems will have a required stand by time and alarm time. The usual Standby times are 24 hours, 48 hours, or 72 hours, depending on the type of system. Generally 30 minutes of alarm time is considered sufficient.

Information on calculating the required battery size can be found later in this manual. Alternatively, a battery calculation spreadsheet is available. Please contact your distributor for details.

#### **4.6 CHOOSING AUDIBLE & VISIBLE WARNING DEVICES**

There are a number of options for Audible & visual Devices that can be directly or indirectly connected to the loop of a Smart Connect panel:

- A maximum of 64 loop powered sounders are permitted on each loop (which can be either stand-alone sounders or sounder bases.
- > A maximum of 254 devices can be connected to the loop, with addresses 1 to 254 which can occur in any order.
- Short circuit isolators should be used to prevent losing the whole loop in the event of a single short circuit fault. They should be fitted to each zone boundary, such that any short circuit will only affect the devices in 1 zone.

#### **4.6.1 ADDRESSABLE SOUNDER**

This type of sounder takes one of the 254 addresses available on each loop. The address is set with the programming tool. It can be activated individually, or in groups related to its zone number, as determined by the cause and effect programmed.

#### 4.6.2 ADDRESSABLE SOUNDER BASE

This consists of an addressable sounder in the base of an addressable detector. The sounder and detector are set to different addresses, i.e. two devices are located at the same position on a loop but occupy two addresses. The address is set with the programming tool, or with dip switches, depending on the model used. It can be activated individually, or in groups related to its zone number, as determined by the cause and effect programmed.

#### **4.6.3 PCB CONVENTIONAL SOUNDER CIRCUITS**

The termination PCB has 2 conventional sounder circuit outputs, with a maximum capacity of 100 mA each. Please note that conventional sounders should be wired as shown in the diagram below:

\*The descriptions of sounders in this section also apply to flashers and combined sounder / flashers.

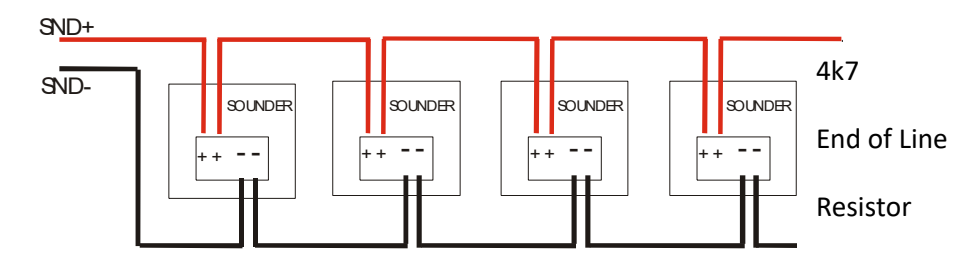

Note: If non-polarised alarm devices (e.g. some types of old mechanical bell, or a relay) are used, then a diode will have to be placed in line with the device to enable fault monitoring. They may also need a back EMF protection diode. (symptoms: Chattering sounder relays that don't turn off).

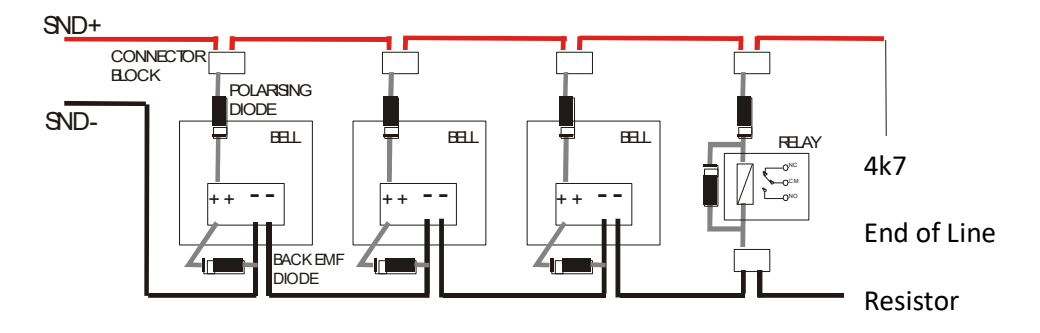

#### **4.6.4 ADVANTAGES AND DISADVANTAGES OF DIFFERENT SOUNDER TYPES**

| SOUNDER TYPE                | ADVANTAGE                                | DISADVANTAGE                                |
|-----------------------------|------------------------------------------|---------------------------------------------|
|                             | Wide range of devices.                   | Needs extra cabling.                        |
| Conventional                | Devices tend to be cheaper.              | All sounders on each circuit start together |
| Conventional                | Immediate start / stop.                  |                                             |
|                             | No quiescent current.                    |                                             |
|                             | No extra cabling.                        | Tends to be more expensive.                 |
| Stand-Alone Addressable or  | Can be individually started.             | Maximum 64 per loop.                        |
| Addressed Sounder Base      | Can use any type of detector.            | Quiescent current relatively high.          |
|                             |                                          | Uses an address.                            |
|                             | Can be individually started.             | Only available as an optical detector. Not  |
| Combined Detector sounder   | Only uses one address space.             | available as heat, opto-heat, dual optical  |
|                             | Uses a standard detector base.           | etc                                         |
|                             | Wide range of devices.                   | Needs Extra Cabling.                        |
| Addressable Sounder Circuit | Devices tend to be cheaper.              | Needs External PSU.                         |
| Controller                  | Can Add many sounder circuits to system. | Uses device Address.                        |
|                             | Sounder circuit can be assigned to zone. |                                             |

## 4.7 System Spare Capacity

The UK Fire alarm system code of Practice for Designing, Installing, Commissioning & maintaining fire alarm systems, BS5839 recommends allowing at least 25% free capacity when designing a fire system.

This is a good precaution as it allows for:-

- Changes to the system requirements before the site is finished
- Additional devices identified as part of the commissioning process
- Future Changes to the building layout (eg partitioning an open plan area)

If a system is designed to full capacity, any small additions might mean substantial changes (network an extra panel, or change panel to an alternative model)

# **5 - INSTALLING THE PANEL**

| 5.1 MOUNTING THE FIRE ALARM CONTROL PANEL | 25 |
|-------------------------------------------|----|
| 5.2 LOCATING THE FIRE ALARM CONTROL PANEL | 25 |
| 5.3 FIXING THE BACK BOX TO THE WALL       | 25 |
| 5.4 MAINS WIRING RECOMMENDATIONS          | 26 |
| 5.5 PLANNING CABLE ENTRY                  | 26 |
| 5.6 CONNECTING THE MAINS POWER            | 26 |
| 5.7 CONNECTING THE BATTERIES              | 27 |

## **5.1 MOUNTING THE FIRE ALARM CONTROL PANEL**

The Smart Connect comes with many cable entry holes. If another entry hole is required, it is strongly recommended that the panel door is removed to avoid accidental damage. Also, the back plate which holds the loop cards and power supply should be removed and stored in a safe place. This would also help while fixing the back box to the wall.

## **5.2 LOCATING THE FIRE ALARM CONTROL PANEL**

The control panel should be installed in accordance with the following recommendations:-The panel should be close to the main entrance of the building, so that it can be viewed by any fire-fighting personnel entering the building.

- It should be fitted to a sturdy wall that will not flex unnecessarily.
- It should ideally be mounted at eye level, in order for it to be viewed without need of a ladder.
- It should be installed in a dry, weatherproof place, preferably NOT in direct sunlight.
- It should be easily accessible, so that the responsible person can perform their regular fire alarm checks.

#### **5.3 FIXING THE BACK BOX TO THE WALL**

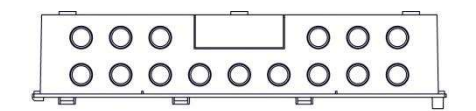

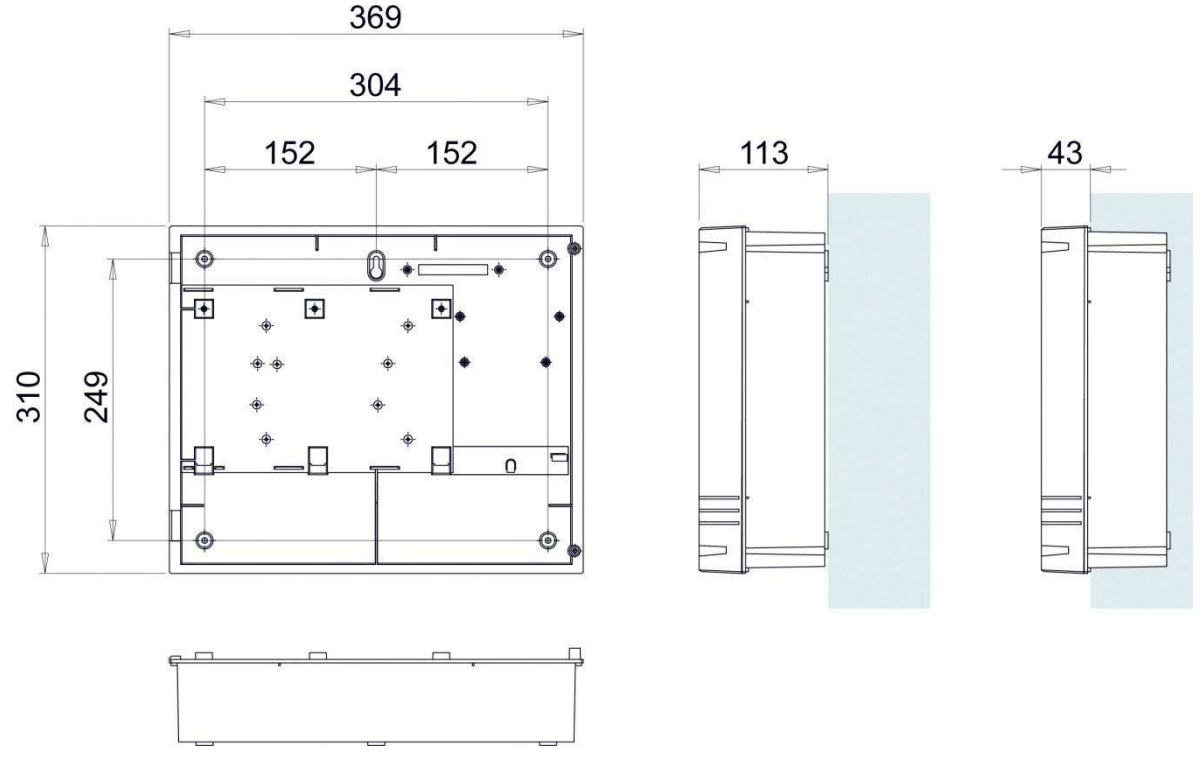

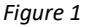

Figure 1: Plan view inside the enclosure without PCBs. Side view for surface installation. (Dimensions: mm)

Fix the enclosure to the wall using the three mounting holes provided (2 circular holes near the bottom of the rear face and one 'keyhole' near the top of the rear face).

Check the build and condition of the wall to decide a suitable screw fixing. The mounting holes are designed for No 8 roundhead or countersunk woodscrews (or similar). Remove any debris from the enclosure. Take care not to damage the FACP during installation.

#### **5.4 MAINS WIRING RECOMMENDATIONS**

The Mains supply to the FACP is fixed wiring, using **Fire resisting** 3-core cable (Between 1 mm<sup>2</sup> and 2.5mm<sup>2</sup>), fed from an isolating double pole switch fused spur, fused at 3A. **IT SHOULD NOT BE CONNECTED THROUGH AN RCD.** This should be secure from unauthorised operation and be marked 'FIRE ALARM: DO NOT SWITCH OFF'. The supply must be exclusive to the Fire Panel. **MAKE SURE ANY SPARE ENTRY HOLES ARE COVERED WITH THE GROMMETS PROVIDED.** 

For information on how to connect Mains to the Panel's Power Supply PCB, see Section 6. Also refer to rating information on the mains cover inside the FACP.

#### **5.5 PLANNING CABLE ENTRY**

Fig.2 below shows the location of the cable entries to facilitate planning of wiring to be brought to the panel.

The Knock-out cable entries can be easily removed by Tapping with a suitable screwdriver or chisel from outside the control panel box. Alternatively, the entry can be drilled out, using a 19mm hole cutter. Care should be taken if using a drill. Consider removing the main PCB to prevent damaging it.

## **5.6 CONNECTING THE MAINS POWER**

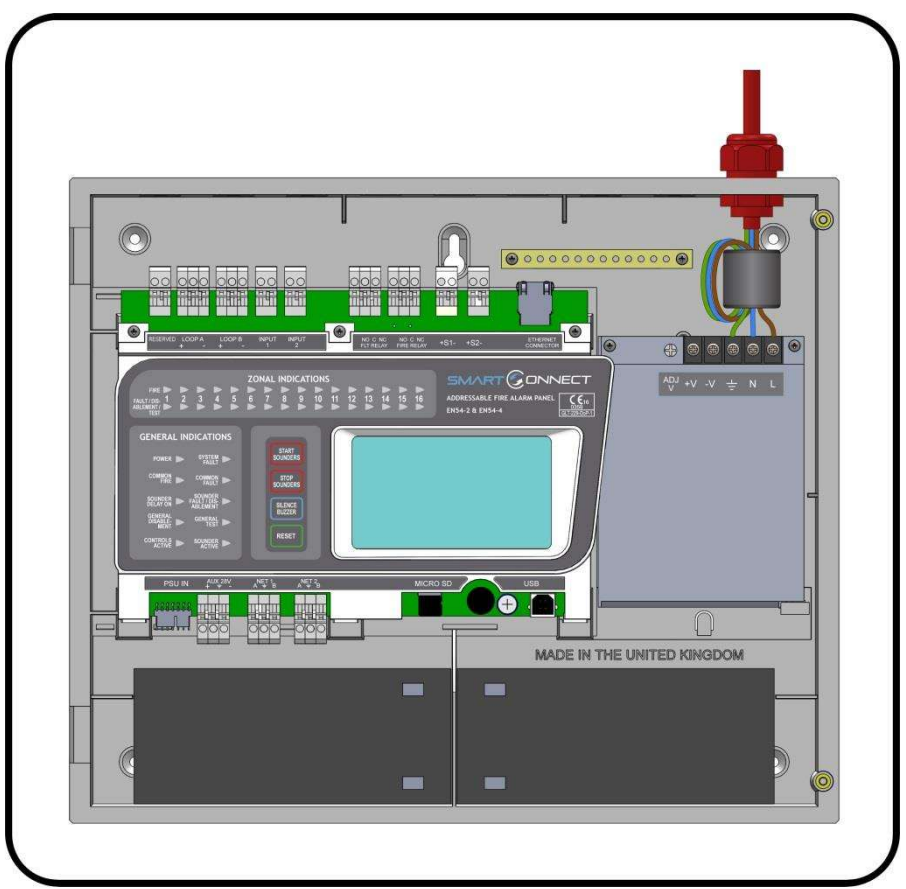

#### Figure 2: Wiring the mains connection

The panel should be connected to a mains supply by a 3A rated spur to the fuse box with 1mm2 to 2.5mm2 3-core cables. Nothing else should be connected to this supply. The cable should be fire resistant. NB It is recommended that the mains cable should pass twice through the ferrite supplied with the panel, to improve the panel's immunity to electromagnetic interference. The ferrite should be positioned between the mains entry port and the power supply cage.

#### Smart Connect Single Loop Touch Screen Panel

The AC Live (L), Earth (E) and Neutral (N) connections are marked on the power supply cage. It is essential that the mains Earth cable is connected to the PSU's Earth terminal. The incoming mains cable should be kept separate from the loop cables to help minimise mains interference.

MAKE SURE ANY SPARE ENTRY HOLES THAT HAVE BEEN OPENED, BUT NOT USED ARE COVERED WITH SUITABLE GROMMETS OR BLANKING SCREWS

It is advisable to apply power to the panel before connecting any devices, to check for correct operation, and to familiarise yourself with the fire alarm panels controls.

If a knockout is removed, fill the hole with a suitable cable gland. If any knockout is removed, but subsequently not used, it should be covered up.

The 230V AC Mains cable must be fed into the enclosure via one of the cable entries at the top right corner of the back box. (Refer to "Connecting the Mains Power" in Section 6.1).

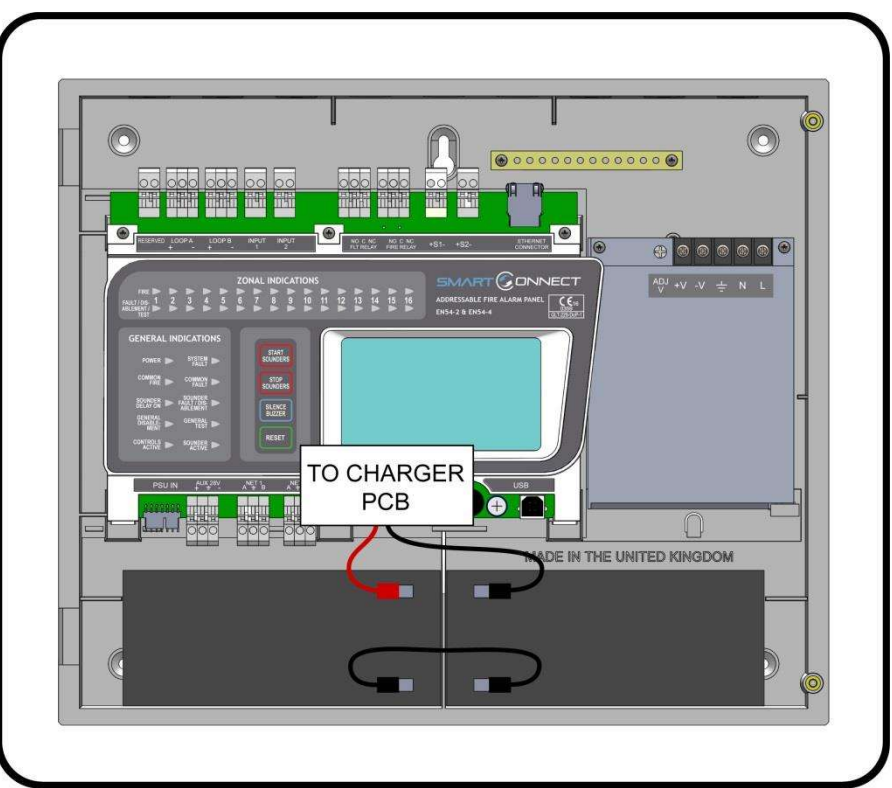

# **5.7 CONNECTING THE BATTERIES**

Figure 3: Battery location and connection details.

To calculate the exact requirement, use the equation in the STANDBY BATTERY REQUIREMENTS section. The two batteries are wired in series.

The **+ve** of one battery is connected to the **red** battery lead.

The **-ve** of the other battery is connected to the **black** battery lead.

The -ve of the first battery is connected to the +ve of the second battery using the link wire supplied.

Recommended Battery Types: Powersonic 12V, 7 Ah

Other makes and sizes of battery may be suitable. Calculate the standby requirements to determine the most suitable size of battery

# **6 - INSTALLING THE DEVICES**

| 5.1 ADDRESSABLE LOOP WIRING                                                         | 29 |
|-------------------------------------------------------------------------------------|----|
| 5.2 ADDRESSABLE LOOPS (Pre commissioning check)                                     | 29 |
| 5.3 SPECIFIC DEVICE WIRING INSTRUCTIONS                                             | 30 |
| 6.3.1 CP3/AD Manual Call Point                                                      |    |
| 6.3.2 MKII detectors (All types)                                                    |    |
| 6.3.3 ZAI - MI Input Module                                                         |    |
| 6.3.4 ZAIO – MI Input/output Module                                                 |    |
| 6.3.5 ZASC – MI Sounder Control Module                                              |    |
| 6.3.6 ZAZM – MI Conventional Zone Module                                            |    |
| 6.3.7 Xtratone Sounder/Sounder Flashe <b>r</b>                                      |    |
| 6.3.8 Sandwich Sounder                                                              |    |
| 6.3.9 Remote LED Indicator                                                          |    |
| 5.4 SETTING THE DEVICE ADDRESS (DETECTORS, CALL POINTS, SOUNDERS & INTERFACE UNITS) | 36 |
| 6.4.1 SOFT ADDRESSING                                                               |    |
| 6.4.2 DIP SWITCH ADDRESSING                                                         |    |
| 6.4.3 DIP SWITCH ADDRESS SETTINGS - FULL TABLE                                      |    |
| 5.5 FIRE RELAY (VOLTAGE FREE CHANGEOVER CONTACTS)                                   | 39 |
| 5.6 FAULT RELAY (VOLTAGE FREE CHANGEOVER CONTACTS)                                  | 39 |
| 5.7 AUXILIARY DC OUTPUT                                                             | 39 |
| 5.8 FIELD DEVICE TERMINATION                                                        | 40 |

## **6.1 ADDRESSABLE LOOP WIRING**

The Smart Connect has one addressable loop. Addressable detectors, addressable call points, addressable loop powered sounders and several other interface units can be fitted to this loop. A MAXIMUM OF 254 ADDRESSES CAN BE CONNECTED TO the LOOP. We recommend that the first and last devices on a loop have isolator bases fitted. Also the last device on each zone should have an isolator fitted. This is to prevent a short circuit fault in one zone affecting another zone. The screen cable at each end of the loop (not shown below) must be connected to the Panel's earth bar.

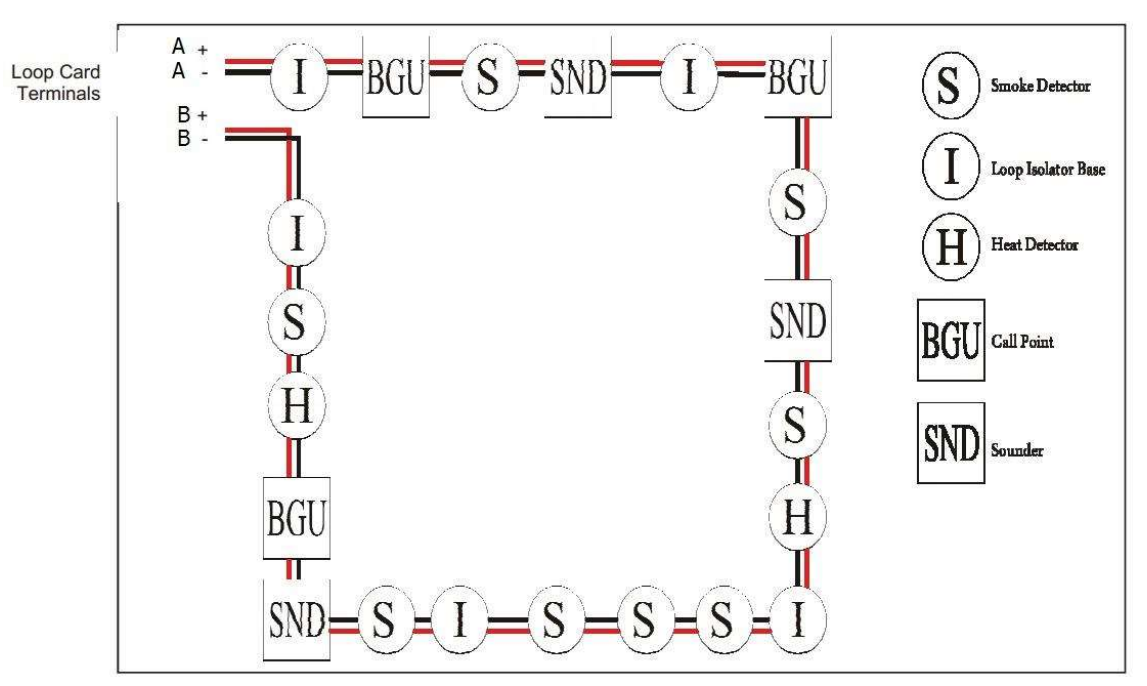

Figure 5: Example of addressable loop wiring (top) & connections to loop cards (bottom)

## 6.2 ADDRESSABLE LOOPS (Pre commissioning check)

At this stage it is important to remember devices (e.g. detectors, call points, sounders etc.) should not be connected yet, if a high voltage "Megger" type tester is to be used to check for continuity of the loop wiring.

#### **Pre-Commissioning Cable Checks**

- +ve in to +ve out less than 22 ohms.
- -ve in to -ve out less than 22 ohms (may need to temporarily disable isolators to measure).
- +ve to -ve greater than 500k ohm.
- +ve to Earth greater than 1M ohm.
- -ve to Earth greater than 1M ohm.
- +ve to -ve less than 50 mV pickup (on AC & DC scales).
- +ve to –ve Capacitance Less than 0.5μF.
- +ve to Earth Capacitance Less than 0.5μF.
- -ve to Earth Capacitance Less than 0.5µF

# **6.3 SPECIFIC DEVICE WIRING INSTRUCTIONS**

## 6.3.1 CP3/AD Manual Call Point

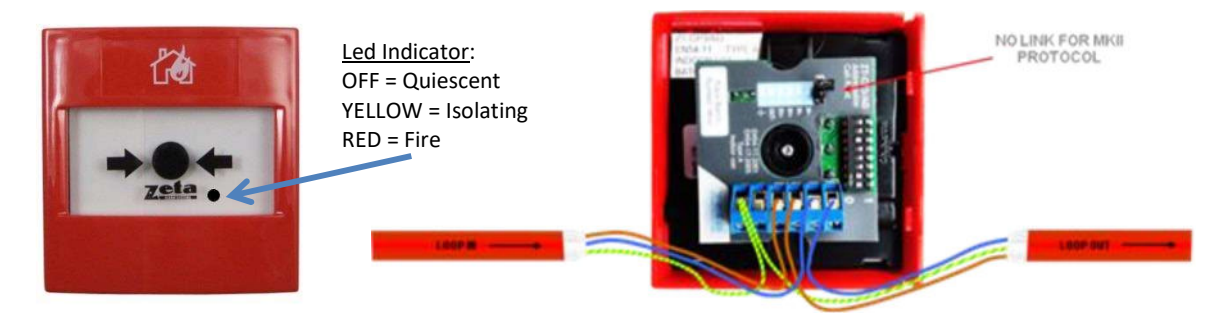

The CP3/AD call point has a built in isolator which can be wired in circuit or not used. This is done by means of not wiring to the negative out terminal on the call point. The following terminals are used for connecting the call point.

- 2 x Negative in terminals (note if you only connect to the negative in terminals then the isolator is bypassed)
- 1 x Positive in terminal
- 1 x Positive out terminal
- 1 x Negative out terminal (note if used puts the isolator in circuit)
- 1 x Earth terminal used to connect the cable screen

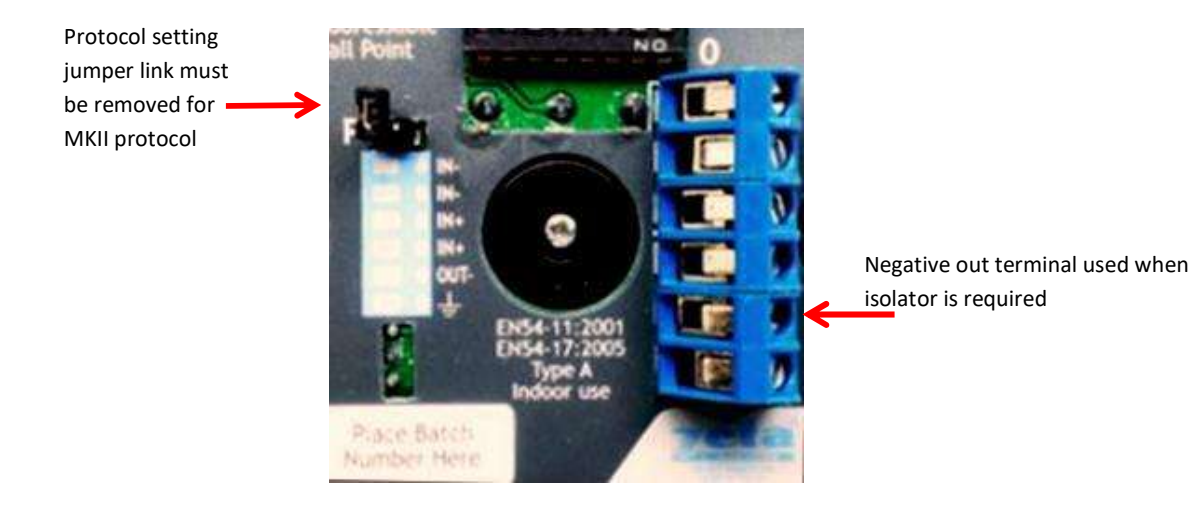

## 6.3.2 MKII detectors (All types)

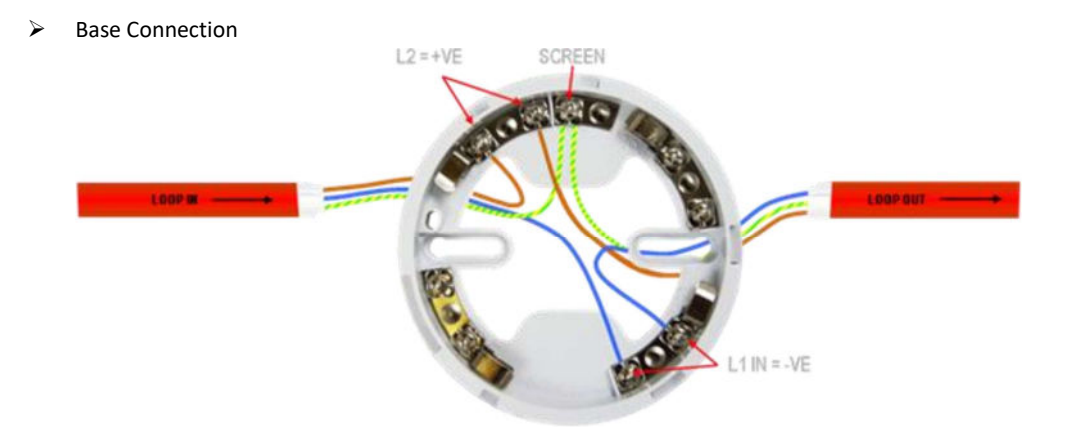

The connection for the detectors bases is made as follows: Terminal L1IN is -ve (Blue) Terminal L2 is +ve (Brown) These are the only two connections required.

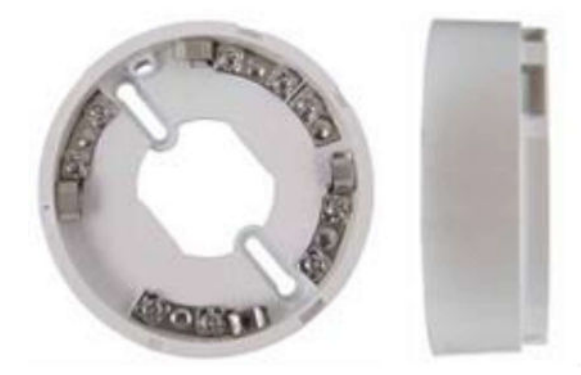

Deep Base MKII-CB/D

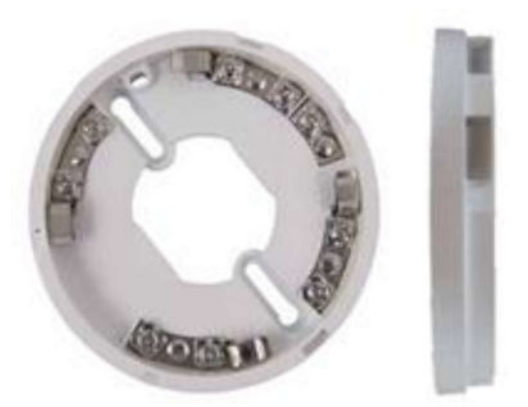

Common Base MKII-CB

#### 6.3.3 ZAI - MI Input Module

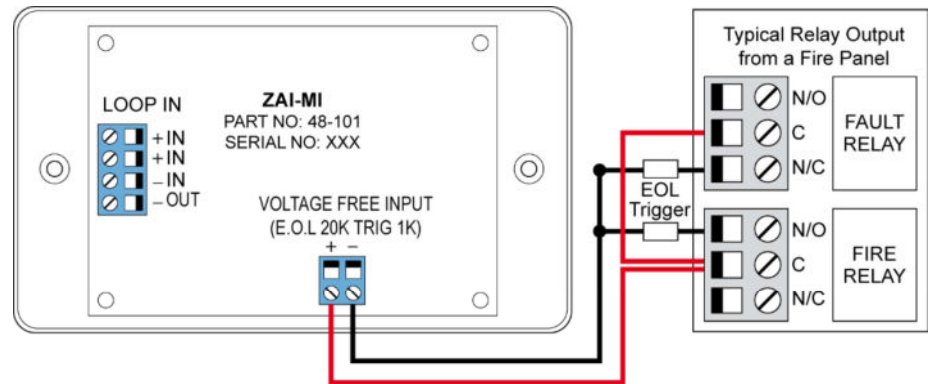

The end of line resistor value is  $20K\Omega$  and the trigger resistor value is  $1k\Omega$ .

#### 6.3.4 ZAIO - MI Input/output Module

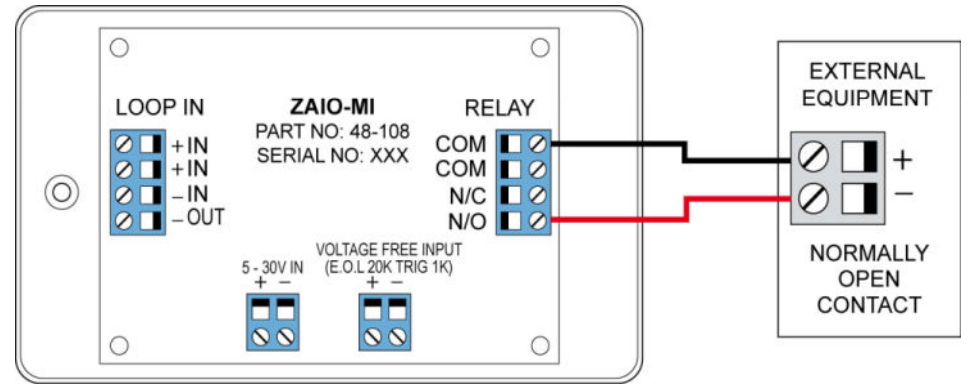

The end of line resistor value is  $20K\Omega$  and the trigger resistor value is  $1K\Omega$ .

#### 6.3.5 ZASC - MI Sounder Control Module

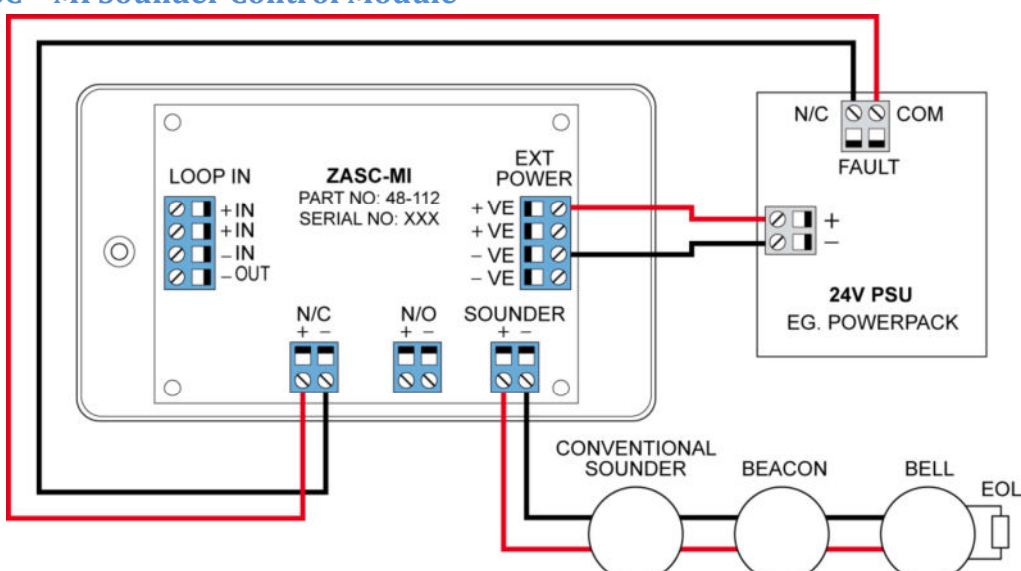

The ZASC requires an external 24vdc power supply (as shown in the above diagram). The EOL for the sounder circuit is 4K7  $\Omega$ . When using the ZASC make sure the PSU being used has a fault output relay, so that in the event of a power supply fault it is reported to the control panel.

Note: All Power Supplies used on fire alarm systems MUST comply with EN54 part 4

Doc: GLT-229-7-1 Issue: 011 Date: 23/06/2023

#### 6.3.6 ZAZM - MI Conventional Zone Module

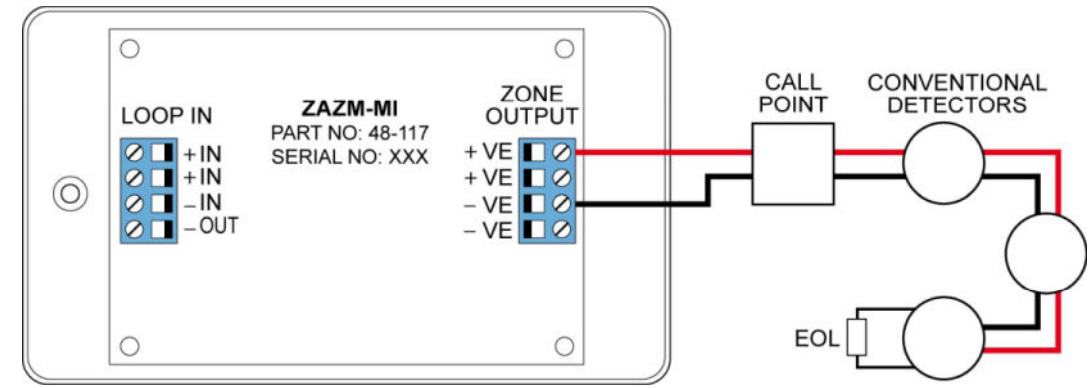

The ZAZM powers the conventional zone from the addressable systems loop, so no external power supply is required. The EOL for the zone is 6.2K $\Omega$ .

#### 6.3.7 Xtratone Sounder/Sounder Flasher

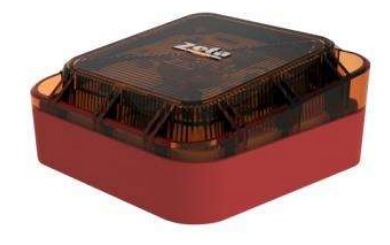

The Xtratone sounder or sounder flasher is a wall mount sounder. The programming of the sounder is done via the D.I.L switch mounted on the inside (front). It may also be programmed via the handheld programming tool.

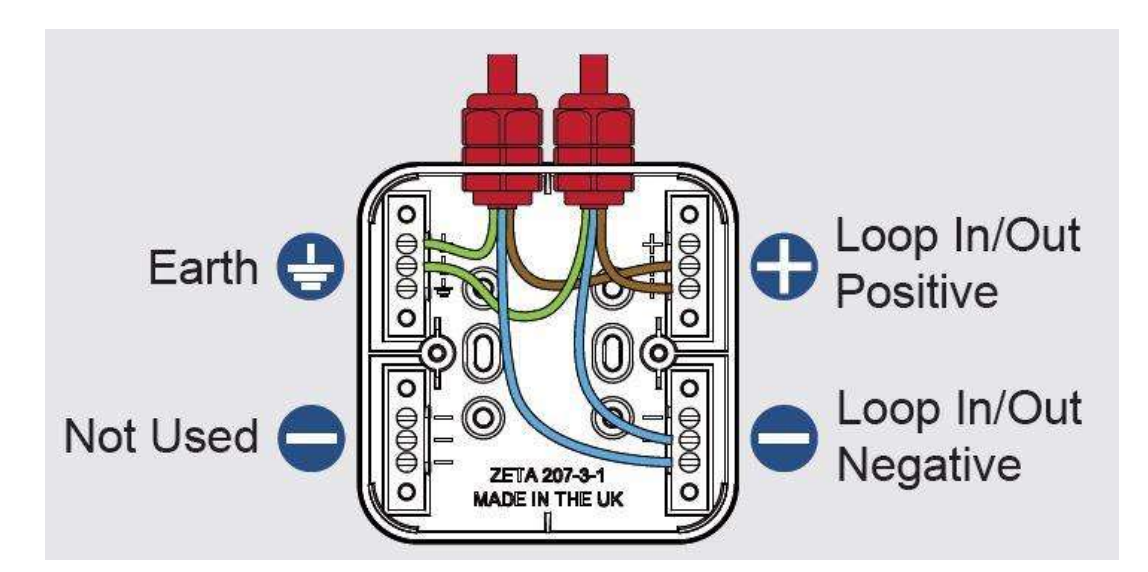

Connecting the sounder is done using the terminals in the back box of the device. Please refer to the above diagram.

#### 6.3.8 Sandwich Sounder

The sandwich sounder has no wiring to connect as it just clips straight on to a standard base. It will run as a platform sounder using no address, and is controlled by the detector fitted to it. It can also be given an address via the handheld programming tool making it an addressable sounder. (*Note: If the sandwich sounder has* <u>NO ADDRESS</u> *it will* <u>ONLY</u> *function with an addressed detector fitted on top of it.*)

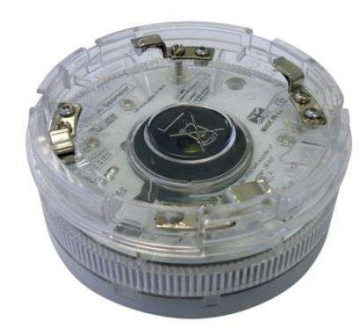

MKII-SSB

#### **6.3.9 Remote LED Indicator**

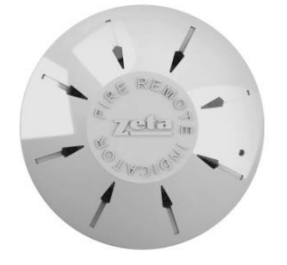

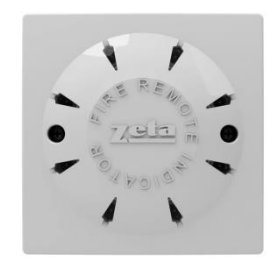

Base

MKII-SSB

Detector

B

Ceiling Mount (MKII-ARL/C)

Wall Mount (MKII-ARL/W)

There are two versions of the remote LED, Wall mounted and Ceiling mounted. The ceiling mounted version requires a standard detector base.

Each version of the remote LED can monitor 1 or up to 12 devices. The way in which the LED is programmed is either via the D.I.L switches on the device or soft addressing via the handheld programmer.

Connection to an Addressable Detector

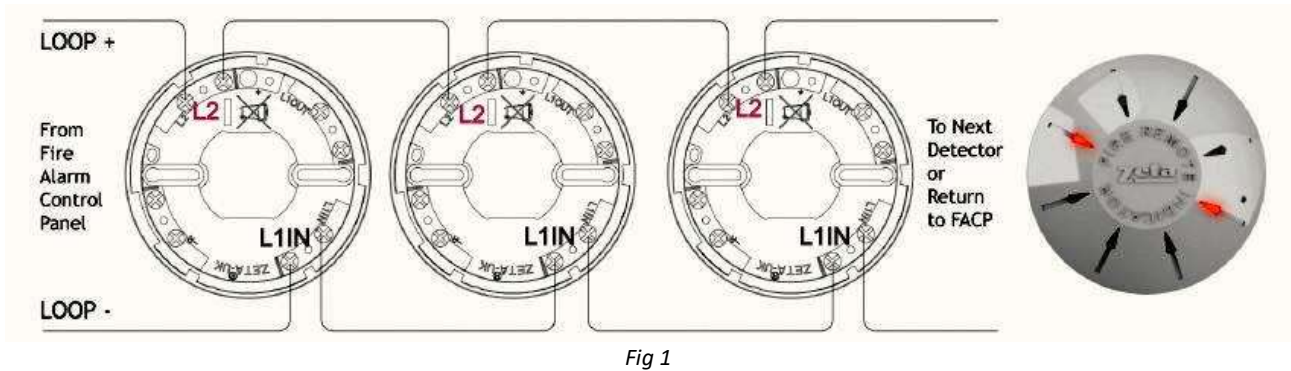

Fig 1: shows the connections for a ceiling mount version remote LED

#### Smart Connect Single Loop Touch Screen Panel

Connection to an Addressable Detector

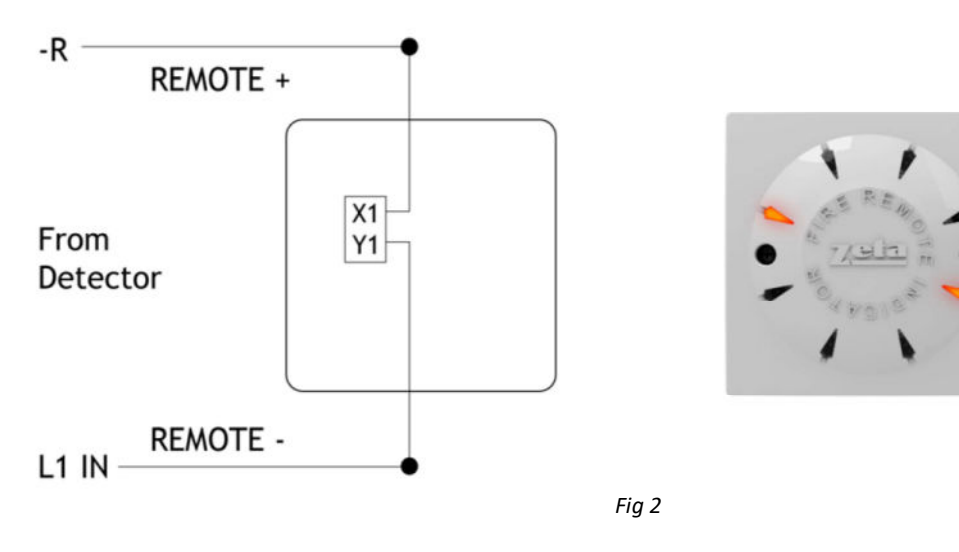

Fig 2: shows the connections for a wall mount version remote LED

# 6.4 SETTING THE DEVICE ADDRESS (DETECTORS, CALL POINTS, SOUNDERS & INTERFACE UNITS)

Note that the devices do not need to be addressed sequentially along the loop. Technically they can be addressed in any sequence. But addressing them sequentially will help in fault finding, should there be a problem with the loop wiring.

#### 6.4.1 SOFT and HARD PROGRAMMING/ADDRESSING

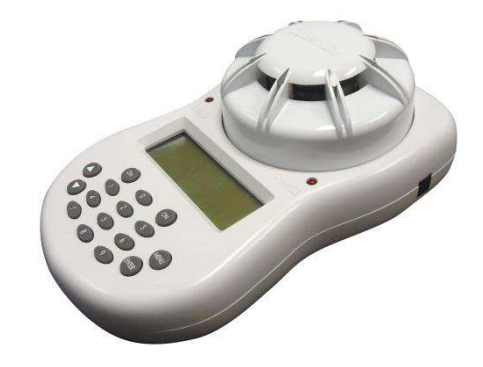

The MKII Handheld Programmer is designed to complement all MKII devices and to assist the commissioning engineer on site. The unit will softly address all devices without using the incorporated dip-switch on the field devices. Smoke and heat detectors can be tested when plugged on the programmer and alarm LED's can be verified prior to installation. The MKII Programmer can also re-program the OPT-HEAT detectors to either heat or smoke detector.

#### **6.4.2 DIP SWITCH ADDRESSING**

Some Devices are addressed with a dip switch

|                                                                                                    | If you are not familiar with binary, check the table on the following page, or use the following rule:                                                                                                    |
|----------------------------------------------------------------------------------------------------|----------------------------------------------------------------------------------------------------|
| The Address setting is binary, with the ON position being binary 0, and the OFF position being binary 1 | Switch 8 ON = Add 128<br>Switch 7 ON = Add 64<br>Switch 6 ON = Add 32<br>Switch 5 ON = Add 16<br>Switch 4 ON = Add 8<br>Switch 3 ON = Add 4<br>Switch 2 ON = Add 2<br>Switch 1 ON = Add 1<br>The example shown would be:<br>switches 6, 4 & 1 = 32 + 8 + 1 = Address 41 |
### Smart Connect Single Loop Touch Screen Panel

# 6.4.3 DIP SWITCH ADDRESS SETTINGS - FULL TABLE

|    |       | SW  | ІТСН | ES  |     |     |     |    |    |      |      | SWITCHES |     |     |     |     |     |     |    | SWITCHES |     |     |     |     |     |     |     |     |    |
|----|-------|-----|------|-----|-----|-----|-----|----|----|------|------|----------|-----|-----|-----|-----|-----|-----|----|----------|-----|-----|-----|-----|-----|-----|-----|-----|----|
| AD | DRESS | 1   | 2    | 3   | 4   | 5   | 6   | 7  | 8  | ADDF | RESS | 1        | 2   | 3   | 4   | 5   | 6   | 7   | 8  | ADDR     | ESS | 1   | 2   | 3   | 4   | 5   | 6   | 7   | 8  |
| 0  | =     | N   | 0    | т   |     | U   | s   | E  | D  | 43   | =    | OFF      | OFF | ON  | OFF | ON  | OFF | ON  | ON | 86       | =   | ON  | OFF | OFF | ON  | OFF | ON  | OFF | ON |
| 1  | =     | OFF | ON   | ON  | ON  | ON  | ON  | ON | ON | 44   | =    | ON       | ON  | OFF | OFF | ON  | OFF | ON  | ON | 87       | =   | OFF | OFF | OFF | ON  | OFF | ON  | OFF | ON |
| 2  | =     | ON  | OFF  | ON  | ON  | ON  | ON  | ON | ON | 45   | =    | OFF      | ON  | OFF | OFF | ON  | OFF | ON  | ON | 88       | =   | ON  | ON  | ON  | OFF | OFF | ON  | OFF | ON |
| 3  | =     | OFF | OFF  | ON  | ON  | ON  | ON  | ON | ON | 46   | =    | ON       | OFF | OFF | OFF | ON  | OFF | ON  | ON | 89       | =   | OFF | ON  | ON  | OFF | OFF | ON  | OFF | ON |
| 4  | =     | ON  | ON   | OFF | ON  | ON  | ON  | ON | ON | 47   | =    | OFF      | OFF | OFF | OFF | ON  | OFF | ON  | ON | 90       | =   | ON  | OFF | ON  | OFF | OFF | ON  | OFF | ON |
| 5  | =     | OFF | ON   | OFF | ON  | ON  | ON  | ON | ON | 48   | =    | ON       | ON  | ON  | ON  | OFF | OFF | ON  | ON | 91       | =   | OFF | OFF | ON  | OFF | OFF | ON  | OFF | ON |
| 6  | =     | ON  | OFF  | OFF | ON  | ON  | ON  | ON | ON | 49   | =    | OFF      | ON  | ON  | ON  | OFF | OFF | ON  | ON | 92       | =   | ON  | ON  | OFF | OFF | OFF | ON  | OFF | ON |
| 7  | =     | OFF | OFF  | OFF | ON  | ON  | ON  | ON | ON | 50   | =    | ON       | OFF | ON  | ON  | OFF | OFF | ON  | ON | 93       | =   | OFF | ON  | OFF | OFF | OFF | ON  | OFF | ON |
| 8  | =     | ON  | ON   | ON  | OFF | ON  | ON  | ON | ON | 51   | =    | OFF      | OFF | ON  | ON  | OFF | OFF | ON  | ON | 94       | =   | ON  | OFF | OFF | OFF | OFF | ON  | OFF | ON |
| 9  | =     | OFF | ON   | ON  | OFF | ON  | ON  | ON | ON | 52   | =    | ON       | ON  | OFF | ON  | OFF | OFF | ON  | ON | 95       | =   | OFF | OFF | OFF | OFF | OFF | ON  | OFF | ON |
| 10 | =     | ON  | OFF  | ON  | OFF | ON  | ON  | ON | ON | 53   | =    | OFF      | ON  | OFF | ON  | OFF | OFF | ON  | ON | 96       | =   | ON  | ON  | ON  | ON  | ON  | OFF | OFF | ON |
| 11 | =     | OFF | OFF  | ON  | OFF | ON  | ON  | ON | ON | 54   | =    | ON       | OFF | OFF | ON  | OFF | OFF | ON  | ON | 97       | =   | OFF | ON  | ON  | ON  | ON  | OFF | OFF | ON |
| 12 | =     | ON  | ON   | OFF | OFF | ON  | ON  | ON | ON | 55   | =    | OFF      | OFF | OFF | ON  | OFF | OFF | ON  | ON | 98       | =   | ON  | OFF | ON  | ON  | ON  | OFF | OFF | ON |
| 13 | =     | OFF | ON   | OFF | OFF | ON  | ON  | ON | ON | 56   | =    | ON       | ON  | ON  | OFF | OFF | OFF | ON  | ON | 99       | =   | OFF | OFF | ON  | ON  | ON  | OFF | OFF | ON |
| 14 | =     | ON  | OFF  | OFF | OFF | ON  | ON  | ON | ON | 57   | =    | OFF      | ON  | ON  | OFF | OFF | OFF | ON  | ON | 100      | =   | ON  | ON  | OFF | ON  | ON  | OFF | OFF | ON |
| 15 | =     | OFF | OFF  | OFF | OFF | ON  | ON  | ON | ON | 58   | =    | ON       | OFF | ON  | OFF | OFF | OFF | ON  | ON | 101      | =   | OFF | ON  | OFF | ON  | ON  | OFF | OFF | ON |
| 16 | =     | ON  | ON   | ON  | ON  | OFF | ON  | ON | ON | 59   | =    | OFF      | OFF | ON  | OFF | OFF | OFF | ON  | ON | 102      | =   | ON  | OFF | OFF | ON  | ON  | OFF | OFF | ON |
| 17 | =     | OFF | ON   | ON  | ON  | OFF | ON  | ON | ON | 60   | =    | ON       | ON  | OFF | OFF | OFF | OFF | ON  | ON | 103      | =   | OFF | OFF | OFF | ON  | ON  | OFF | OFF | ON |
| 18 | =     | ON  | OFF  | ON  | ON  | OFF | ON  | ON | ON | 61   | =    | OFF      | ON  | OFF | OFF | OFF | OFF | ON  | ON | 104      | =   | ON  | ON  | ON  | OFF | ON  | OFF | OFF | ON |
| 19 | =     | OFF | OFF  | ON  | ON  | OFF | ON  | ON | ON | 62   | =    | ON       | OFF | OFF | OFF | OFF | OFF | ON  | ON | 105      | =   | OFF | ON  | ON  | OFF | ON  | OFF | OFF | ON |
| 20 | =     | ON  | ON   | OFF | ON  | OFF | ON  | ON | ON | 63   | =    | OFF      | OFF | OFF | OFF | OFF | OFF | ON  | ON | 106      | =   | ON  | OFF | ON  | OFF | ON  | OFF | OFF | ON |
| 21 | =     | OFF | ON   | OFF | ON  | OFF | ON  | ON | ON | 64   | =    | ON       | ON  | ON  | ON  | ON  | ON  | OFF | ON | 107      | =   | OFF | OFF | ON  | OFF | ON  | OFF | OFF | ON |
| 22 | =     | ON  | OFF  | OFF | ON  | OFF | ON  | ON | ON | 65   | =    | OFF      | ON  | ON  | ON  | ON  | ON  | OFF | ON | 108      | =   | ON  | ON  | OFF | OFF | ON  | OFF | OFF | ON |
| 23 | =     | OFF | OFF  | OFF | ON  | OFF | ON  | ON | ON | 66   | =    | ON       | OFF | ON  | ON  | ON  | ON  | OFF | ON | 109      | =   | OFF | ON  | OFF | OFF | ON  | OFF | OFF | ON |
| 24 | =     | ON  | ON   | ON  | OFF | OFF | ON  | ON | ON | 67   | =    | OFF      | OFF | ON  | ON  | ON  | ON  | OFF | ON | 110      | =   | ON  | OFF | OFF | OFF | ON  | OFF | OFF | ON |
| 25 | =     | OFF | ON   | ON  | OFF | OFF | ON  | ON | ON | 68   | =    | ON       | ON  | OFF | ON  | ON  | ON  | OFF | ON | 111      | =   | OFF | OFF | OFF | OFF | ON  | OFF | OFF | ON |
| 26 | =     | ON  | OFF  | ON  | OFF | OFF | ON  | ON | ON | 69   | =    | OFF      | ON  | OFF | ON  | ON  | ON  | OFF | ON | 112      | =   | ON  | ON  | ON  | ON  | OFF | OFF | OFF | ON |
| 27 | =     | OFF | OFF  | ON  | OFF | OFF | ON  | ON | ON | 70   | =    | ON       | OFF | OFF | ON  | ON  | ON  | OFF | ON | 113      | =   | OFF | ON  | ON  | ON  | OFF | OFF | OFF | ON |
| 28 | =     | ON  | ON   | OFF | OFF | OFF | ON  | ON | ON | 71   | =    | OFF      | OFF | OFF | ON  | ON  | ON  | OFF | ON | 114      | =   | ON  | OFF | ON  | ON  | OFF | OFF | OFF | ON |
| 29 | =     | OFF | ON   | OFF | OFF | OFF | ON  | ON | ON | 72   | =    | ON       | ON  | ON  | OFF | ON  | ON  | OFF | ON | 115      | =   | OFF | OFF | ON  | ON  | OFF | OFF | OFF | ON |
| 30 | =     | ON  | OFF  | OFF | OFF | OFF | ON  | ON | ON | 73   | =    | OFF      | ON  | ON  | OFF | ON  | ON  | OFF | ON | 116      | =   | ON  | ON  | OFF | ON  | OFF | OFF | OFF | ON |
| 31 | =     | OFF | OFF  | OFF | OFF | OFF | ON  | ON | ON | 74   | =    | ON       | OFF | ON  | OFF | ON  | ON  | OFF | ON | 117      | =   | OFF | ON  | OFF | ON  | OFF | OFF | OFF | ON |
| 32 | =     | ON  | ON   | ON  | ON  | ON  | OFF | ON | ON | 75   | =    | OFF      | OFF | ON  | OFF | ON  | ON  | OFF | ON | 118      | =   | ON  | OFF | OFF | ON  | OFF | OFF | OFF | ON |
| 33 | =     | OFF | ON   | ON  | ON  | ON  | OFF | ON | ON | 76   | =    | ON       | ON  | OFF | OFF | ON  | ON  | OFF | ON | 119      | =   | OFF | OFF | OFF | ON  | OFF | OFF | OFF | ON |
| 34 | =     | ON  | OFF  | ON  | ON  | ON  | OFF | ON | ON | 77   | =    | OFF      | ON  | OFF | OFF | ON  | ON  | OFF | ON | 120      | =   | ON  | ON  | ON  | OFF | OFF | OFF | OFF | ON |
| 35 | =     | OFF | OFF  | ON  | ON  | ON  | OFF | ON | ON | 78   | =    | ON       | OFF | OFF | OFF | ON  | ON  | OFF | ON | 121      | =   | OFF | ON  | ON  | OFF | OFF | OFF | OFF | ON |
| 36 | =     | ON  | ON   | OFF | ON  | ON  | OFF | ON | ON | 79   | =    | OFF      | OFF | OFF | OFF | ON  | ON  | OFF | ON | 122      | =   | ON  | OFF | ON  | OFF | OFF | OFF | OFF | ON |
| 37 | =     | OFF | ON   | OFF | ON  | ON  | OFF | ON | ON | 80   | =    | ON       | ON  | ON  | ON  | OFF | ON  | OFF | ON | 123      | =   | OFF | OFF | ON  | OFF | OFF | OFF | OFF | ON |
| 38 | =     | ON  | OFF  | OFF | ON  | ON  | OFF | ON | ON | 81   | =    | OFF      | ON  | ON  | ON  | OFF | ON  | OFF | ON | 124      | =   | ON  | ON  | OFF | OFF | OFF | OFF | OFF | ON |
| 39 | =     | OFF | OFF  | OFF | ON  | ON  | OFF | ON | ON | 82   | =    | ON       | OFF | ON  | ON  | OFF | ON  | OFF | ON | 125      | =   | OFF | ON  | OFF | OFF | OFF | OFF | OFF | ON |
| 40 | =     | ON  | ON   | ON  | OFF | ON  | OFF | ON | ON | 83   | =    | OFF      | OFF | ON  | ON  | OFF | ON  | OFF | ON | 126      | =   | ON  | OFF | OFF | OFF | OFF | OFF | OFF | ON |
| 41 | =     | OFF | ON   | ON  | OFF | ON  | OFF | ON | ON | 84   | =    | ON       | ON  | OFF | ON  | OFF | ON  | OFF | ON | 127      | =   | OFF | Off | OFF | OFF | OFF | OFF | OFF | ON |
| 42 | =     | ON  | OFF  | ON  | OFF | ON  | OFF | ON | ON | 85   | =    | OFF      | ON  | OFF | ON  | OFF | ON  | OFF | ON |          |     |     |     |     |     |     |     |     |    |
|    |       | 1   | 1    |     |     |     |     |    |    |      |      |          |     |     |     |     | •   |     |    |          |     |     |     |     |     |     |     |     |    |

| Smart Connect Single Loop Touch Screen Panel |
|----------------------------------------------|
|----------------------------------------------|

|      |     | SWITCHES |     |     |     |     |     |    |     | SWITCHES |     |     |     |     |     |     |     |     | SWITCHES |      |     |     |     |     |     |     |     |     |     |
|------|-----|----------|-----|-----|-----|-----|-----|----|-----|----------|-----|-----|-----|-----|-----|-----|-----|-----|----------|------|-----|-----|-----|-----|-----|-----|-----|-----|-----|
| ADDR | ESS | 1        | 2   | 3   | 4   | 5   | 6   | 7  | 8   | ADDR     | ESS | 1   | 2   | 3   | 4   | 5   | 6   | 7   | 8        | ADDR | ESS | 1   | 2   | 3   | 4   | 5   | 6   | 7   | 8   |
| 128  | =   | ON       | ON  | ON  | ON  | ON  | ON  | ON | OFF | 171      | =   | OFF | OFF | ON  | OFF | ON  | OFF | ON  | OFF      | 214  | =   | ON  | OFF | OFF | ON  | OFF | ON  | OFF | OFF |
| 129  | =   | OFF      | ON  | ON  | ON  | ON  | ON  | ON | OFF | 172      | =   | ON  | ON  | OFF | OFF | ON  | OFF | ON  | OFF      | 215  | =   | OFF | OFF | OFF | ON  | OFF | ON  | OFF | OFF |
| 123  | =   | ON       | OFF | ON  | ON  | ON  | ON  | ON | OFF | 173      | =   | OFF | ON  | OFF | OFF | ON  | OFF | ON  | OFF      | 216  | =   | ON  | ON  | ON  | OFF | OFF | ON  | OFF | OFF |
| 131  | =   | OFF      | OFF | ON  | ON  | ON  | ON  | ON | OFF | 174      | =   | ON  | OFF | OFF | OFF | ON  | OFF | ON  | OFF      | 217  | =   | OFF | ON  | ON  | OFF | OFF | ON  | OFF | OFF |
| 132  | =   | ON       | ON  | OFF | ON  | ON  | ON  | ON | OFF | 175      | =   | OFF | OFF | OFF | OFF | ON  | OFF | ON  | OFF      | 218  | =   | ON  | OFF | ON  | OFF | OFF | ON  | OFF | OFF |
| 133  | =   | OFF      | ON  | OFF | ON  | ON  | ON  | ON | OFF | 176      | =   | ON  | ON  | ON  | ON  | OFF | OFF | ON  | OFF      | 219  | =   | OFF | OFF | ON  | OFF | OFF | ON  | OFF | OFF |
| 134  | =   | ON       | OFF | OFF | ON  | ON  | ON  | ON | OFF | 177      | =   | OFF | ON  | ON  | ON  | OFF | OFF | ON  | OFF      | 220  | =   | ON  | ON  | OFF | OFF | OFF | ON  | OFF | OFF |
| 135  | =   | OFF      | OFF | OFF | ON  | ON  | ON  | ON | OFF | 178      | =   | ON  | OFF | ON  | ON  | OFF | OFF | ON  | OFF      | 221  | =   | OFF | ON  | OFF | OFF | OFF | ON  | OFF | OFF |
| 136  | =   | ON       | ON  | ON  | OFF | ON  | ON  | ON | OFF | 179      | =   | OFF | OFF | ON  | ON  | OFF | OFF | ON  | OFF      | 222  | =   | ON  | OFF | OFF | OFF | OFF | ON  | OFF | OFF |
| 137  | =   | OFF      | ON  | ON  | OFF | ON  | ON  | ON | OFF | 180      | =   | ON  | ON  | OFF | ON  | OFF | OFF | ON  | OFF      | 223  | =   | OFF | OFF | OFF | OFF | OFF | ON  | OFF | OFF |
| 138  | =   | ON       | OFF | ON  | OFF | ON  | ON  | ON | OFF | 181      | =   | OFF | ON  | OFF | ON  | OFF | OFF | ON  | OFF      | 224  | =   | ON  | ON  | ON  | ON  | ON  | OFF | OFF | OFF |
| 139  | =   | OFF      | OFF | ON  | OFF | ON  | ON  | ON | OFF | 182      | =   | ON  | OFF | OFF | ON  | OFF | OFF | ON  | OFF      | 225  | =   | OFF | ON  | ON  | ON  | ON  | OFF | OFF | OFF |
| 140  | =   | ON       | ON  | OFF | OFF | ON  | ON  | ON | OFF | 183      | =   | OFF | OFF | OFF | ON  | OFF | OFF | ON  | OFF      | 226  | =   | ON  | OFF | ON  | ON  | ON  | OFF | OFF | OFF |
| 141  | =   | OFF      | ON  | OFF | OFF | ON  | ON  | ON | OFF | 184      | =   | ON  | ON  | ON  | OFF | OFF | OFF | ON  | OFF      | 227  | =   | OFF | OFF | ON  | ON  | ON  | OFF | OFF | OFF |
| 142  | =   | ON       | OFF | OFF | OFF | ON  | ON  | ON | OFF | 185      | =   | OFF | ON  | ON  | OFF | OFF | OFF | ON  | OFF      | 228  | =   | ON  | ON  | OFF | ON  | ON  | OFF | OFF | OFF |
| 143  | =   | OFF      | OFF | OFF | OFF | ON  | ON  | ON | OFF | 186      | =   | ON  | OFF | ON  | OFF | OFF | OFF | ON  | OFF      | 229  | =   | OFF | ON  | OFF | ON  | ON  | OFF | OFF | OFF |
| 144  | =   | ON       | ON  | ON  | ON  | OFF | ON  | ON | OFF | 187      | =   | OFF | OFF | ON  | OFF | OFF | OFF | ON  | OFF      | 230  | =   | ON  | OFF | OFF | ON  | ON  | OFF | OFF | OFF |
| 145  | =   | OFF      | ON  | ON  | ON  | OFF | ON  | ON | OFF | 188      | =   | ON  | ON  | OFF | OFF | OFF | OFF | ON  | OFF      | 231  | =   | OFF | OFF | OFF | ON  | ON  | OFF | OFF | OFF |
| 146  | =   | ON       | OFF | ON  | ON  | OFF | ON  | ON | OFF | 189      | =   | OFF | ON  | OFF | OFF | OFF | OFF | ON  | OFF      | 232  | =   | ON  | ON  | ON  | OFF | ON  | OFF | OFF | OFF |
| 147  | =   | OFF      | OFF | ON  | ON  | OFF | ON  | ON | OFF | 190      | =   | ON  | OFF | OFF | OFF | OFF | OFF | ON  | OFF      | 233  | =   | OFF | ON  | ON  | OFF | ON  | OFF | OFF | OFF |
| 248  | =   | ON       | ON  | OFF | ON  | OFF | ON  | ON | OFF | 191      | =   | OFF | OFF | OFF | OFF | OFF | OFF | ON  | OFF      | 234  | =   | ON  | OFF | ON  | OFF | ON  | OFF | OFF | OFF |
| 149  | =   | OFF      | ON  | OFF | ON  | OFF | ON  | ON | OFF | 192      | =   | ON  | ON  | ON  | ON  | ON  | ON  | OFF | OFF      | 235  | =   | OFF | OFF | ON  | OFF | ON  | OFF | OFF | OFF |
| 150  | =   | ON       | OFF | OFF | ON  | OFF | ON  | ON | OFF | 193      | =   | OFF | ON  | ON  | ON  | ON  | ON  | OFF | OFF      | 236  | =   | ON  | ON  | OFF | OFF | ON  | OFF | OFF | OFF |
| 151  | =   | OFF      | OFF | OFF | ON  | OFF | ON  | ON | OFF | 194      | =   | ON  | OFF | ON  | ON  | ON  | ON  | OFF | OFF      | 237  | =   | OFF | ON  | OFF | OFF | ON  | OFF | OFF | OFF |
| 152  | =   | ON       | ON  | ON  | OFF | OFF | ON  | ON | OFF | 195      | =   | OFF | OFF | ON  | ON  | ON  | ON  | OFF | OFF      | 238  | =   | ON  | OFF | OFF | OFF | ON  | OFF | OFF | OFF |
| 153  | =   | OFF      | ON  | ON  | OFF | OFF | ON  | ON | OFF | 196      | =   | ON  | ON  | OFF | ON  | ON  | ON  | OFF | OFF      | 239  | =   | OFF | OFF | OFF | OFF | ON  | OFF | OFF | OFF |
| 154  | =   | ON       | OFF | ON  | OFF | OFF | ON  | ON | OFF | 197      | =   | OFF | ON  | OFF | ON  | ON  | ON  | OFF | OFF      | 240  | =   | ON  | ON  | ON  | ON  | OFF | OFF | OFF | OFF |
| 155  | =   | OFF      | OFF | ON  | OFF | OFF | ON  | ON | OFF | 198      | =   | ON  | OFF | OFF | ON  | ON  | ON  | OFF | OFF      | 241  | =   | OFF | ON  | ON  | ON  | OFF | OFF | OFF | OFF |
| 156  | =   | ON       | ON  | OFF | OFF | OFF | ON  | ON | OFF | 199      | =   | OFF | OFF | OFF | ON  | ON  | ON  | OFF | OFF      | 242  | =   | ON  | OFF | ON  | ON  | OFF | OFF | OFF | OFF |
| 157  | =   | OFF      | ON  | OFF | OFF | OFF | ON  | ON | OFF | 200      | =   | ON  | ON  | ON  | OFF | ON  | ON  | OFF | OFF      | 243  | =   | OFF | OFF | ON  | ON  | OFF | OFF | OFF | OFF |
| 158  | =   | ON       | OFF | OFF | OFF | OFF | ON  | ON | OFF | 201      | =   | OFF | ON  | ON  | OFF | ON  | ON  | OFF | OFF      | 244  | =   | ON  | ON  | OFF | ON  | OFF | OFF | OFF | OFF |
| 159  | =   | OFF      | OFF | OFF | OFF | OFF | ON  | ON | OFF | 202      | =   | ON  | OFF | ON  | OFF | ON  | ON  | OFF | OFF      | 245  | =   | OFF | ON  | OFF | ON  | OFF | OFF | OFF | OFF |
| 160  | =   | ON       | ON  | ON  | ON  | ON  | OFF | ON | OFF | 203      | =   | OFF | OFF | ON  | OFF | ON  | ON  | OFF | OFF      | 246  | =   | ON  | OFF | OFF | ON  | OFF | OFF | OFF | OFF |
| 161  | =   | OFF      | ON  | ON  | ON  | ON  | OFF | ON | OFF | 204      | =   | ON  | ON  | OFF | OFF | ON  | ON  | OFF | OFF      | 247  | =   | OFF | OFF | OFF | ON  | OFF | OFF | OFF | OFF |
| 162  | =   | ON       | OFF | ON  | ON  | ON  | OFF | ON | OFF | 205      | =   | OFF | ON  | OFF | OFF | ON  | ON  | OFF | OFF      | 248  | =   | ON  | ON  | ON  | OFF | OFF | OFF | OFF | OFF |
| 163  | =   | OFF      | OFF | ON  | ON  | ON  | OFF | ON | OFF | 206      | =   | ON  | OFF | OFF | OFF | ON  | ON  | OFF | OFF      | 249  | =   | OFF | ON  | ON  | OFF | OFF | OFF | OFF | OFF |
| 164  | =   | ON       | ON  | OFF | ON  | ON  | OFF | ON | OFF | 207      | =   | OFF | OFF | OFF | OFF | ON  | ON  | OFF | OFF      | 250  | =   | ON  | OFF | ON  | OFF | OFF | OFF | OFF | OFF |
| 165  | =   | OFF      | ON  | OFF | ON  | ON  | OFF | ON | OFF | 208      | =   | ON  | ON  | ON  | ON  | OFF | ON  | OFF | OFF      | 251  | =   | N   | 0   | т   |     | U   | s   | E   | D   |
| 166  | =   | ON       | OFF | OFF | ON  | ON  | OFF | ON | OFF | 209      | =   | OFF | ON  | ON  | ON  | OFF | ON  | OFF | OFF      | 252  | =   | N   | о   | т   |     | U   | s   | E   | D   |
| 167  | =   | OFF      | OFF | OFF | ON  | ON  | OFF | ON | OFF | 210      | =   | ON  | OFF | ON  | ON  | OFF | ON  | OFF | OFF      | 253  | =   | N   | 0   | т   |     | U   | s   | E   | D   |
| 168  | =   | ON       | ON  | ON  | OFF | ON  | OFF | ON | OFF | 211      | =   | OFF | OFF | ON  | ON  | OFF | ON  | OFF | OFF      | 254  | =   | N   | 0   | т   |     | U   | s   | E   | D   |
| 169  | =   | OFF      | ON  | ON  | OFF | ON  | OFF | ON | OFF | 212      | =   | ON  | ON  | OFF | ON  | OFF | ON  | OFF | OFF      | 255  | =   | N   | 0   | т   |     | U   | s   | E   | D   |
| 170  | =   | ON       | OFF | ON  | OFF | ON  | OFF | ON | OFF | 213      | =   | OFF | ON  | OFF | ON  | OFF | ON  | OFF | OFF      |      |     |     |     |     |     |     |     |     |     |

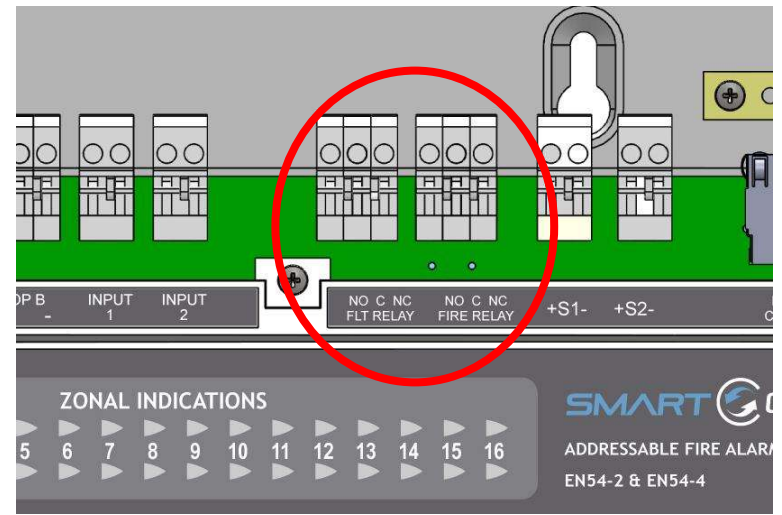

# 6.5 FIRE RELAY (VOLTAGE FREE CHANGEOVER CONTACTS)

Figure 3: Connections for fire relay, fault relay, conventional sounders and auxiliary DC outputs.

The fire relay changes over in any fire condition, and can be used for driving local fire fighting equipment such as sprinkler systems, magnetic door holders, air conditioning shut off, auto diallers etc.

NB In the quiescent condition, there is electrical continuity between C and NC. In the fire condition, there is continuity between C and NO.

### 6.6 FAULT RELAY (VOLTAGE FREE CHANGEOVER CONTACTS)

The fault relay is energised in the quiescent condition. This allows the relay to indicate any fault with a change of state, even in the event of total power loss. The terminals are marked for the quiescent running of the panel.

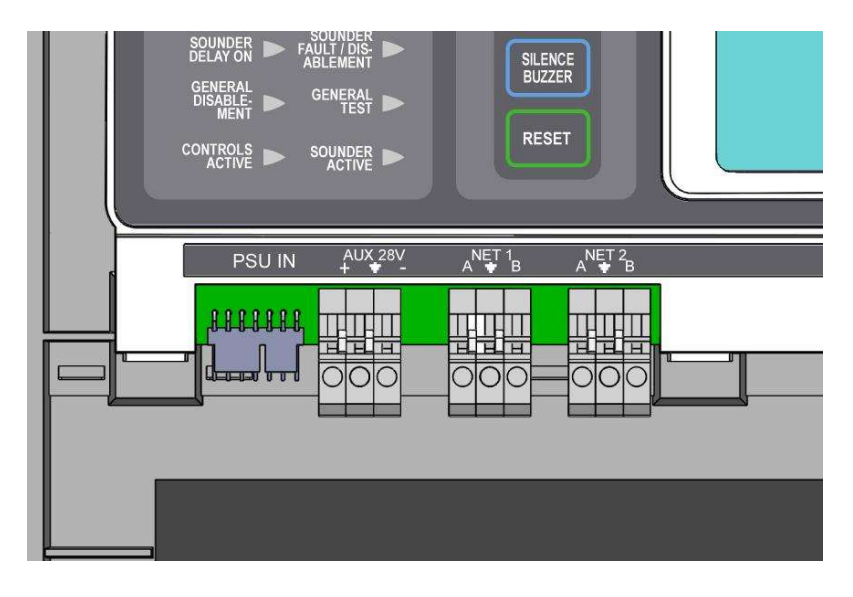

## **6.7 AUXILIARY DC OUTPUT**

This 24V DC output is provided to support low power requirements (100mA max). A separate power supply will be required for higher current applications.

### **6.8 FIELD DEVICE TERMINATION**

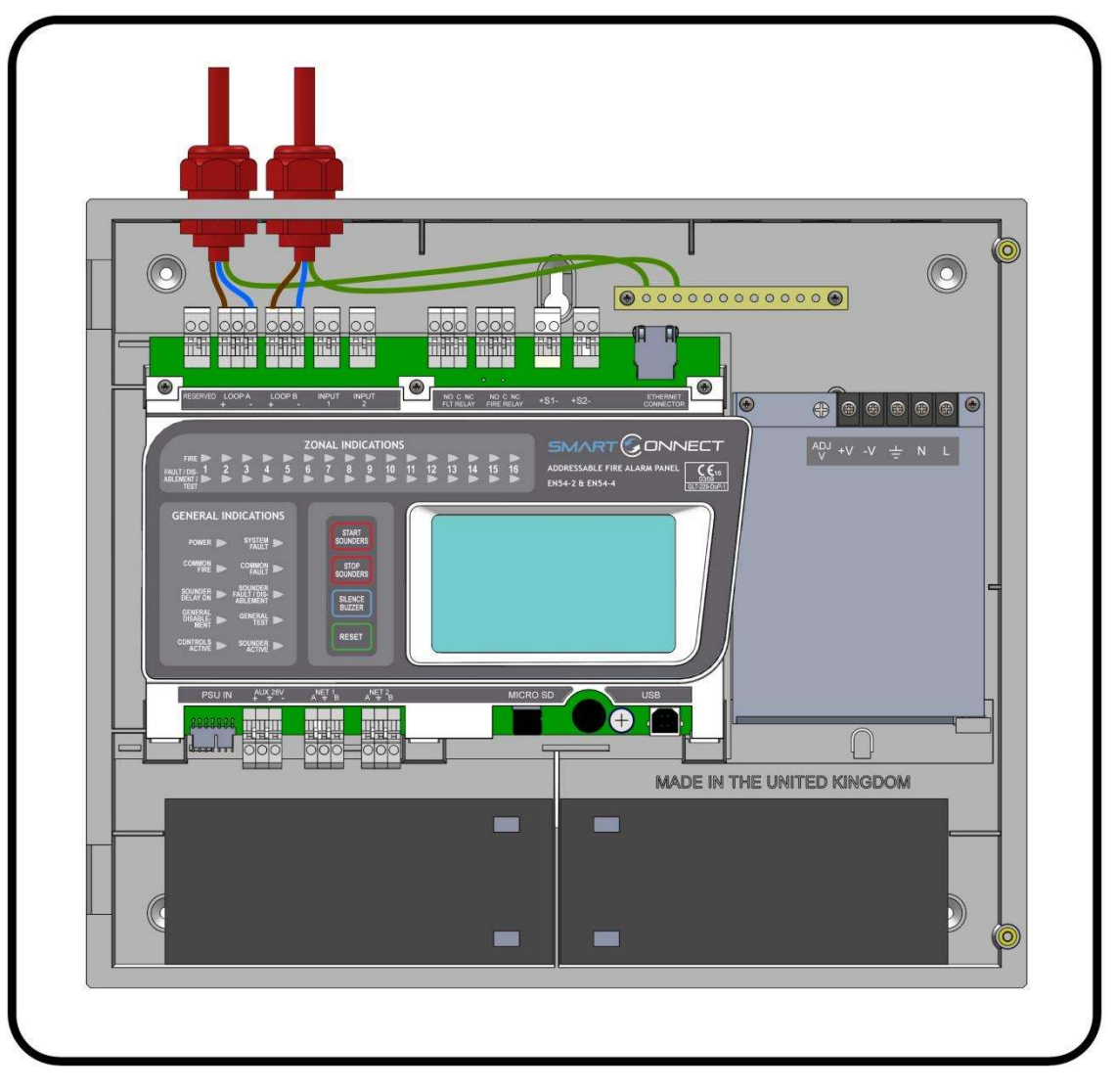

Figure 4: Connecting cables to the Smart Connect panel.

All cables should enter the enclosure via a cable gland, and the cable shields must be connected to the earth bar. Figure 4 illustrates how the mains cable and an addressable loop cable are connected to the panel. All other screens must be terminated at the brass earthing strip.

#### MAKE SURE ANY UNUSED ENTRY HOLES ARE COVERED.

# 7 - PANEL SET UP

| 7.1 INITIAL PANEL SET UP              | 42 |
|---------------------------------------|----|
| 7.2 SETTING TIME AND DATE             | 42 |
| 7.3 CREATING AN INSTALLATION NAME     | 42 |
| 7.4 PASSWORDS                         | 43 |
| 7.5 CONFIGURING THE LOOP              | 43 |
| 7.6 ZONE LABELS                       | 44 |
| 7.7 ADDRESS LABELS AND ZONING DEVICES | 44 |
| 7.8 SETTING DEVICE OPTIONS            | 46 |

### 7.1 INITIAL PANEL SET UP

The Smart Connect panel is supplied configured ready for installation. But there are a few settings that may need to be altered.

### **7.2 SETTING TIME AND DATE**

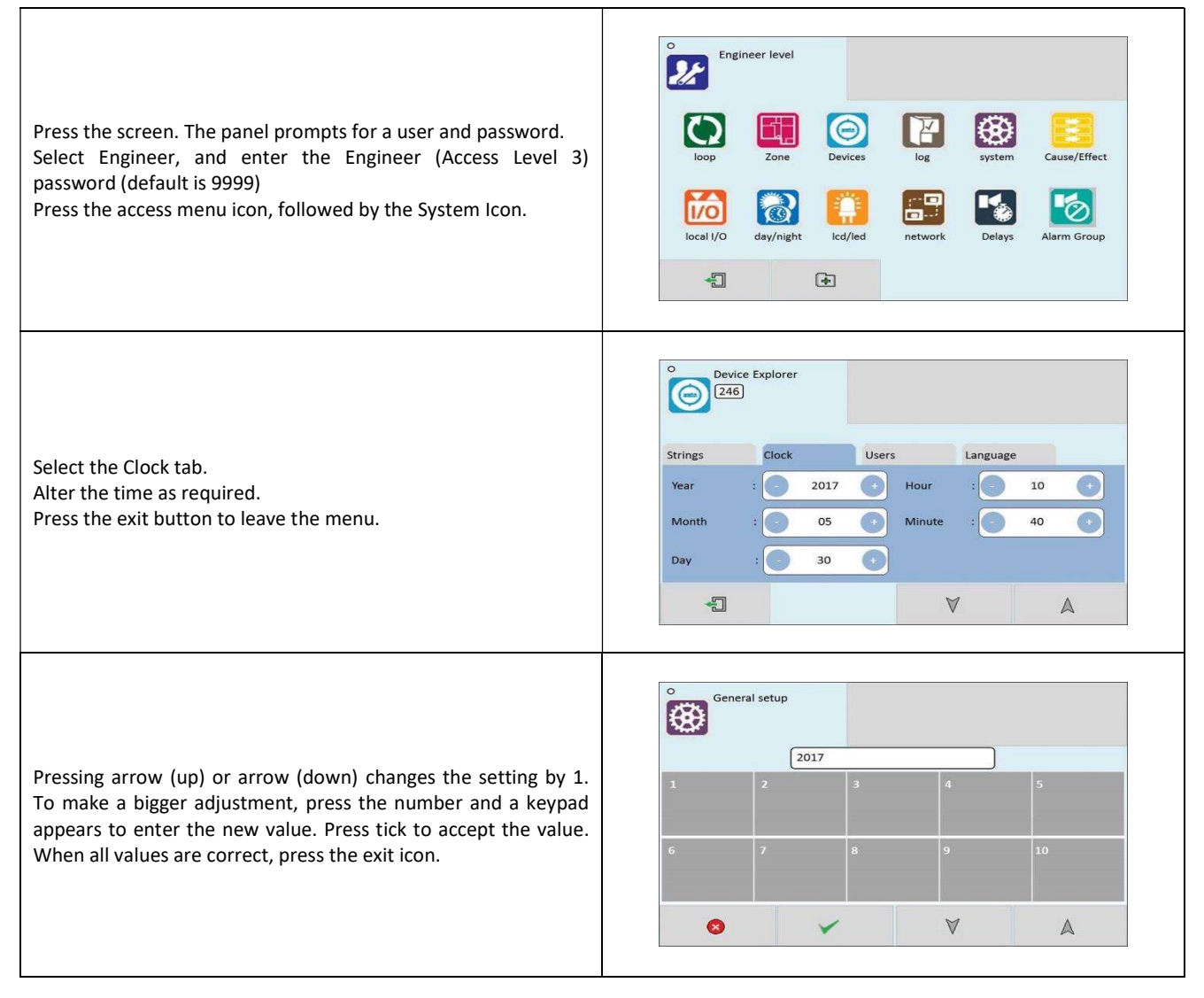

# 7.3 CREATING AN INSTALLATION NAME

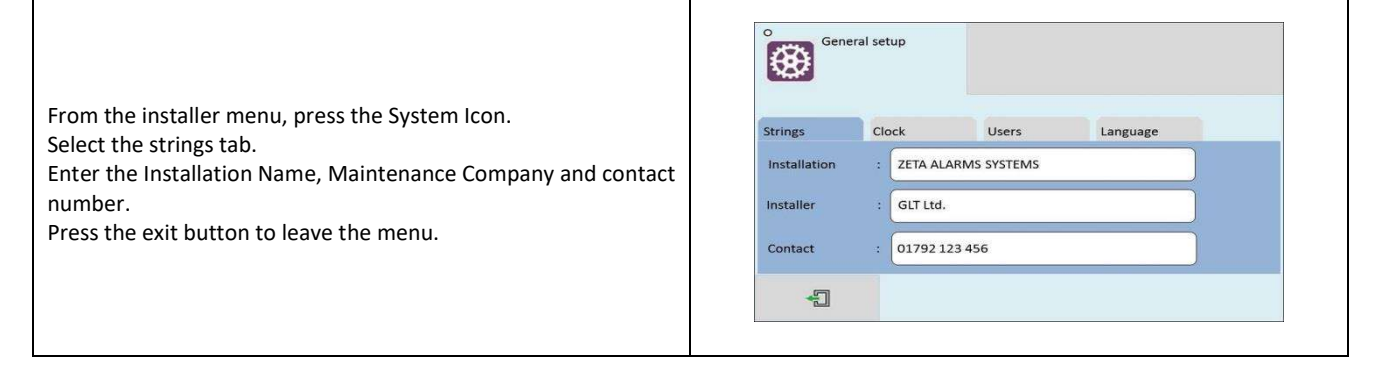

## 7.4 PASSWORDS

| From the installer menu, press the System Icon.             | ě    | Gener  | al setup |         |    |          |          |
|-------------------------------------------------------------|------|--------|----------|---------|----|----------|----------|
| Select the USERS tab.                                       | Stri | arc    | Clock    | lise    | re | Language |          |
| To change a user name, press user name.                     | ID   | User   | Pa       | issword | ID | User     | Password |
| To change a password, press the password. The panel prompts | 0    | Admin  |          | 9999    | 4  | User 4   | 0004     |
| to enter the new password twice                             | 1    | User 1 |          | 0001    | 5  | User 5   | 0005     |
| To delete a user, enter the password as blank.              | 2    | User 2 |          | 0002    | 6  | User 6   | 0006     |
| Any unused user should have the password left blank         | 3    | User 3 |          | 0003    | 7  | User 7   | 0007     |
| Press the exit button to leave the menu.                    |      | -1     |          |         |    | -        |          |

# **7.5 CONFIGURING THE LOOP**

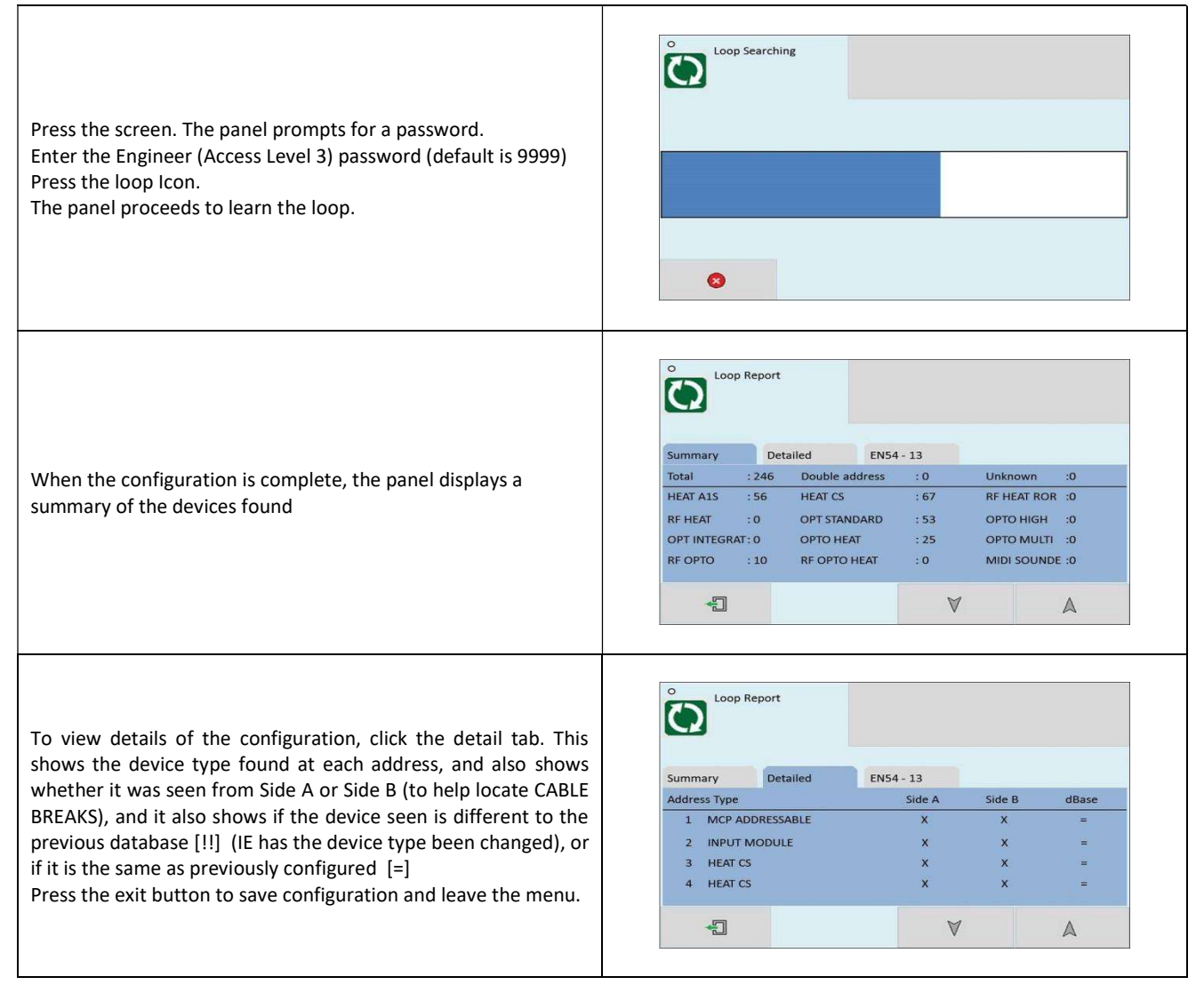

## **7.6 ZONE LABELS**

The reason for subdivision of a fire alarm system was explained earlier in the manual. The Smart Connect panel has 254 zones. The first 16 zones also have LED indications. When a fire is reported, the zone number in which the fire is located is indicated on the alphanumeric display. In addition to its numerical description, a zone can be identified by a text label, e.g. 3rd floor west ext. If the installer associates a text label with each zone of a fire alarm system, this will be displayed on the LCD when a fire is detected. The maximum length of the zone text label is 46 characters.

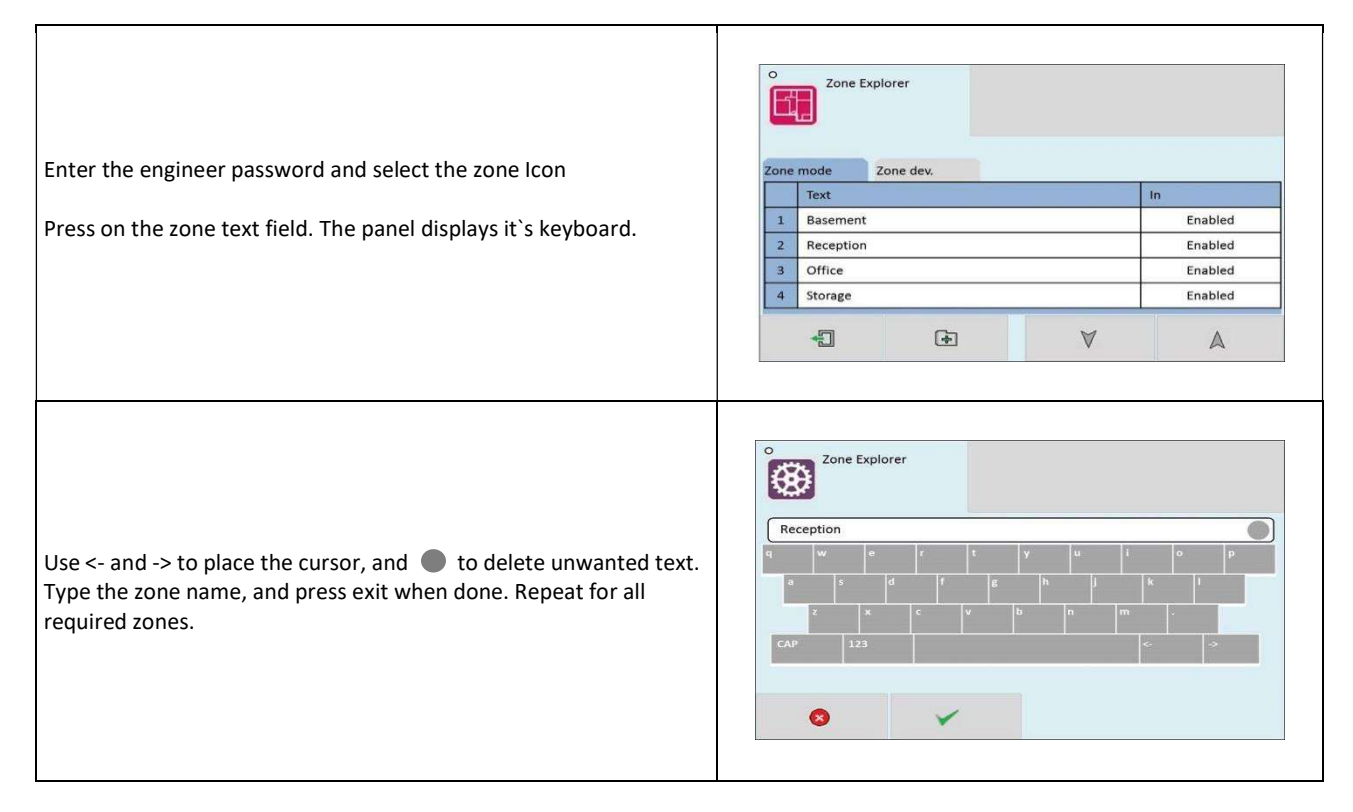

The LCD also indicates the current mode of each zone – enabled, disabled or in test mode.

## 7.7 ADDRESS LABELS AND ZONING DEVICES

Smart Connect is an addressable panel, i.e. it will indicate the address or location of a fire that has been detected. The address number of each point or device on the loop has already been set with the address programming tool. The installation engineer must now assign a label or location for each device, e.g. ROOM 107. A maximum of 37 characters can be used for each label. At the same time each point can be allocated to a zone.

|                                                | Ô     | Device Ex<br>246 | plorer      |         |           |         |       |
|------------------------------------------------|-------|------------------|-------------|---------|-----------|---------|-------|
| om the ENGINEER MENUL proce the Devices Icon   | Basic | 1                | Real Time   | Options | Add/Re    | emove   |       |
| off the endineer meno, press the Devices icon. | Addr  | Туре             | Point text  |         |           | Mode    | Zn/Ag |
|                                                | 1     | MCP ADDR         | MAIN Entr   | ance    |           | Enabled | 1     |
| ss the text field of the device to be edited   | 2     | INPUT MOI        | D Reception |         |           | Enabled | 1     |
|                                                | 3     | HEAT CS          | Admin       |         |           | Enabled | 1     |
|                                                | 4     | HEAT CS          | Canteen     |         |           | Enabled | 1     |
|                                                |       | -1               |             |         | $\forall$ | A       | 1     |

| The Panel shows the on screen keyboard. Enter the required label (up to 24 characters). Press exit to return to the device list.                                                       | O     Device Explorer       Reception     Image: Image: I |
|----------------------------------------------------------------------------------------------------|----------------------------------------------------------------------------------------------------|
| Press the zone field to edit the device`s zone if required                                                                                                    | Device explorer         1           1         2         3         4         5           6         7         8         9         10 $\overline{\textcircled{O}}$ $\checkmark$ $\overline{\textcircled{A}}$ $\overline{\textcircled{A}}$                                                                                                    |
| Edit another device, or exit the device list to save the changes.                                                                                                    | Device explorer<br>246<br>Confirm the changes?                                                                                                    |
| The Device list screen also shows the current mode of each<br>device, i.e. ENABLED or DISABLED<br>Press the MODE field of a device to toggle its state between<br>enabled and disabled | Opevice Explorer         Basic       Real Time       Options       Add/Remove         Addr       Type       Point text       Mode       Zn/Ag         1       MCP ADDR       MAIN Entrance       Enabled       1         2       INPUT MOD       Reception       Disabled       1         3       HEAT CS       Admin       Disabled       1         4       HEAT CS       Canteen       Enabled       1                                                                                                    |
| The analogue values can be displayed by pressing the real time tab. Press the up & down arrows to scroll through the devices.                                                          | O     Device Explorer       Basic     Real Time     Options     Add/Remove       Addr     Type     Point text     Values       1     MCP ADDR     MAIN Entrance     V1(072) V2(000)       2     INPUT MOD     Reception     V1(072) V2(000)       3     HEAT CS     Admin     V1(000) V2(063)       4     HEAT CS     Canteen     V1(000) V2(060)                                                                                                    |
| Device specific options can be set via the options tab (See<br>following section for details).<br>Press the Options field for the required device to set its options.                  | Device Explorer<br>246<br>Basic Real Time Options Add/Remove<br>Addr Type Point text Options<br>1 MCP ADDR MAIN Entrance Options<br>2 INPUT MOD Reception Options<br>3 HEAT CS Admin Options<br>4 HEAT CS Canteen Options<br>4 EAT CS Canteen Options                                                                                                    |

|                                                                                                    | Device Explorer                                                                                                    |  |  |  |  |  |  |  |  |
|----------------------------------------------------------------------------------------------------|----------------------------------------------------------------------------------------------------|--|--|--|--|--|--|--|--|
| The Add / Remove tab allows devices to be manually added or                                                                                                    | Basic Real Time Options Add/Remove                                                                                                    |  |  |  |  |  |  |  |  |
| removed from the system. This is useful if it is not possible to                                                                                                    | Addr Type Point text                                                                                                    |  |  |  |  |  |  |  |  |
| perform a loop learn (eg, if a detector is to be changed to a                                                                                                    | 1 MCP ADDR MAIN Entrance                                                                                                    |  |  |  |  |  |  |  |  |
| different model, and the replacement is not available, or, if the                                                                                                    | 2 INPUT MOD Reception                                                                                                    |  |  |  |  |  |  |  |  |
| loop is disconnected to perform maintenance / repair work)                                                                                                    | 3 HEAT CS Admin                                                                                                    |  |  |  |  |  |  |  |  |
|                                                                                                    | 4 HEAT CS Canteen                                                                                                    |  |  |  |  |  |  |  |  |
|                                                                                                    |                                                                                                    |  |  |  |  |  |  |  |  |
| To manually remove a device, tap the device so that it is highlighted yellow, then press the delete icon                                                                             | Device Explorer<br>246<br>Basic Real Time Options Add/Remove<br>Addr Type Point text<br>1 MCP ADDR MAIN Entrance<br>2 INPUT MOD Reception<br>3 HEAT CS Admin<br>4 HEAT CS Canteen |  |  |  |  |  |  |  |  |
| To manually add a device, press the add icon Ester the address and device type of the item being added.<br>Enter the point text for the device, and select which zone it will be in. | Device Explorer                                                                                                    |  |  |  |  |  |  |  |  |

## **7.8 SETTING DEVICE OPTIONS**

Each Smart Connect device has a number of configuration settings that can be programmed at the panel. The configuration screen is accessed by selecting the device on the options tab. The options for each device are:-

| Device                               | Options                     |
|--------------------------------------|-----------------------------|
|                                      | Device Explorer             |
| MCP (ZT-CP3/AD)<br>Manual Call point | Led Flash : • Off On        |
| Available options:<br>LED flash      |                             |
|                                      | ◎ ✓                         |
| SMOKE DETECTOR (MK-II AOP)           | O Device Explorer           |
| OF TICAL SMOKE DETECTOR              | Led Flash : • Off On        |
| Available options:                   | Sounder in R.I. : Off On    |
| LED flash                            | Day settings Night settings |
| Sounder R.I.                         | Normal () Normal ()         |
| Night Setting (Off/Low/Normal/High)  |                             |
|                                      | • •                         |

#### Smart Connect Single Loop Touch Screen Panel

| OPTO/HEAT DETECTOR (MK-11 AOH)                                                         | Device Explorer                                                 |
|----------------------------------------------------------------------------------------|-----------------------------------------------------------------|
|                                                                                        | Led Flash : Off On                                              |
| Available options:                                                                     | Sounder in R.I. : Off On                                        |
| LED flash                                                                              |                                                                 |
| Sounder R.I.                                                                           | Day settings Night settings                                     |
| Day Setting (Off/Heat Only/Low/Normal/High)                                            |                                                                 |
|                                                                                        |                                                                 |
|                                                                                        |                                                                 |
| HEAT DETECTOR:                                                                         | Device Explorer                                                 |
| FIXED HEAT DETECTOR (MK-II AHF)                                                        |                                                                 |
|                                                                                        | Led Flash : • Off On                                            |
| Available options:                                                                     | Sounder in R.I. : Off On                                        |
| LED flash                                                                              | Day settings Night settings                                     |
| Sounder R.I.                                                                           | On 💿 On 💽                                                       |
| Day Setting (On/Off)                                                                   |                                                                 |
|                                                                                        |                                                                 |
|                                                                                        | O Device Explorer                                               |
| INPUT MODULE (ZAI-MI)                                                                  | I/O event : • Alarm O Tech Alm.                                 |
| Addressable INPUT Module                                                               |                                                                 |
| Available options:                                                                     |                                                                 |
| I/O EVENT                                                                              |                                                                 |
|                                                                                        |                                                                 |
|                                                                                        | S 🖌                                                             |
|                                                                                        | O Device Explorer                                               |
|                                                                                        |                                                                 |
| Addressable INPLIT/OUTPUT Module                                                       | I/O event : • Alarm O Tech Alm.                                 |
|                                                                                        |                                                                 |
| Available options:                                                                     |                                                                 |
| I/O EVENT                                                                              |                                                                 |
|                                                                                        |                                                                 |
|                                                                                        |                                                                 |
| ZONE MONITOR MODULE (ZAZM-MI)                                                          |                                                                 |
| Addressable ZONE MONITOR Module                                                        | No Options Available. Settings are selected through PANEL       |
|                                                                                        | Cause & Effect                                                  |
| Available options:                                                                     |                                                                 |
|                                                                                        |                                                                 |
| Addressable SOLINDER CONTROL Module                                                    |                                                                 |
|                                                                                        | No Options Available. The different sound settings are selected |
| Available options:                                                                     | through PANEL cause & effect.                                   |
| N/A                                                                                    |                                                                 |
|                                                                                        |                                                                 |
|                                                                                        |                                                                 |
| Addressable SOUNDER/ FLASHER (IVIN-II AIVI I SF)<br>Addressable SOUNDER (MK-II AMD/8R) |                                                                 |
| Addressable SOUNDER (MK-II AXTR/R)                                                     | No Options Available. The different sound and flasher settings  |
| Addressable SOUNDER/FLASHER (MK-II AXTSF)                                              | are selected through PANEL cause & effect.                      |
| Addressable FLASHER (MK-IIAXTF)                                                        |                                                                 |
|                                                                                        |                                                                 |
| 1                                                                                      |                                                                 |

# 8 - PROGRAMMING

| 8.1. CAUSE AND EFFECT                                      |
|------------------------------------------------------------|
| 8.2 OUTPUTS AND DELAYS53                                   |
| 8.2.1 SOUNDER DELAY53                                      |
| 8.2.1 RELAY OUT DELAYS53                                   |
| 8.2.3 PROGRAMMING DELAYS53                                 |
| 8.2.4 SWITCHING OFF DELAYS AT ACCESS LEVEL 254             |
| 8.3 DAY / NIGHT MODE                                       |
| 8.3.1 Defining Day and Night times                         |
| 8.3.2 Setting Day-time and Night-time delays               |
| 8.3.3 Setting Day-time and Night-time Detector Sensitivity |
| 8.3.4 Indication of Day / Night Mode58                     |
| 8.4 USER Menu Summary59                                    |
| 8.5 ENGINEER LEVEL Menu Summary60                          |
| 8.6 CAUSE & EFFECT SETTINGS SUMMARY62                      |

## **8.1. CAUSE AND EFFECT**

The Smart Connect system has very comprehensive, but simple to use Cause and Effect capabilities.

The Default factory configuration is that any alarm will activate all outputs on the panel.

Like most addressable systems, the panel allows comprehensive programming of the sounder outputs. It is the responsibility of the commissioning engineer to verify that the programmed panel actions operate the sounders as required.

Any input (or cause) can generate any output (or effect). For example, if the input is a fire in zone 1 (e.g. an optical detector triggered by smoke), the system can be programmed to generate output(s) (e.g. operate one or more sounders or relay outputs in one or more zones).

The inputs and outputs can be selected from 4 categories – Point, Local I/O, Zone & Panel.

#### Example of Selecting a Cause & Effect (New Action)

| Press Cause/ Effect icon<br>The panel shows the default common alarm setting                                                                                                    | O       1       Cause/effect table         DIR (0001)       Alert + Beacon loop device (00. 01. 057)       000       000         1/1       Alarm on panel       1       1         1       Alarm on panel       1       1         1       Alarm on panel       1       1         1       1       1       1         1       1       1       1         1       1       1       1         1       1       1       1         1       1       1       1         1       1       1       1         1       1       1       1         1       1       1       1         1       1       1       1         1       1       1       1         1       1       1       1         1       1       1       1         1       1       1       1         1       1       1       1         1       1       1       1         1       1       1       1         1       1       1       1         1 |
|----------------------------------------------------------------------------------------------------|----------------------------------------------------------------------------------------------------|
| If this is not required, tap the action so that it is highlighted yellow, then press the trash Icon to delete                                                                                                    | I Cause/effect table         DIR (0001)       Alert + Beacon loop device (00. 01. 057)       000       000         1/1       Alarm on panel                                                                                                    |
| Press the add button to add an event                                                                                                    | Cause/effect table No events, tap on '+' button                                                                                                    |
| The panel displays the Select cause Screen, Choose the cause<br>type (Point, Local I/O, zone or Panel). Depending on the input<br>type chosen, the panel will display a list of sub options. For a<br><b>Point alarm</b> the options are:-<br>Point Cause         Alarm + Beacon         Alert + Beacon         Alarm         Alarm         Alert         Emergency         Beacon         Loop Number:         Point Address: | Cause/effect editor<br>Select cause<br>Point<br>Local I/O<br>Cone<br>Panel<br>Point Address<br>Cone<br>Point Address<br>Cone<br>Point Address<br>Cone<br>Point Address                                                                                                    |

| For a <i>Local I/O</i> ALARM the options are:-<br>Local I/O Causes<br>Fault<br>Alarm<br>Tech Warning On<br>Tech warning Off<br>Local I/O start:<br>Local I/O end:                                                                                                    | Cause/effect editor<br>Select cause<br>Point causes : Fault<br>Local I/O<br>Zone<br>Point Address : 1 ()<br>Point Address : 1 ()<br>Point Address : 1 () |
|----------------------------------------------------------------------------------------------------|----------------------------------------------------------------------------------------------------|
| For a <b>Zone alarm</b> , the options are:-          Zone Causes         Alarm       Maintenance         Detector Alarm       Tech Warning ON         MCP Alarm       Tech Warning OFF         Fault       Multi devices in alarm         Zone Start:       Zone End: | Cause/effect editor<br>Select cause<br>Point causes : Alarm<br>Local I/O<br>Loop number : 1 1<br>Point Address : 1 1<br>Point Address : 1 1              |
| For a <b>Panel alarm</b> , the options are:-<br>Panel Causes         Alarm         Detector Alarm         MCP Alarm         Fault         Maintenance         Tech Warning ON         Tech Warning OFF         Multi device in alarm         Multi Zones in Alarm     | Cause/effect editor<br>Select cause<br>Point causes : Alarm<br>Local I/O<br>Zone<br>Panel                                                                |
| Select whether this will be an " <b>AND</b> " cause, an " <b>OR</b> " cause, or a single " <b>DIRECT</b> " cause                                                                                                    | AND OR OR DIRECT                                                                                                    |
| An AND / OR cause will request more inputs.<br>Select up to 8 causes. Press OUTPUT icon when finished                                                                                                    | Allon on partel (00) Netroger always         000         000           1/8         Alarm form alarm group (001) to (001)                                 |

#### Smart Connect Single Loop Touch Screen Panel

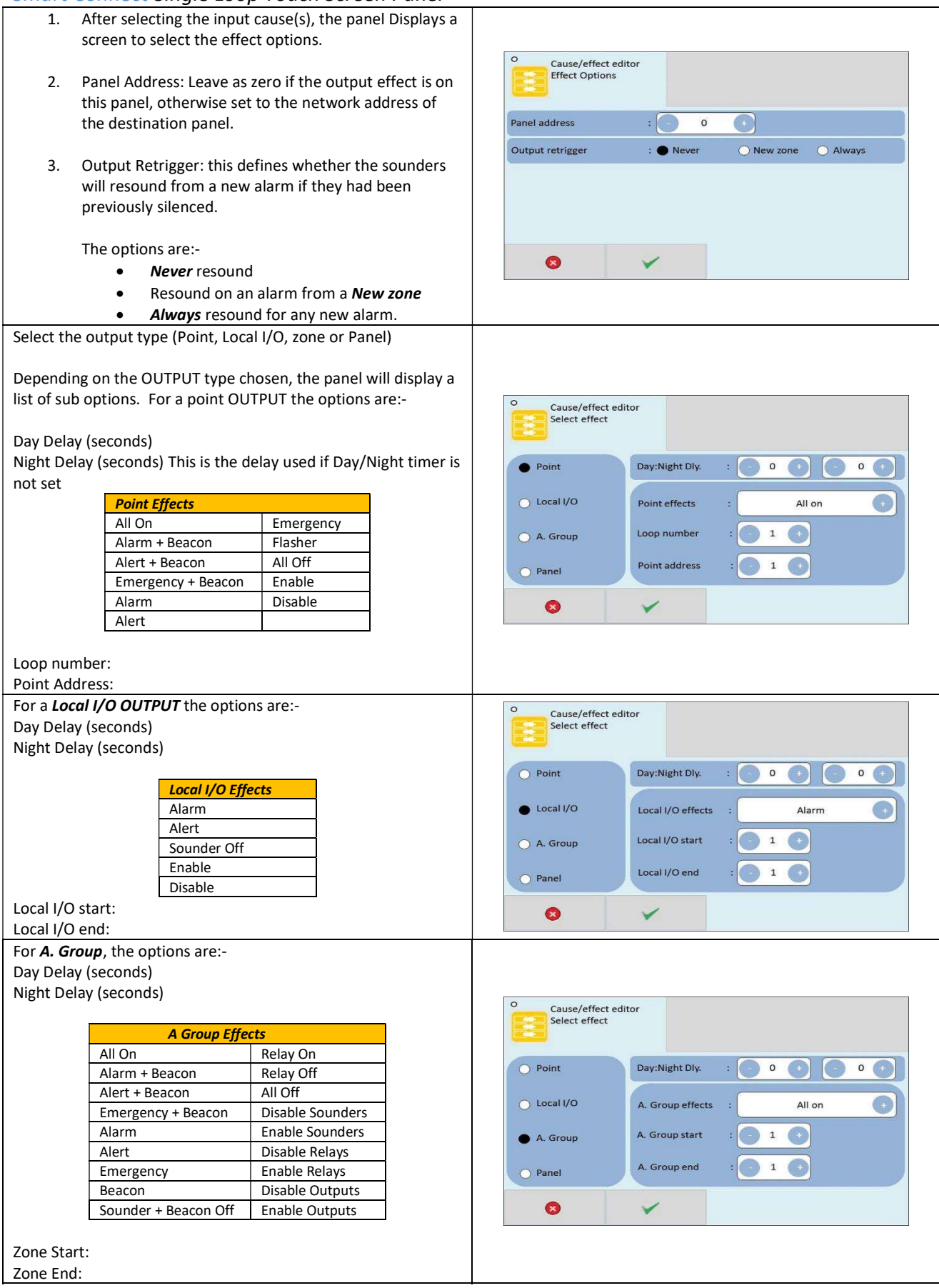

#### Smart Connect Single Loop Touch Screen Panel

| For a <b>Panel</b>                                                 | OUTPUT, the options a                                                | are:-               |              |               |                                |                                |                                                            |        |        |     |
|--------------------------------------------------------------------|----------------------------------------------------------------------|---------------------|--------------|---------------|--------------------------------|--------------------------------|------------------------------------------------------------|--------|--------|-----|
| Day Delay (seconds)                                                |                                                                      |                     |              | 0             |                                |                                |                                                            |        |        |     |
| Night Delay (seconds)                                              |                                                                      |                     |              | Cause/        | effect edit<br>effect          | or                             |                                                            |        |        |     |
|                                                                    |                                                                      |                     | 1            |               |                                |                                |                                                            |        |        |     |
|                                                                    | All On                                                               | Rolay On            |              |               | O Point                        |                                | Day:Night Dly.                                             | : 0 0  |        | +   |
|                                                                    | Allorm + Beacon                                                      | Relay Off           |              |               |                                |                                |                                                            |        |        |     |
|                                                                    |                                                                      |                     |              |               | O Local I/O                    |                                | Panel effects                                              | :      | All on |     |
|                                                                    | Emergency + Beacon                                                   | Disable Sounder     |              |               |                                |                                |                                                            |        |        |     |
|                                                                    |                                                                      | Enable Sounder      |              |               | O A. Group                     |                                |                                                            |        |        |     |
|                                                                    | Alert                                                                | Disable Relay       |              |               | Panel                          |                                |                                                            |        |        |     |
|                                                                    | Emergency                                                            | Enable Relay        |              |               |                                |                                |                                                            |        |        |     |
|                                                                    | Beacon                                                               | Disable Outputs     |              |               | 8                              |                                | ×                                                          |        |        |     |
|                                                                    | Sounder + Beacon Off                                                 | Enable Outputs      |              |               |                                |                                |                                                            |        |        |     |
|                                                                    |                                                                      | · ·                 |              |               |                                |                                |                                                            |        |        |     |
| The panel s                                                        | hows the Programmed                                                  | cause and effect.   |              |               |                                |                                |                                                            |        |        |     |
|                                                                    |                                                                      |                     |              |               | °1                             | Cause/effe                     | ct tabl                                                    |        |        |     |
| It shows:                                                          |                                                                      |                     |              |               |                                |                                |                                                            |        |        |     |
| First row                                                          |                                                                      |                     |              |               |                                |                                |                                                            | -      |        |     |
| - F\                                                               | ent type (Direct AND                                                 |                     | mhor         |               | DIR (0001)                     | All on on p                    | oanel ( 00 ) Retrigger                                     | always | 000    | 000 |
|                                                                    | a programmed output                                                  | •                   | mber         |               |                                |                                |                                                            |        |        |     |
| • 11                                                               |                                                                      | ι.                  |              |               |                                |                                |                                                            |        |        |     |
| • D                                                                | ay time delay                                                        |                     |              |               |                                |                                |                                                            |        |        |     |
| • N                                                                | ight time delay                                                      |                     |              |               |                                |                                |                                                            |        |        |     |
| Second row                                                         |                                                                      |                     |              |               |                                |                                |                                                            |        |        |     |
| • In                                                               | put number & number                                                  | r of inputs         |              |               |                                |                                |                                                            | ~~~~   |        | _   |
| (f                                                                 | or And & OR statemen                                                 | ts)                 |              |               |                                |                                | ( <del>•</del> )                                           | V      | A      |     |
| • D                                                                | escription of input                                                  |                     |              |               |                                |                                |                                                            |        |        |     |
|                                                                    |                                                                      |                     |              |               | ° 30                           | Cause/effe                     | ct tabl                                                    |        |        |     |
|                                                                    |                                                                      |                     |              |               |                                |                                |                                                            |        |        |     |
|                                                                    |                                                                      |                     | DIR ( 0001 ) | Alarm from lo | ocal device ( 00.3 ) to ( 00.4 | ) Retrigger always             | 000                                                        | 000    |        |     |
|                                                                    |                                                                      |                     |              |               | 1/1                            | Alarm from a                   | larm group ( 001 ) to ( 001                                | )      |        |     |
| The nanel d                                                        | isplays DIRECT actions                                               | with a red header   | AND          |               | AND ( 0002 )<br>1/2            | All on on pan<br>Alarm from a  | el ( 00 ) Retrigger always<br>Ilarm group ( 002 ) to ( 002 | )      | 000    | 000 |
| actions with                                                       | a blue beader and O                                                  | R actions with a gr | en header    |               | 2/2                            | Alarm from a                   | larm group ( 003 ) to ( 003                                | )      |        |     |
|                                                                    |                                                                      |                     |              |               | OR (0003)<br>1/2               | All on on pan<br>Alarm from a  | el ( 00 ) Retrigger always<br>Ilarm group ( 004 ) to ( 004 | )      | 000    | 000 |
|                                                                    |                                                                      |                     |              |               | 2/3                            | Alarm from a                   | larm group ( 005 ) to ( 009                                | )      |        |     |
|                                                                    |                                                                      |                     |              |               | 22                             |                                |                                                            |        |        |     |
|                                                                    |                                                                      |                     |              |               |                                |                                | Ga                                                         | M      | Δ.     |     |
|                                                                    |                                                                      |                     |              |               |                                | œ                              | v                                                          | A      |        |     |
|                                                                    |                                                                      |                     |              |               | ° 30                           | Cause/effe                     | ct tabl                                                    |        |        |     |
|                                                                    |                                                                      |                     |              |               |                                |                                |                                                            |        |        |     |
|                                                                    |                                                                      |                     |              | DIR ( 0001 )  | Alarm from k                   | oral device ( 00.2 ) to ( 00.4 | 1 Patriager physics                                        | 000    | 000    |     |
|                                                                    |                                                                      |                     | 1/1          | Alarm from a  | alarm group (001) to (001      | )                              |                                                            |        |        |     |
| It is not pos                                                      | It is not possible to edit a programming line. If a line needs to be |                     |              | AND (0002)    | All on on pan                  | el ( 00 ) Retrigger always     | ()<br>()                                                   | 000    | 000    |     |
| altered it must be deleted (tap so that it turns yellow), then the |                                                                      |                     |              | 2/2           | Alarm from a                   | larm group ( 003 ) to ( 003    | )                                                          |        |        |     |
| new statem                                                         | ent entered.                                                         |                     |              |               | OR (0003)                      | All on on pan                  | el ( 00 ) Retrigger always                                 | )      | 000    | 000 |
|                                                                    |                                                                      |                     |              |               | 2/3                            | Alarm from a                   | larm group ( 005 ) to ( 009                                | )      |        |     |
|                                                                    |                                                                      |                     |              |               |                                |                                |                                                            |        |        |     |
|                                                                    |                                                                      |                     |              |               |                                | -                              |                                                            |        |        |     |
|                                                                    |                                                                      |                     |              | 8             |                                |                                |                                                            |        |        |     |

### **8.2 OUTPUTS AND DELAYS**

Following the indication of a fire, the panel will activate outputs (i.e. sounders and / or relays) according to the cause and effect rules that have been programmed. In certain circumstances, the activation of outputs may be delayed whilst the fire is being investigated.

#### **8.2.1 Sounder Delays**

If the operation of sounders has been delayed in one or more of the programmed ACTIONS, then this will be indicated by the illumination of the DELAY ON LED (in the SOUNDER STATUS section of LEDs). When a fire has been indicated, the DELAY ON LED remains lit until the longest sounder delay has expired.

During a fire alarm it is possible to override all the sounder delays (at any access level) by pressing the delay override icon key at the bottom of the screen, as shown.

| FIRE                      | 1 Zone<br>1 Devic                                       | in fire<br>e on fire | 22 |  |
|---------------------------|---------------------------------------------------------|----------------------|----|--|
| First Alarm Z002 – ZONE 2 |                                                         |                      |    |  |
| Last Aları                | st Alarm Z002 – ZONE 2                                  |                      |    |  |
|                           | 2017/08/09 12:06> ALARM - MCP ADDRESSABLE               |                      |    |  |
| 001                       | 001 Point : 012 – LOOP DEVICE 12<br>Zone : 002 – ZONE 2 |                      |    |  |
|                           |                                                         |                      |    |  |
| ې<br>۲                    |                                                         | K                    |    |  |

#### 8.2.2 Relay Output Delays

Relay outputs can also be delayed via the cause and effect actions. In this case, no LED is lit to indicate a delay (since this type of output is not mandatory).

#### 8.2.3 Programming Delays

Delays to relays and/or sounders can be programmed as part of the cause and effect programming (See previous section). If the delay will be permanently set, the delay should be entered into the NIGHT time delay field. If the delay is only to be set at certain times of the day, the panel should be configured for day/night mode. See following section

#### 8.2.4 Switching off Delays at Access Level 2

The panel allows the delays to be turned off by the user, as this may be required as part of the normal operation of the panel.

| Enter the user menu in the usual way.<br>(This option is also available in the Access level 3 Engineer<br>menu)                                                            | Vser         Image: Devices         Devices         Image: Devices         Image: Devices |
|----------------------------------------------------------------------------------------------------|----------------------------------------------------------------------------------------------------|
| The panel shows Delay cancelled with Off & On options.<br>Select ON to cancel the delay, or select OFF to keep the delay.<br>Press Exit icon and save changes as prompted. | Sounder delay Delay Cancelled : Off : On                                                                                                    |

NOTE: As the delays can be toggled on & off via the user menu. If the delay is not working as expected, check in the user menu if the delays have been turned off.

## **8.3 DAY / NIGHT MODE**

The Smart Connect panel has a day night timer that allows certain system responses to be altered at certain times of the day. It allows for different delays for the day and night times, and it also allows the sensitivity of certain detectors to be set differently for the day and night.

The default state of the panel is with no day/night settings programmed. It will use the "night time" delays, and the night time detector sensitivity settings.

#### 8.3.1 Defining Day and Night times

To allow for maximum flexibility, the panel allows for more than one Day-time period each day. For example, if a site closes for a 2 hour break, the panel could be configured with 2 day-time periods eg 8:00 - 12:00 and 14:00 - 18:00.

Because of this, the panel refers to each setting as a day-time slice.

|                                                                                                  | C Engineer level                                                                  |
|--------------------------------------------------------------------------------------------------|-----------------------------------------------------------------------------------|
| Enter the engineer menu                                                                          | loop Zone Devices log system Cause/Effect                                         |
|                                                                                                  | Iocal //O day/night Icd/Ied network Delays Alarm Group                            |
|                                                                                                  |                                                                                   |
|                                                                                                  | O Day/Night Settings                                                              |
| Select the Day/Night Menu                                                                        |                                                                                   |
| The panel shows that there are no daytime slices set.                                            | No slices, tap on '4' button                                                      |
| Press the add icon 🖶 to add a slice.                                                             |                                                                                   |
|                                                                                                  |                                                                                   |
| Select the day of the week, the start of the day slice, the end of                               |                                                                                   |
| the day slice and the operation mode:                                                            | Day/Night Settings                                                                |
| Operation Mode:                                                                                  |                                                                                   |
| MCP     MCP & Heat                                                                               | Start time : 09:00                                                                |
| MCP & Heat & Opto (Low)                                                                          | Stop time : 17:00                                                                 |
| <ul> <li>MCP &amp; Heat &amp; Opto (Normal)</li> <li>MCP &amp; Heat &amp; Opto (High)</li> </ul> | Stop time : MCP & HEAT & OPTO ( NORMAL )                                          |
| Per Device Set Up                                                                                | <b>O</b>                                                                          |
| Press tick 🚩 to accept.                                                                          |                                                                                   |
|                                                                                                  | Day/Night Setting                                                                 |
| The screen shows the programmed day slice(s).                                                    | Slice Day Start Stop Mode                                                         |
| Ga                                                                                               | 1         Monday         09:00         17:00         MCP & HEAT & OPTO ( NORMAL ) |
| Press the add icon 🛄 to add a slice, or press exit icon ᢇ if                                     |                                                                                   |
| unsides dre effered.                                                                             |                                                                                   |
|                                                                                                  | -1 (+)                                                                            |

|                                                                                        | Day/Night Setting                           |          |
|----------------------------------------------------------------------------------------|---------------------------------------------|----------|
| When there are more than 4 cliese programmed the panel                                 | Slice Day Start Stop Mode                   |          |
| When there are more than 4 sides programmed, the panel                                 | 1 Monday 09:00 17:00 MCP & HEAT & OPTO (    | (NORMAL) |
| displays DOWN V / UP 🗛 scroll arrows in order to view the                              | 2 Tuesday 09:00 17:00 MCP & HEAT & OPTO (   | [NORMAL) |
| other slices                                                                           | 3 Wednesday 09:00 17:00 MCP & HEAT & OPTO ( | (NORMAL) |
|                                                                                        | 4 Thursday 09:00 17:00 MCP & HEAT & OPTO (  | (NORMAL) |
|                                                                                        | <b>₽ →</b> ∀                                | A        |
|                                                                                        | O 5 Day/Night Setting                       |          |
| To edit a slice, tap that slice so that it is highlighted yellow, then                 | Slice Day Start Stop Mode                   |          |
| press the delete icon 🔟 .                                                              | 1 Monday 09:00 17:00 MCP & HEAT & OPTO (    | (NORMAL) |
|                                                                                        | 2 Tuesday 09:00 17:00 MCP & HEAT & OPTO (   | (NORMAL) |
|                                                                                        | 3 Wednesday 09:00 17:00 MCP & HEAT & OPTO ( |          |
| Press the add icon 😐 to add a replacement slice if required.                           | 4 Thursday 09:00 17:00 MCP & HEAT & OPTO (  | (NORMAL) |
|                                                                                        |                                             | A        |
|                                                                                        | O 4 Day/Night Setting                       |          |
| When finished, press the exit icon The panel will ask if you want to save the changes. | Confirm the changes?                        |          |
| Press tick 🚩 to save the changes, or press 😢 to discard.                               |                                             |          |

# 8.3.2 Setting Day-time and Night-time delays

The day and night time delays are set through the cause and effect programming.

| Enter the required cause (as described in section 8.1)                                                                                                    | Cause/effect editor<br>Effect Options<br>Panel address : 0 0<br>Output retrigger : Never New zone Always        |
|----------------------------------------------------------------------------------------------------|----------------------------------------------------------------------------------------------------|
|                                                                                                    | Cause/effect editor                                                                                             |
| When the panel asks for the output effect, enter the day time<br>delay in the first delay field. The delay is entered in seconds.<br>The maximum delay is 600 seconds (10 minutes).<br>If no night time delay is needed, set the night time delay to Zero<br>in the second field. | <ul> <li>Point</li> <li>Day:Night Dly. : 600 0 0 0</li> <li>Local I/O</li> <li>Panel effects : Alarm</li> </ul> |
|                                                                                                    | •                                                                                                    |

| If a night time delay is needed (for example to allow security                                                                                          | Cause/effect editor                                                                                                    |
|----------------------------------------------------------------------------------------------------|----------------------------------------------------------------------------------------------------|
| staff to investigate), a delay can be entered into the night time                                                                                       | Select effect                                                                                                    |
| delay field                                                                                                    | Day:Night Dly. : 60 0 0 0 0 0 0 0 0 0 0 0 0 0 0 0 0 0                                                                                                     |
| Press tick to save the changes. The panel shows the cause<br>& effect table, with the daytime delay & night time delays<br>shown in the last 2 columns. | O         1 Cause/effect tabl           DIR (0001)         All on on panel (00 ) Retrigger always         600         060           1/1         Alarm on panel         -         -         -           -         -         -         -         -         -           -         -         -         -         -         -         -         -         -         -         -         -         -         -         -         -         -         -         -         -         -         -         -         -         -         -         -         -         -         -         -         -         -         -         -         -         -         -         -         -         -         -         -         -         -         -         -         -         -         -         -         -         -         -         -         -         -         -         -         -         -         -         -         -         -         -         -         -         -         -         -         -         -         -         -         -         -         -         -         -         -         -< |

# 8.3.3 Setting Day-time and Night-time Detector Sensitivity

The day and night time sensitivities are set through the Device options screen.

| Go to the engineer menu, and select the Devices Icon                                                                                                    | O       Engineer level         Image: Doop       Image: Devices         Image: Doop       Image: Devices         Image: Doop       Image: Devices         Image: Doop       Image: Devices         Image: Doop       Image: Devices         Image: Doop       Image: Devices         Image: Doop       Image: Devices         Image: Doop       Image: Doop         Image: Doop       Image: Doop         Image: Doop       Ima                                                                                                    |
|----------------------------------------------------------------------------------------------------|----------------------------------------------------------------------------------------------------|
| Select the Option tab. The panel displays the Options table.<br>Press the Options field of the device to be edited.<br>Note that only the following detectors can have their sensitivity<br>altered:-<br>HEAT A1S: Heat detector                                                                              | O Device Explorer       Device Explorer       Basic     Real Time     Options       Addr     Type     Point text     Options       1     MCP ADDR     MAIN Entrance     Options       2     INPUT MOD     Reception     Options       3     HEAT CS     Admin     Options                                                                                                    |
| OPTO STANDARD: Optical Smoke detector<br>OPTO HEAT: Optical Smoke & Heat detector                                                                                                    | 4     HEAT CS     Canteen     Options       Image: Contract of the second second se |
| For the <b>OPTO STANDARD</b> : Optical Smoke detector, the sensitivity can be set to Off, Low, Normal or High.<br>For the <b>OPTO HEAT</b> : Optical Smoke & Heat detector, the sensitivity can be set to Off, Heat Only, Low, Normal or High.<br>There can be a different setting for day-time & night-time. | O       Device Explorer         [153] OPTO HEAT         Led Flash       : • Off       On         Sounder in R.I.       : • Off       On         Day settings       Night settings         Normal       •                                                                                                    |

| The <b>HEAT A1S</b> : Heat detector and <b>HEAT CS</b> : Heat detector sensor can be set to Off or ON. | Device Explorer |         |                |
|----------------------------------------------------------------------------------------------------|-----------------|---------|----------------|
|                                                                                                    | Led Flash       | : ● Off | O On           |
|                                                                                                    | Sounder in R.I. | : Off   | O On           |
|                                                                                                    | Day setting     | s       | Night settings |
|                                                                                                    | On              |         | On 💽           |
|                                                                                                    |                 |         |                |
|                                                                                                    | 8               | *       |                |

# 8.3.4 Indication of Day / Night Mode

The panel indicates its current operating mode by means of a vertical bar in the top left corner of the LCD.

|                                                     | U System healthy |
|-----------------------------------------------------|------------------|
| No Day / Night timer set.                           |                  |
| No bar in top left corner.                          |                  |
|                                                     | System healthy   |
| Day / Night timer set. Panel in <b>Day Mode</b> .   |                  |
| White circle in top left corner.                    |                  |
|                                                     | System healthy   |
| Day / Night timer set. Panel in <b>Night Mode</b> . |                  |
| Black circle in top left corner.                    | ALARM            |

# 8.4 USER Menu Summary

#### Default Password 0001 – Access level 2b

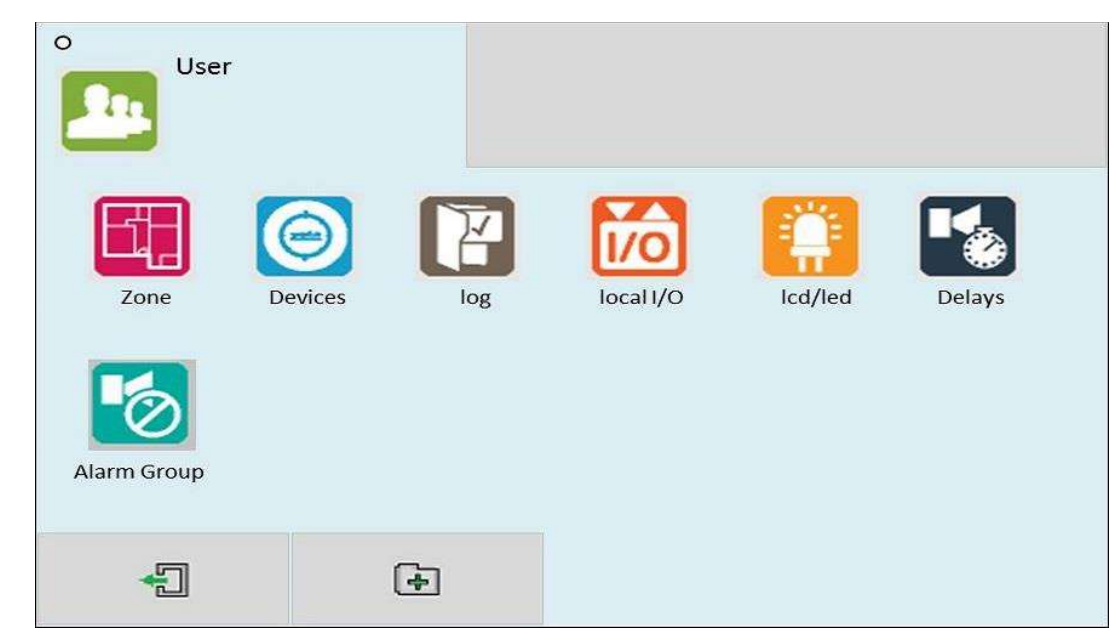

| ICON         | TAB SCREN    | DESCRIPTON                                                               |
|--------------|--------------|--------------------------------------------------------------------------|
|              | Zone Mode    | View Zone text label                                                     |
| Zones        |              | View / edit Zone mode "In"                                               |
|              |              | (Enabled/ disabled/ test/ test + sounders)                               |
|              | Zone Dev     | View Zone text label                                                     |
|              |              | View Quantity of devices per zone                                        |
|              | Basic        | View Address & Device type                                               |
| Dovicos      |              | View Device text label                                                   |
| Devices      |              | View / Edit device mode (Enabled / disabled)                             |
|              |              | View Device Zone allocation                                              |
|              | Real Time    | View Address & Device type                                               |
|              |              | View Device text label                                                   |
|              |              | View device Analogue Values                                              |
| Log          | -            | View Event Log                                                           |
|              | Input 1      | View Input 1 zone allocation                                             |
|              |              | I/O event: (Alarm/Tech Alarm)                                            |
| LUCALITO     |              | View input 1 text label                                                  |
|              |              | View / Edit input 1 status (Enabled / disabled)                          |
|              | Input 2      | View Input 2 zone allocation                                             |
|              |              | I/O event: (Alarm/Tech Alarm)                                            |
|              |              | View input 2 text label                                                  |
|              |              | View / Edit input 2 status (Enabled / disabled)                          |
|              | Sounder 1    | View Sounder 1 zone allocation                                           |
|              |              | View Sounder 1 text label                                                |
|              |              | View / Edit Sounder 1 status (Enabled / disabled)                        |
|              | Sounder 2    | View Sounder 2 zone allocation                                           |
|              |              | View Sounder 2 text label                                                |
|              |              | View / Edit Sounder 2 status (Enabled / disabled)                        |
| LCD / LED    | -            | Test panel LEDs , LCD & Buzzer                                           |
| Delays       | -            | Toggle panel delays on or off                                            |
| Alarm Group  | Global Mode  | View / edit Relay Status (Disabled/Enabled)                              |
| Alarin Group |              | View / edit Sounder Status (Disabled/Enabled)                            |
|              | A Group Mode | View / text label                                                        |
|              |              | View / edit A. Grp mode (All enabled/Sounder disabled/Relay disabled/All |
|              |              | disabled)                                                                |

# 8.5 ENGINEER LEVEL Menu Summary

Default Password 9999 – Access Level 3

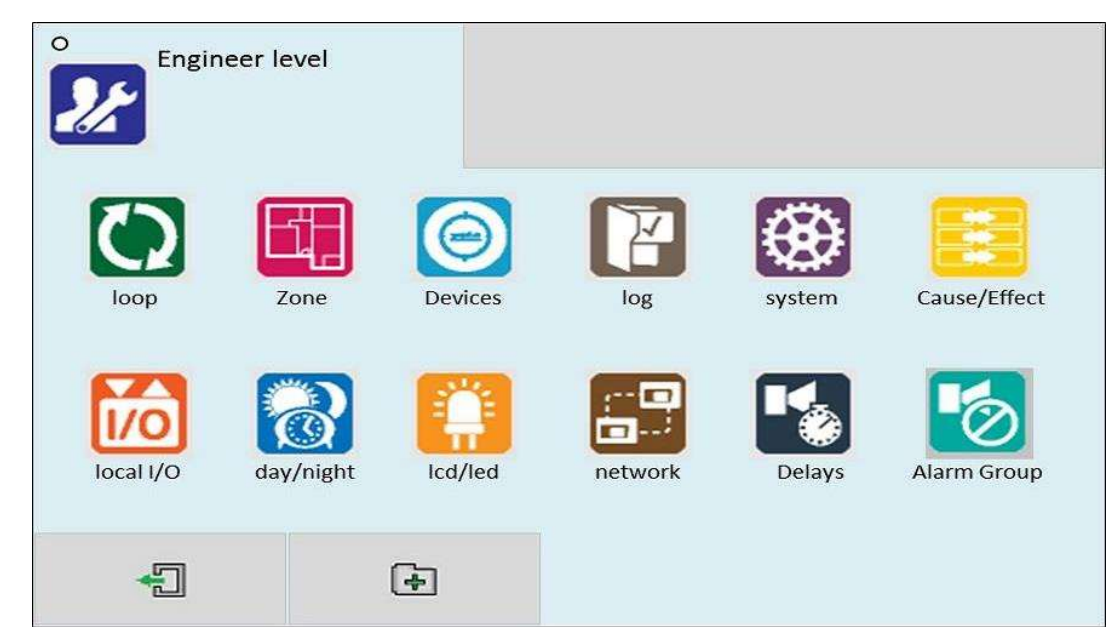

| ICON           | TAB SCREN    | DESCRIPTON                                                         |
|----------------|--------------|--------------------------------------------------------------------|
| Loop           | Automatic    | Searches for all devices on the loop                               |
|                | Summary      |                                                                    |
|                | Detail       |                                                                    |
|                |              | View / Edit Zone text label                                        |
| Zones          | Zone Mode    | View / edit zone mode                                              |
|                |              | (Enabled/ disabled/ test/ test + sounders)                         |
|                | Zana Dav     | View Zone text label                                               |
|                | Zone Dev     | View Quantity of devices per zone                                  |
|                |              | View Address & Device type                                         |
| Dovicos        | Pacie        | View / Edit Device text label                                      |
| Devices        | Dasic        | View / Edit device mode (Enabled / disabled)                       |
|                |              | View / Edit Device Zone allocation                                 |
|                |              | View Address & Device type                                         |
|                | Real Time    | View Device text label                                             |
|                |              | View device Analogue Values                                        |
|                | Options      | View / Configure device specific options.                          |
|                | Add/Remove   | Add new device                                                     |
|                | / dd/ hemove | Remove a configured device                                         |
| Log            | _            | View Event Log                                                     |
|                |              | Erase event log                                                    |
|                |              | Edit Installation Name                                             |
| System         | Strings      | Edit installer / maintenance name                                  |
|                |              | Edit installer / maintenance Contact Number                        |
|                | Clock        | Edit Date & Time                                                   |
|                | Language     | Set Panel Language                                                 |
|                |              | Set Engineer text label                                            |
|                |              | Set engineer password                                              |
|                | Users        | Set User name label                                                |
|                |              | Set user password                                                  |
|                |              | Set the number of user passwords                                   |
| Cause & Effect | -            | View / Enter / Delete Cause & Effect (See Section 8.1 for details) |
|                |              | View / edit Input 1 zone allocation                                |
|                |              | I/O event: (Alarm/Tech Alarm)                                      |
| Local I/O      | Input 1      | View / edit input 1 text label                                     |
|                |              | View / edit input 1 status (Enabled / disabled)                    |
|                |              |                                                                    |

#### Smart Connect Single Loop Touch Screen Panel

|              |              | View / edit Input 2 zone allocation                                      |
|--------------|--------------|--------------------------------------------------------------------------|
|              | lanut 2      | I/O event: (Alarm/Tech Alarm)                                            |
|              | input 2      | View / edit input 2 text label                                           |
|              |              | View / edit input 2 status (Enabled / disabled)                          |
|              |              | View / edit Sounder 1 zone allocation                                    |
|              | Sounder 1    | View / edit Sounder 1 text label                                         |
|              |              | View / edit Sounder 1 status (Enabled / disabled)                        |
|              |              | View / edit Sounder 2 zone allocation                                    |
|              | Sounder 2    | View / edit Sounder 2 text label                                         |
|              |              | View / edit Sounder 2 status (Enabled / disabled)                        |
| Day / Night  | -            | Configure day / night timer (add Day settings)                           |
| LCD / LED    | -            | Test panel LEDs , LCD & Buzzer                                           |
|              |              | View / edit RS485 Port status (Disabled/Enabled local/ Enabled Global)   |
| Network      | RS 485       | View / edit Network Node Address                                         |
|              |              | View / edit RS485 text label                                             |
|              |              | View / edit TCP/IP Port status (Disabled/Manual/DHCP)                    |
|              |              | View / edit IP Address                                                   |
|              | TCP-IP       | View / edit IP DNS used                                                  |
|              |              | View / edit IP Gateway Address                                           |
|              |              | View / edit IP Subnet Mask                                               |
|              |              | View / edit Remote access mode (Disabled/Enabled)                        |
|              |              | View / edit cloud server IP address / URL                                |
|              | CLOOD        | View / edit IP Port used                                                 |
|              |              | View panels MAC address                                                  |
| Delays       | -            | Toggle panel delays on or off                                            |
| Alarm Group  | Clobal Moda  | View / edit Relay Status (Disabled/Enabled)                              |
| Alarin Group | Global Would | View / edit Sounder Status (Disabled/Enabled)                            |
|              |              | View / text label                                                        |
|              | A Group Mode | View / edit A. Grp mode (All enabled/Sounder disabled/Relay disabled/All |
|              |              | disabled)                                                                |

# 8.6 CAUSE & EFFECT SETTINGS SUMMARY

The table below shows the list of options available for each type of input (cause) and Output (Effect)

| Select CAUSE |                          |                        |                                                                                                    |
|--------------|--------------------------|------------------------|----------------------------------------------------------------------------------------------------|
| Input Type   | Selection 1              | Selection 2            | Options                                                                                                    |
| Point        | Loop<br>(1)              | Address<br>(1 - 254)   | <ul> <li>Alarm</li> <li>Detector Alarm</li> <li>MCP Alarm</li> <li>Fault</li> <li>Maintenance</li> <li>Tech Warning ON</li> <li>Tech Warning OFF</li> </ul>                                                               |
| Local I/O    | Local I/O start<br>(1-2) | Local I/O End<br>(1-2) | <ul> <li>Fault</li> <li>Alarm</li> <li>Tech Warning ON</li> <li>Tech Warning OFF</li> </ul>                                                                                                    |
| Zone         | Zone Start<br>(1 -254)   | Zone End<br>(1-254)    | <ul> <li>Alarm</li> <li>Detector Alarm</li> <li>MCP Alarm</li> <li>Fault</li> <li>Maintenance</li> <li>Tech Warning ON</li> <li>Tech Warning OFF</li> <li>Multi devices in alarm</li> </ul>                               |
| Panel        | -                        | -                      | <ul> <li>Alarm</li> <li>Detector Alarm</li> <li>MCP Alarm</li> <li>Fault</li> <li>Maintenance</li> <li>Tech Warning ON</li> <li>Tech Warning OFF</li> <li>Multi devices in alarm</li> <li>Multi Zones in alarm</li> </ul> |

### Smart Connect Single Loop Touch Screen Panel

| Select EFFECT |                          |                        |           |             |                                                                                                    |
|---------------|--------------------------|------------------------|-----------|-------------|----------------------------------------------------------------------------------------------------|
| Output Type   | Selection 1              | Selection 2            | Day Delay | Night Delay | Output                                                                                                    |
| Point         | Loop<br>(1)              | Address<br>(1 to 254)  | (0-600)   | (0-600)     | <ul> <li>All On</li> <li>Alarm + Beacon</li> <li>Alert + Beacon</li> <li>Emergency + Beacon</li> <li>Alarm</li> <li>Alert</li> <li>Emergency</li> <li>Flasher</li> <li>All Off</li> <li>Enable</li> <li>Disable</li> </ul>                                                                                                    |
| Local I/O     | Local I/O start<br>(1-2) | Local I/O end<br>(1-2) | (0-600)   | (0-600)     | <ul> <li>Alarm</li> <li>Alert</li> <li>Sounder Off</li> <li>Enable</li> <li>Disable</li> </ul>                                                                                                    |
| Zone          | Zone Start<br>(1 -254)   | Zone End<br>(1-254)    | (0-600)   | (0-600)     | <ul> <li>All On</li> <li>Alarm + Beacon</li> <li>Alert + Beacon</li> <li>Emergency + Beacon</li> <li>Alarm</li> <li>Alert</li> <li>Emergency</li> <li>Beacon</li> <li>Sounder + Beacon Off</li> <li>Relay On</li> <li>Relay Off</li> <li>All Off</li> <li>Disable Sounders</li> <li>Enable Sounders</li> <li>Disable Relays</li> <li>Enable Relays</li> <li>Enable Output</li> <li>Disable Output</li> </ul> |
| Panel         | -                        | -                      | (0-600)   | (0-600)     | <ul> <li>All On</li> <li>Alarm + Beacon</li> <li>Alert + Beacon</li> <li>Emergency + Beacon</li> <li>Alert</li> <li>Emergency</li> <li>Beacon</li> <li>Sounder + Beacon Off</li> <li>Relay On</li> <li>Relay Off</li> <li>All Off</li> <li>Disable Sounders</li> <li>Enable Sounders</li> <li>Disable Relays</li> <li>Enable Relays</li> <li>Enable Output</li> <li>Disable Output</li> </ul>                |

# 9 - DISABLEMENTS

| 9.1 DISABLEMENTS            | 64   |
|-----------------------------|------|
| 9.2 ZONE DISABLEMENT        | 65   |
| 9.3 DEVICE DISABLEMENT      | 66   |
| 9.4 ALARM GROUP DISABLEMENT | . 68 |
| 9.4.1 Global Mode           | . 68 |
| 9.4.2 Alarm Group Mode      | . 70 |

#### **9.1 DISABLEMENTS**

To aid commissioning and assist routine maintenance checks, various functions of the Smart Connect fire alarm system can be disabled. The Smart Connect allows Disablement of Inputs in a zone, Outputs in a zone, a whole zone, or individual devices.

#### **9.2 ZONE DISABLEMENT**

When a zone is disabled, the panel will not respond to any fault or fire signals it receives from that zone.

This might be used if the system requires routine maintenance, and the user needs the rest of the system to continue running, but doesn't want spurious false alarms.

The panel will respond in the usual manner to any events in any non-disabled zones.

Any number of zones can be disabled, but it is good practice to only disable one zone at a time.

A zone can be disabled as follows:

| Enter the Engineer or User Password, Press the menu access<br>icon 22, and select the zone Icon 15, (The disabling function is available to engineer & users).<br>The panel shows the Zone menu                                                                                                    | Zone Explorer       Text     In       1     Basement     Enabled       2     Reception     Enabled       3     Office     Enabled       4     Storage     Enabled                                                                                                    |
|----------------------------------------------------------------------------------------------------|----------------------------------------------------------------------------------------------------|
| For further options, press the "In" field again.<br>The status changes from Output Disabled to Disabled.<br>This will only disable all input devices in that zone.                                                                                                    | Zone Explorer Zone mode Zone dev.  Text In Basement Disabled Reception Enabled G Office Enabled G Storage Enabled                                                                                                    |
| When zones have been disabled, the LCD display changes from<br>SYSTEM NORMAL to Disablement/Test. The screen shows:-<br>The number of zones disabled,<br>The number of zones with just their inputs disabled.<br>and the total number of devices in those disabled zones.<br>The General Disablement LED will be lit and also the zonal<br>disablement LEDs will be lit for any zone with disabled inputs.<br>The zonal disablement LEDs only apply to zones 1 to 16. | Image: Second system     Image: Second system           Image: Second system |
| Details of the disabled zones can be viewed by pressing the disabled zones icon                                                                                                    | C 13 Disablement                                                                                                    |

|                                                                                                    | Ô                         | 13 Disableme           | ent        |           |          |
|----------------------------------------------------------------------------------------------------|---------------------------|------------------------|------------|-----------|----------|
|                                                                                                    | Addres                    | Туре                   | Point text |           | Mode     |
| Details of the individual devices disabled can be viewed by                                                          | 1                         | MCP ADDR Main Entrance |            |           | Disabled |
| betails of the individual devices disabled can be viewed by                                                          | 2                         | INPUT MOD Reception    |            |           | Disabled |
| pressing the disabled loop devices icon                                                                              | 3                         | 3 HEAT CS ADMIN AREA   |            |           | Disabled |
|                                                                                                    | 4                         | 4 HEAT CS OFFICE       |            |           | Disabled |
|                                                                                                    | 5                         | HEAT CS                | OFFICE 2   |           | Disabled |
|                                                                                                    | 6                         | OPT STAND              | Stock Room |           | Disabled |
|                                                                                                    | -                         | 0                      |            | $\forall$ | A        |
| To re-enable a zone, use the same procedure, pressing the In<br>field until it shows Enabled.<br>It cycles through:- | Cone mode                 | Zone Explorer          | ev         |           |          |
| Enabled                                                                                                    | Text                      |                        |            |           | In       |
|                                                                                                    | 1 Basement<br>2 Reception |                        |            |           | Enabled  |
|                                                                                                    |                           |                        |            |           | Enabled  |
| • lest                                                                                                    | 3 Offic                   | ce                     |            |           | Enabled  |
| Test + Sounder                                                                                                    | 4 Stor                    | age                    |            |           | Enabled  |
|                                                                                                    | -                         | ]                      | æ          | $\forall$ | A        |

## **9.3 DEVICE DISABLEMENT**

Rather than disable an entire zone, it is often useful to just disable one or more input devices or points (detector, call point, or interface) within a zone, especially if they are malfunctioning and likely to cause a false alarm or repeatedly indicate a fault.

| Enter the Engineer 🙋 or User Password 🛄, Press the                                                    |       | Device Exp<br>246 | lorer              | Ontions | A 44 /0   |          |       |
|----------------------------------------------------------------------------------------------------|-------|-------------------|--------------------|---------|-----------|----------|-------|
| many access icon, and coloct the Devices icon                                                         | Addr  | Type              | Point text         | Options | Addyna    | Mode     | Zn/Ag |
|                                                                                                    | 1     | MCP ADDR          | MAIN Entrance      |         |           | Enabled  | 1     |
| (The discipling function is quallable to engineer 8 users)                                            | 2     | INPUT MOD         | Reception          |         |           | Enabled  | 1     |
| (The disabiling function is available to engineer & users).                                           | з     | HEAT CS           | Admin              |         |           | Enabled  | 1     |
| <b>T</b>                                                                                              | 4     | HEAT CS           | Canteen            |         |           | Enabled  | 1     |
| The panel shows the Point menu.                                                                       |       | -1                | 1                  |         | $\forall$ | A        |       |
| Proce on the MODE field for the device to be disabled                                                 | Basir | Device Exp        | lorer<br>Real Time | Ontions | Add/Re    | emove    |       |
| Press on the MODE field for the device to be disabled.                                                | Addr  | Туре              | Point text         | options | Addyna    | Mode     | Zn/Ag |
|                                                                                                    | 1     | MCP ADDR          | MAIN Entrance      |         |           | Enabled  | 1     |
| Select further devices to disable if necessary, then press Exit to                                    | 2     | INPUT MOD         | Reception          |         |           | Enabled  | 1     |
| save.                                                                                                 | з     | HEAT CS           | Admin              |         |           | Disabled | 1     |
|                                                                                                    | 4     | HEAT CS           | Canteen            |         |           | Enabled  | 1     |
|                                                                                                    |       | -1                |                    | c       | $\forall$ | A        |       |
| When a device has been disabled, the LCD display changes from SYSTEM NORMAL to Disablement, as shown. | °     | 1 Disab           | lement             |         |           |          | 22    |
| The screen shows the number of devices disabled.                                                      | 0     | Disabled loc      | p devices          |         |           |          |       |

|                                                             | °    |                        | ablement      |         |           |         |       |
|-------------------------------------------------------------|------|------------------------|---------------|---------|-----------|---------|-------|
|                                                             | Addr | Addres Text Point text |               |         | In        |         |       |
|                                                             | 3    | Heat                   | CS Admin      |         |           | Disabl  | led   |
| Details of the individual devices disabled can be viewed by |      |                        |               |         |           |         |       |
| pressing the disabled loop devices icon                     |      | _                      | _             |         |           |         |       |
|                                                             |      | _                      | _             |         |           |         |       |
|                                                             |      |                        | -             |         |           |         |       |
|                                                             |      | -1                     |               |         |           |         |       |
|                                                             |      | Device Ex<br>246       | kplorer       | 0.000   | Addition  |         |       |
| To re-enable a device, use the same procedure, pressing the | Addr | Type                   | Point text    | Options | Add/Re    | Mode    | Zn/Ag |
| Mode field until it shows Enabled.                          | 1    | MCP ADDR               | MAIN Entrance |         |           | Enabled | 1     |
|                                                             | 2    | INPUT MOD              | Reception     |         |           | Enabled | 1     |
|                                                             | з    | HEAT CS                | Admin         |         |           | Enabled | 1     |
|                                                             | 4    | HEAT CS                | Canteen       |         |           | Enabled | 1     |
|                                                             |      | -                      |               | 8       | $\forall$ | A       | 1     |

Once a device is disabled, the panel ignores any alarms or faults generated by the device. If all devices in a zone are disabled, the panel will indicate a zone disablement. If subsequently one or more devices are re-enabled then the zone disablement indication will be automatically cancelled.

To re-enable a disabled device, repeat the same procedure used for disabling the device, selecting Enable instead of Disable.

# 9.4 Alarm Group Disablement

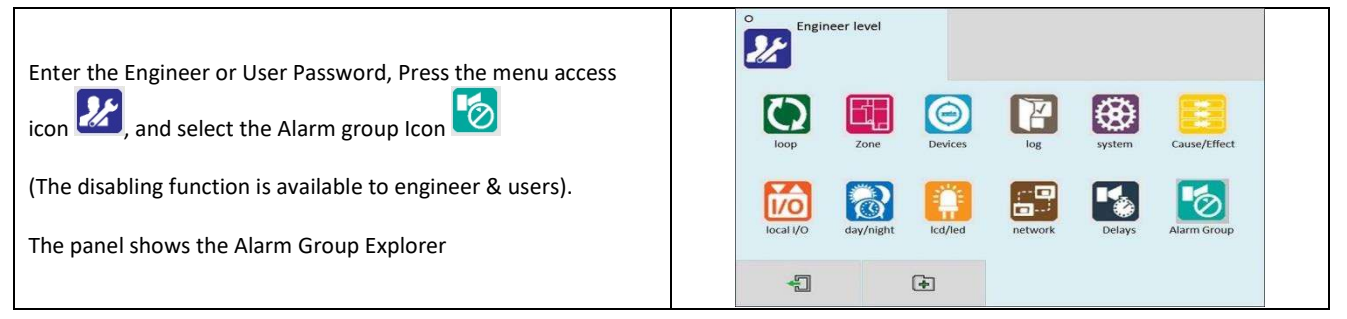

## 9.4.1 Global Mode Disablement

When Global mode is disabled, the panel will not respond to any fault or fire signals it receives from that loop.

This might be used if the system requires routine maintenance, and the user needs the rest of the system to continue running, but doesn't want spurious false alarms.

The panel will respond in the usual manner to any events in any non-disabled zones.

Global mode can be disabled, but it is good practice to only disable one alarm group at a time.

Global mode can be disabled as follows:

| Select the global mode for relay status to Disable by pressing the white DOT – Disabled. The status changes from enabled to All Disabled for output relay.                            | Global Mode A. Grp Mode      |
|----------------------------------------------------------------------------------------------------|------------------------------|
| This would disable all output interfaces in the loop.                                                                                                    | Relay Status : All enabled   |
|                                                                                                    | Disabled     Enabled         |
| Press exit to save.                                                                                                    | Sounder status : All enabled |
|                                                                                                    | Disabled Enabled             |
|                                                                                                    | A A                          |
|                                                                                                    | O Alarm Group Explorer       |
| The Relay status changes from All enabled to All disabled.                                                                                                    | Global Mode A. Grp Mode      |
|                                                                                                    | Relay Status : All disabled  |
| This would disable all output interfaces in the loop.                                                                                                    | Disabled     Disabled        |
|                                                                                                    | Sounder status : All enabled |
|                                                                                                    | Disabled     Enabled         |
|                                                                                                    | A V                          |
| When relay status have been disabled, the LCD display changes<br>from SYSTEM NORMAL to Disablement, as shown.<br>The screen shows the number of output interface devices<br>disabled. | S Disablement                |
| The General Disablement LED will be lit.                                                                                                    |                              |

|                                                                                                    | O S Disablement                                                                                                    |                                                                                                    |
|----------------------------------------------------------------------------------------------------|----------------------------------------------------------------------------------------------------|----------------------------------------------------------------------------------------------------|
|                                                                                                    | Addres Tune Doint tout                                                                                                    | Mada                                                                                                    |
| Details of the disabled output interface can be viewed by                                                                                                    |                                                                                                    | Output disabled                                                                                                    |
|                                                                                                    | VIAINS I/O LOOP DEVICE 68                                                                                                    | Output disabled                                                                                                    |
|                                                                                                    |                                                                                                    | Output disabled                                                                                                    |
| pressing the 🚧 disabled loop device icon.                                                                                                    | 101 IO MODUL LOOP DEVICE                                                                                                    | Output disabled                                                                                                    |
|                                                                                                    | 112 IO MODUL LOOP DEVICE                                                                                                    | Output disabled                                                                                                    |
|                                                                                                    | 123 IO MODUL LOOP DEVICE                                                                                                    | Output disabled                                                                                                    |
|                                                                                                    |                                                                                                    |                                                                                                    |
|                                                                                                    | -51 M                                                                                                    | Δ.                                                                                                    |
|                                                                                                    |                                                                                                    | A                                                                                                    |
| To re-enable the relay status by pressing the white DOT-<br>Enabled. The Relay status changes from All disabled to All<br>enabled.<br>Press exit to save.                                                                        | Clobal Mode A. Grp Mode Relay Status Disabled Disabled Enabled Disabled Disabled Enabled Disabled Enabled Disabled Enabled                                                                                                    | )                                                                                                    |
|                                                                                                    | A                                                                                                    | A                                                                                                    |
|                                                                                                    |                                                                                                    |                                                                                                    |
| Select the global mode for sounder status to Disable by pressing<br>the white DOT – Disabled. The status changes from All enabled<br>to All disabled for output interface.<br>This would disable all output sounder in the loop. | Omega       Alarm Group Explorer         Global Mode       A. Grp Mode         Relay Status       :         All enabled       Disabled         Disabled       Enabled                                                                                                    | )                                                                                                    |
| Press exit to save.                                                                                                    | Sounder status : All enabled                                                                                                    |                                                                                                    |
|                                                                                                    | Disabled     O     Enabled                                                                                                    |                                                                                                    |
|                                                                                                    |                                                                                                    |                                                                                                    |
|                                                                                                    | V C                                                                                                    | A                                                                                                    |
|                                                                                                    |                                                                                                    |                                                                                                    |
| When sounder status has been disabled, the LCD display                                                                                                    | O 31 Disablement                                                                                                    |                                                                                                    |
| changes from SYSTEM NORMAL to Disablement. The screen                                                                                                    |                                                                                                    | 25                                                                                                    |
| shows:-                                                                                                    |                                                                                                    |                                                                                                    |
| 510W3                                                                                                    |                                                                                                    |                                                                                                    |
| The number of disabled alarm groups                                                                                                    | Disabled Alarm Groups                                                                                                    | levices                                                                                                    |
| The number of disabled autout as under devices                                                                                                    |                                                                                                    |                                                                                                    |
| The number of disabled output sounder devices,                                                                                                    |                                                                                                    |                                                                                                    |
| The number of disabled local output sounder devices,                                                                                                    |                                                                                                    |                                                                                                    |
| and the total number of devices in those disabled alarm groups.                                                                                                    | Disabled loop devices                                                                                                    |                                                                                                    |
|                                                                                                    |                                                                                                    |                                                                                                    |
| The Coneral Disablement and Sounder Disablement LED will be                                                                                                    |                                                                                                    |                                                                                                    |
|                                                                                                    |                                                                                                    |                                                                                                    |
| lit.                                                                                                    |                                                                                                    |                                                                                                    |
|                                                                                                    | 13 Disablement                                                                                                    | 22                                                                                                    |
|                                                                                                    | Text                                                                                                    | Mode                                                                                                    |
| Details of the disabled alarm group have and here the                                                                                                    | 1 Basement                                                                                                    | Output disabled                                                                                                    |
| Details of the disabled alarm group/zone can be viewed by                                                                                                    | 2 Reception                                                                                                    | +                                                                                                    |
|                                                                                                    |                                                                                                    | Output disabled                                                                                                    |
|                                                                                                    | 3 Office 1                                                                                                    | Output disabled Output disabled                                                                                                    |
| pressing the 🙋 disabled alarm group icon.                                                                                                    | 3 Office 1<br>4 Office 2                                                                                                    | Output disabled Output disabled Output disabled                                                                                                    |
| pressing the 🙋 disabled alarm group icon.                                                                                                    | 3         Office 1           4         Office 2           5         Conference room                                                                                                    | Output disabled<br>Output disabled<br>Output disabled<br>Output disabled                                                                                                    |
| pressing the 🚧 disabled alarm group icon.                                                                                                    | 3         Office 1           4         Office 2           5         Conference room           6         Hall                                                                                                    | Output disabled<br>Output disabled<br>Output disabled<br>Output disabled<br>Output disabled                                                                                                    |
| pressing the 🚧 disabled alarm group icon.                                                                                                    | 3     Office 1       4     Office 2       5     Conference room       6     Hall                                                                                                    | Output disabled<br>Output disabled<br>Output disabled<br>Output disabled<br>Output disabled                                                                                                    |
| pressing the 🚧 disabled alarm group icon.                                                                                                    | 3     Office 1       4     Office 2       5     Conference room       6     Hall                                                                                                    | Output disabled<br>Output disabled<br>Output disabled<br>Output disabled<br>Output disabled                                                                                                    |
| pressing the 🚧 disabled alarm group icon.                                                                                                    | 3     Office 1       4     Office 2       5     Conference room       6     Hall       *     V                                                                                                    | Output disabled<br>Output disabled<br>Output disabled<br>Output disabled<br>Output disabled<br>Output disabled                                                                                                    |
| pressing the 🚧 disabled alarm group icon.                                                                                                    | 3     Office 1       4     Office 2       5     Conference room       6     Hall       Image: State of the state of the stat | Output disabled<br>Output disabled<br>Output disabled<br>Output disabled<br>Output disabled<br>E<br>Mode                                                                                                    |
| pressing the work disabled alarm group icon.                                                                                                    | 3     Office 1       4     Office 2       5     Conference room       6     Hall       1     1       Addres     Type       Point text       11     XTRA FLAS       LOOP DEVICE 11                                                                                                    | Output disabled<br>Output disabled<br>Output disabled<br>Output disabled<br>Output disabled<br>Output disabled<br>Disabled                                                                                            |
| pressing the 2 disabled alarm group icon.                                                                                                    | 3     Office 1       4     Office 2       5     Conference room       6     Hall       1     1       Addres     Type       Point text       11     XTRA FLAS       LOOP DEVICE 11       22     XTRA SOU       LOOP DEVICE 22                                                                                                    | Output disabled<br>Output disabled<br>Output disabled<br>Output disabled<br>Output disabled<br>Output disabled<br>Output disabled<br>Disabled<br>Disabled                                                             |
| pressing the wood disabled alarm group icon.                                                                                                    | 3     Office 1       4     Office 2       5     Conference room       6     Hall       1     √       3     Disablement       11     XTRA FLAS       LOOP DEVICE 11       22     XTRA SOU       LOOP DEVICE 22       33     XTRA SOU                                                                                                    | Output disabled<br>Output disabled<br>Output disabled<br>Output disabled<br>Output disabled<br>Output disabled<br>Output disabled<br>Disabled<br>Disabled<br>Disabled                                                 |
| pressing the work disabled alarm group icon.<br>Details of the disabled output sounder can be viewed by pressing the olivabled loop device icon.                                                                                 | 3       Office 1         4       Office 2         5       Conference room         6       Hall             Image: Conference room       Image: Conference room             6       Hall             Image: Conference room       Image: Conference room             6       Hall             Image: Conference room       Image: Conference room             6       Hall             Image: Conference room       Image: Conference room             6       Hall             Image: Conference room       Image: Conference room             Image: Conference room       Image: Conference room             Image: Conference room       Image: Conference room             Image: Conference room       Image: Conference room             Image: Conference room       Image: Conference room             Image: Conference room       Image: Conference room             Image: Conference room       Image: Conference room <td>Output disabled<br/>Output disabled<br/>Output disabled<br/>Output disabled<br/>Output disabled<br/>Output disabled<br/>Output disabled<br/>Disabled<br/>Disabled<br/>Disabled<br/>Disabled</td>                                                                                                    | Output disabled<br>Output disabled<br>Output disabled<br>Output disabled<br>Output disabled<br>Output disabled<br>Output disabled<br>Disabled<br>Disabled<br>Disabled<br>Disabled                                     |
| pressing the work disabled alarm group icon.<br>Details of the disabled output sounder can be viewed by<br>pressing the olisabled loop device icon.                                                                              | 3       Office 1         4       Office 2         5       Conference room         6       Hall         Image: Conference room       Image: Conference room         6       Hall         Image: Conference room       Image: Conference room         6       Hall         Image: Conference room       Image: Conference room         6       Hall         Image: Conference room       Image: Conference room         Addres       Type         Point text       Image: Conference room         11       XTRA FLAS       LOOP DEVICE 11         22       XTRA SOU       LOOP DEVICE 22         33       XTRA SOU       LOOP DEVICE 33         44       XTRA SOU       LOOP DEVICE 44         55       XTRA SOU       LOOP DEVICE 55                                                                                                    | Output disabled<br>Output disabled<br>Output disabled<br>Output disabled<br>Output disabled<br>Output disabled<br>Output disabled<br>Disabled<br>Disabled<br>Disabled<br>Disabled<br>Disabled                         |
| pressing the work disabled alarm group icon.<br>Details of the disabled output sounder can be viewed by<br>pressing the olisabled loop device icon.                                                                              | 3       Office 1         4       Office 2         5       Conference room         6       Hall         Image: Conference room       Image: Conference room         6       Hall         Image: Conference room       Image: Conference room         6       Hall         Image: Conference room       Image: Conference room         6       Hall         Image: Conference room       Image: Conference room         6       Hall         Image: Conference room       Image: Conference room         Addres       Type         Point text       Image: Conference room         11       XTRA FLAS       LOOP DEVICE 11         22       XTRA SOU       LOOP DEVICE 33         44       XTRA SOU       LOOP DEVICE 44         55       XTRA SOU       LOOP DEVICE 55         57       SOUNDER       LOOP DEVICE 57                                                                                                    | Output disabled<br>Output disabled<br>Output disabled<br>Output disabled<br>Output disabled<br>Output disabled<br>Output disabled<br>Disabled<br>Disabled<br>Disabled<br>Disabled<br>Disabled<br>Disabled<br>Disabled |
| pressing the work disabled alarm group icon.<br>Details of the disabled output sounder can be viewed by<br>pressing the olisabled loop device icon.                                                                              | 3       Office 1         4       Office 2         5       Conference room         6       Hall         Image: Conference room       Image: Conference room         6       Hall         Image: Conference room       Image: Conference room         6       Hall         Image: Conference room       Image: Conference room         6       Hall         Image: Conference room       Image: Conference room         6       Hall         Image: Conference room       Image: Conference room         Image: Conference room       Image: Conference room         Image: Conference room       Image: Conference room         Image: Conference room       Image: Conference room         Image: Conference room       Image: Conference room         Image: Conference room       Image: Conference room         Image: Conference room       Image: Conference room         Image: Conference room       Image: Conference room         Image: Conference room       Image: Conference room         Image: Conference room       Image: Conference room         Image: Conference room       Image: Conference room         Image: Conference room       Image: Conference room         Image: Conference room                                                                                                    | Output disabled<br>Output disabled<br>Output disabled<br>Output disabled<br>Output disabled<br>Output disabled<br>Disabled<br>Disabled<br>Disabled<br>Disabled<br>Disabled<br>Disabled<br>Disabled                    |

|                                                                                                    | © I3 Disablement                              |
|----------------------------------------------------------------------------------------------------|-----------------------------------------------|
| Details of the disabled local output sounder can be viewed by                                                              | Text                                          |
|                                                                                                    | Sounder 1 LOCAL DEVICE 3                      |
| pressing the Local I/O icon.                                                                                               | Sounder 2 LOCAL DEVICE 4                      |
|                                                                                                    |                                               |
|                                                                                                    |                                               |
|                                                                                                    | C                                             |
| To re-enable the Sounder status by pressing the white DOT-<br>Enabled. The Sounder status changes from All disabled to All | Global Mode A. Grp Mode                       |
| enabled.                                                                                                    | Relay Status : All enabled                    |
|                                                                                                    | Disabled Enabled                              |
| Press exit to save.                                                                                                    | Sounder status : All enabled                  |
|                                                                                                    | <ul> <li>Disabled</li> <li>Enabled</li> </ul> |
|                                                                                                    | A V C                                         |

# 9.4.2 Alarm Group Mode Disablement

When Alarm group mode is disabled, the panel will not respond to any fault or fire signals it receives from that zone.

This might be used if the system requires routine maintenance, and the user needs the rest of the system to continue running, but doesn't want spurious false alarms.

The panel will respond in the usual manner to any events in any non-disabled zones.

Any number of alarm group (zones) can be disabled, but it is good practice to only disable one alarm group/zone at a time.

A alarm group (zone) can be disabled as follows:

| Enter the Engineer or User Password, Press the menu access                                                                             | Alarm Group Explorer                                                                                               |                                                                    |
|----------------------------------------------------------------------------------------------------|----------------------------------------------------------------------------------------------------|--------------------------------------------------------------------|
| icon 4. icon icon icon icon icon icon icon icon                                                                                        | Global Mode A. Grp Mode                                                                                            |                                                                    |
| Grp Mode tab.                                                                                                    | Text                                                                                                    | Out                                                                |
|                                                                                                    | 1 Basement                                                                                                    | All enabled                                                        |
| (The disabling function is available to engineer & users).                                                                             | 2. Reception                                                                                                    | All enabled                                                        |
|                                                                                                    | 3 Office 1                                                                                                    | All enabled                                                        |
| The nanel shows the Alarm Group mode menu                                                                                              | 4 Office 2                                                                                                    | All enabled                                                        |
| The panel shows the Alarm Group mode menu                                                                                              | V Et                                                                                                    | A                                                                  |
| Select the alarm group to Disable by pressing the "Out" field.<br>The status changes from all enabled to Sounder Disabled.             | O Alarm Group Explorer                                                                                             |                                                                    |
| This would disable all output sounder in that alarm group                                                                              | Global Mode A. Grp Mode                                                                                            | Out                                                                |
| (zone).                                                                                                    | 1 Basement                                                                                                    | All enabled                                                        |
|                                                                                                    | 2 Reception                                                                                                    | Sounder disabled                                                   |
| Select further zones in the same way, or Press exit to save.                                                                           | 3 Office 1                                                                                                    | All enabled                                                        |
|                                                                                                    | 4 Office 2                                                                                                    | All enabled                                                        |
| For further options, press the "Out" field again.                                                                                      | A C                                                                                                    | A                                                                  |
| The status changes from Sounder Disabled to Relay Disabled.<br>This would disable all Output interfaces in that alarm group<br>(zone). | O Alarm Group Explorer<br>Global Mode A. Grp Mode<br>Text<br>1 Basement<br>2 Reception<br>3 Office 1<br>4 Office 2 | Out<br>All enabled<br>All enabled<br>Relay Disabled<br>All enabled |

| For further options, press the "Out" field again.               | Alarm Group Explorer                        |   |
|-----------------------------------------------------------------|---------------------------------------------|---|
| The status changes from Relay Disabled to All disabled.         | Global Mode A. Grp Mode                     | _ |
|                                                                 | Text Out                                    | 4 |
| This would disable all output sounders and output interfaces in | All enabled                                 | - |
| that alarm group (zone)                                         | 3 Office 1 All enabled                      | - |
|                                                                 | 4 Office 2 All disabled                     | - |
|                                                                 |                                             |   |
|                                                                 |                                             |   |
| When Alarm group mode has been disabled, the LCD display        |                                             |   |
| changes from SYSTEM NORMAL to Disablement. The screen           |                                             |   |
| shows:-                                                         | 0 4 Disablement                             |   |
|                                                                 |                                             |   |
| The number of alarm group (zone) disabled,                      |                                             |   |
| The number of alarm group (zone) with just their outputs        |                                             |   |
| disabled,                                                       | Disabled Alarm Groups Disabled loop devices |   |
| and the total number of devices in those disabled alarm group   |                                             |   |
| (zone).                                                         | Disabled loop devices                       |   |
|                                                                 |                                             |   |
| The General Disablement and sounder disablement LED will be     |                                             |   |
| lit if Sounder disabled or All disabled was selected            | <b>d (+</b> )                               |   |
| The General Disablement LED will be lit if only Relay disabled  |                                             |   |
| was selected                                                    |                                             |   |
|                                                                 | 0                                           |   |
|                                                                 | 231 Disablement                             | 1 |
|                                                                 | Addres Type Point text Mode                 |   |
| Details of the disabled alarm group can be viewed by pressing   | 22 XTRA FLAS LOOP DEVICE 22 Disabled        |   |
|                                                                 |                                             | 4 |
| the disabled alarm group icon 💜                                 |                                             | 4 |
|                                                                 |                                             | - |
|                                                                 |                                             | - |
|                                                                 |                                             |   |
|                                                                 |                                             |   |
| To re-enable a zone, use the same procedure, pressing the       |                                             |   |
| "Out" field until it shows Enabled.                             | Alarm Group Explorer                        |   |
| It cycles through:-                                             |                                             |   |
| ·····                                                           |                                             |   |
| All enabled                                                     | Global Mode A. Grp Mode                     | _ |
| Sounder disabled                                                | Text Out                                    |   |
|                                                                 | 1 Basement All enabled                      | _ |
|                                                                 | 2 Reception All enabled                     | 4 |
| All Disabled                                                    | 3 Office 1 All enabled                      |   |
|                                                                 |                                             | - |
|                                                                 | 4 Office 2 All enabled                      |   |
| Press exit to save.                                             | 4     Office 2     All enabled              |   |

# **10 - TEST MODE**

| 10.1 WHY USE TEST MODE                | 73 |
|---------------------------------------|----|
|                                       |    |
| 10.2 TO PROGRAMME ZONE INTO TEST MODE | 73 |
### **10.1 WHY USE TEST MODE**

To aid commissioning and assist routine maintenance check, a non-latching 'one man test' facility is available. Test mode can be used either with or without sounder operation, depending on the engineer's requirements.

When a detector, manual call point or input unit is triggered on any zone in Test, the Alarm sounders operate for approximately 10 seconds on and then switch off (If selected). The triggered device is automatically reset. The panel will display the tested device on a test alarm screen, with the event highlighted in blue. The device automatically resets from the fire condition, but the LCD indication remains until the panel is manually reset.

If the device is still in the fire condition, e.g. MCP still activated or the analogue value of a detector still above the alarm threshold, the device will be triggered again and the Alarm sounders will operate for a further 10 seconds.

Should an Alarm occur on a zone that is not programmed to test, the Fire Alarm Panel will operate as normal.

#### **10.2 TO PROGRAMME ZONE INTO TEST MODE**

| Enter the Engineer or User Password, Press the menu<br>access icon, and select the zone icon.<br>(The disabling function is available to engineer & users).<br>The panel shows the Zone menu                                        | Zone Explorer Zone dev.                                                                                                    |
|----------------------------------------------------------------------------------------------------|----------------------------------------------------------------------------------------------------|
| Select the zone(s) to be tested by clicking on the In Field, until it<br>shows Test<br>This will give a silent test, with no sounders operating.                                                                                    | Cone Explorer       Zone mode     Zone dev.       Text     In       1     Basement       2     Reception       3     Office       4     Storage       Enabled                                                                                                    |
| If the sounders are required to operate, press the In Field again.<br>It will show Test + Sound.<br>This will operate all the sounders in that zone for approximately<br>10 seconds, regardless of the cause and effect programming | Zone Explorer Zone dev.                                                                                                    |
| When all required zones have been selected, press exit and accept the change. The panel will return to the menu, showing that there is a Disablement or test condition present.                                                     | Image: Second system       Image: Second system       Image: Second system <td< td=""></td<> |

| To view which zones are in test mode, press the test icon                                                                                                    | Test In<br>Test In<br>Test Sound<br>Test + Sound<br>Test + Sound |
|----------------------------------------------------------------------------------------------------|----------------------------------------------------------------------------------------------------|
| Proceed to test the devices.<br>The panel will show all test events on a separate test screen.<br>The events will be highlighted blue to                                                             | OOI         2017/06/09         12:32 # A LARM - MCP ADDRESSARLE           OOI         2017/06/09         12:32 # A LARM - MCP ADDRESSARLE           OOI         Ports: :012 - LOOP DEVICE 12         2017/06/09           2017/06/09         12:36 # A LARM - OPT STANDARD         000           OO2         Ports: :012 - LOOP DEVICE 13         2017/06/09           CO2         Ports: :012 - LOOP DEVICE 13         2019           CO3         Co3         Co3                                                                                                    |
| When complete, take the panel out of test mode by selecting<br>the zone icon. Click the "In" field until it shows enabled.<br>Press exit and save changes in order to return the panel to<br>normal. | Cone Explorer       Zone mode     Zone dev.       Text     In       1     Basement       2     Reception       3     Office       4     Storage       Imabled                                                                                                    |

## **11 - NETWORKING**

| 11.1 NETWORKING                    | 76 |
|------------------------------------|----|
| 11.2 RING NETWORK                  | 76 |
| 11.3 BUS NETWORK                   | 76 |
| 11.4 CONFIGURING THE NETWORK       | 76 |
| 11.5 RUNNING THE NETWORK           | 77 |
| 11.6 CONFIGURING TCP/IP CONNECTION | 77 |
| 11.7 CONFIGURING THE CLOUD SETTING | 78 |

#### **11.1 NETWORKING**

The Smart Connect panel has built in network connections, so no additional hardware is needed to network panels together.

Up to 64 control panels (CIEs) can be connected together, i.e. networked. The maximum distance between nodes is 1 km using a screened data cable, or 100m using a standard fireproof cable.

The network can be configured with a ring or bus topology.

### **11.2 RING NETWORK**

In a ring network, each control panel is connected to 2 other control panels to form a ring. This has the same topology as the loops of addressable devices connected to each CIE. This has the advantage that no panels are lost if there is a single break in the network.

#### **11.3 BUS NETWORK**

This is similar to a ring network but wired panel to panel without a return connection from last panel to first panel. It could also be referred to as a radial or spur network.

### **11.4 CONFIGURING THE NETWORK**

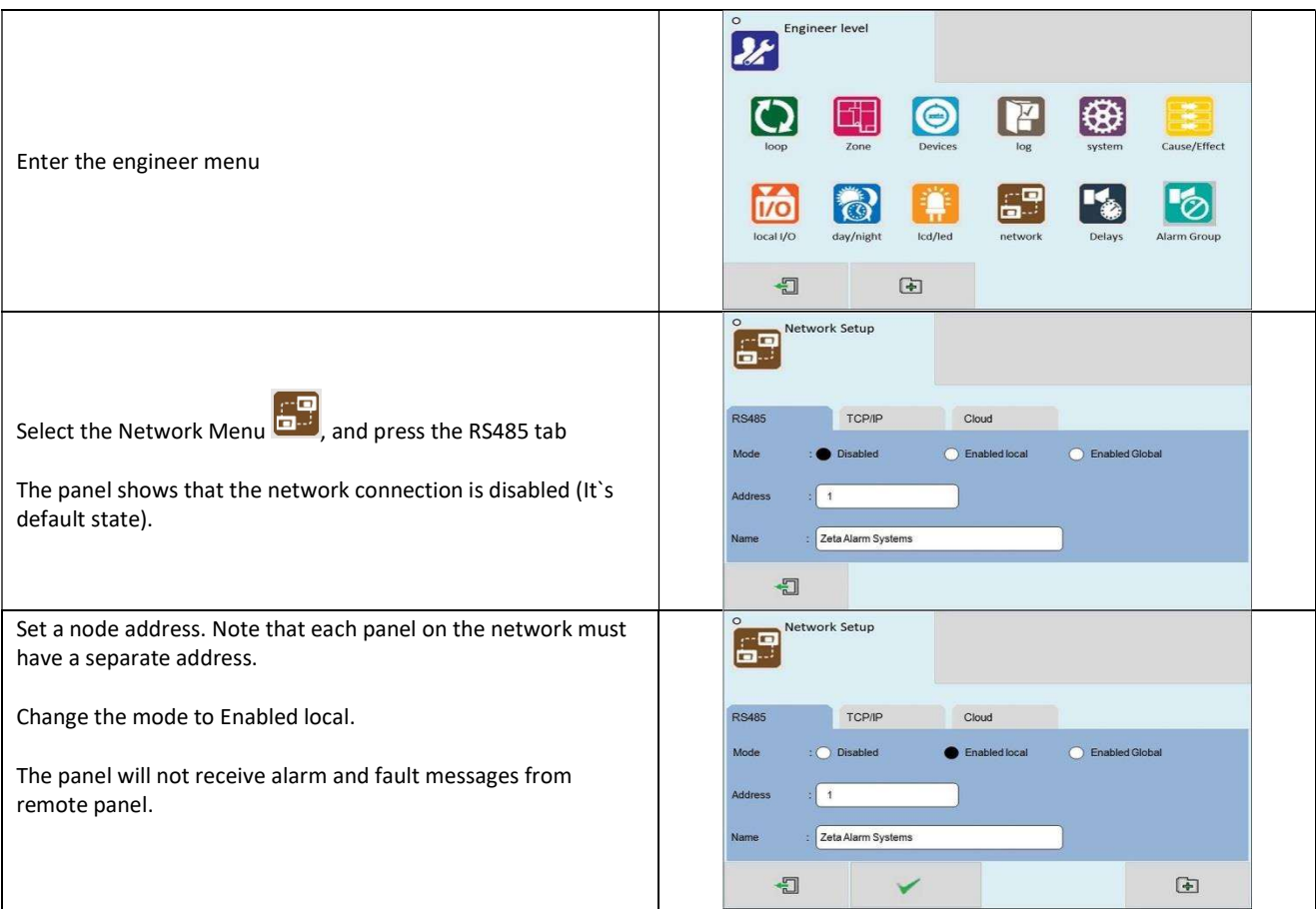

|                                                                      | Network Setup                                |  |
|----------------------------------------------------------------------|----------------------------------------------|--|
| Change the mode to Enabled Global.                                   | RS485 TCP/IP Cloud                           |  |
| The panel will receive alarm and fault messages from remote          | Mode : Disabled Enabled local Enabled Global |  |
| panel.                                                               | Address : 1                                  |  |
|                                                                      | Name : Zeta Alarm Systems                    |  |
|                                                                      | -1 V D                                       |  |
|                                                                      | Node Searching                               |  |
|                                                                      |                                              |  |
| Repeat the above step for all panels on the network, then press      |                                              |  |
| the Add icon to search and configure the network.                    |                                              |  |
|                                                                      |                                              |  |
|                                                                      |                                              |  |
|                                                                      | Network Report                               |  |
| When the search is complete, the panel shows a list of network       | 2 Nodes                                      |  |
| node addresses seen, and whether the panel sees a connection         | Address Net 1 Net 2                          |  |
|                                                                      | 1 1 Up Down                                  |  |
| If the panel sees a connection it reports the port as UP. If it does | 2 2 Up                                       |  |
| not see a connection, it reports the port as down.                   | 3                                            |  |
| (In this example we have a single panel)                             |                                              |  |
|                                                                      |                                              |  |

#### **11.5 RUNNING THE NETWORK**

On a Smart Connect panel, running in a network, all events are reported at all panels. All panels are able to silence & reset the system, when a suitable access code has been entered.

Operation of outputs over the network is determined by the programmed cause & effect. Any input on the network can be programmed to operate any output. The cause & effect is entered at the panel that has the INPUT CAUSE connected.

### **11.6 CONFIGURING TCP/IP CONNECTION**

WARNING: DO NOT PLUG SMART CONNECT INTO POE ETHERNET SOCKET. THIS WILL DAMAGE THE PANEL.

The Smart Connect panel has a TCP/IP connection that allows the panel to report events to a central server. To do this, First the TCP/IP address must be set.

|                                                                             | Network Setup                                    |
|-----------------------------------------------------------------------------|--------------------------------------------------|
| From the Network Menu                                                       | RS485 TCP/IP Cloud                               |
| The panel shows that the TCP/IP connection is disabled (It's default state) | IP : 192.168.002.200 DNS : 008.008.008           |
|                                                                             | Gateway : 192.168.002.001 Mask : 255.255.255.000 |
|                                                                             |                                                  |

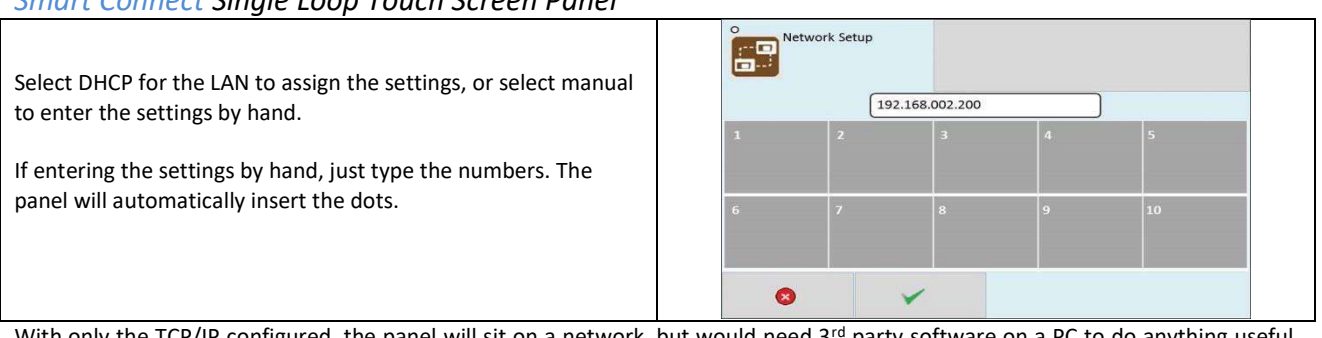

With only the TCP/IP configured, the panel will sit on a network, but would need 3<sup>rd</sup> party software on a PC to do anything useful. The cloud tab will need to be configured in order for the panel to link to the remote server.

### **11.7 CONFIGURING THE CLOUD SETTINGS**

The Smart Connect panel has been designed to report events to a central server. This will allow authorised users to view the current status of the panel. The settings are usually set at the factory, but can be configured by the installer if required.

|                                                                                                    | Network Setup                       |
|----------------------------------------------------------------------------------------------------|-------------------------------------|
| From the Network Menu                                                                                                    | RS485 TCP/IP Cloud                  |
| Enter Server and Port details as required. Make a note of the                                                            | Mode : Disabled OEnabled            |
| MAC address, as this will be needed to register the panel at the                                                         | Server : www.zetaremote.com         |
|                                                                                                    | Port : 3333 MAC : 70:B3:D5:34:C5:AL |
|                                                                                                    |                                     |
| The Mode setting determines whether remote access to the panel is enabled or disabled.                                   | Network Setup                       |
| To allow an engineer to interrogate the panel remotely, this                                                             | RS485 TCP/IP Cloud                  |
| should be set to enabled. This is to prevent access to a panel without a responsible percon physically at the fire papel | Mode : Disabled Enabled CONNECTED   |
| without a responsible person physically at the fire panel.                                                               | Server : www.zetaremote.com         |
| These settings will time out after a short period of inactivity.                                                         | Port : 3333 MAC : 70:B3:D5:34:C5:AL |
|                                                                                                    | -1<br>-1                            |

### **12 - FAULT FINDING**

| 12.1 LOOP WIRING FAULT FINDING                   | 80 |
|--------------------------------------------------|----|
| 12.2 LOOP CONTENTS FAULT FINDING                 | 81 |
| 12.3 ZONE FAULTS                                 | 81 |
| 12.4 POWER SUPPLY FAULTS                         | 82 |
| 12.5 EARTH FAULTS                                | 83 |
| 12.6 SYSTEM FAULT                                | 84 |
| 12.7 PANEL INPUT AND CONVENTIONAL SOUNDER FAULTS | 85 |
| 12.8 EVENT LOGS                                  | 86 |

### **12.1 LOOP WIRING FAULT FINDING**

The Smart Connect panel will monitor the addressable loop for open or short circuit faults. The panel's Loop Isolator monitors for both Open and short circuit faults, to the faults are reported as ISOLATOR FAULTS, with a Description. The faults reported are:-

|                      | 1 Faults                                                                                           | To locate a cable brea<br>check the detailed loc<br>complete.                                                               | ak, re-run the loop search, and op report after the search is                                                                               |
|----------------------|----------------------------------------------------------------------------------------------------|----------------------------------------------------------------------------------------------------|----------------------------------------------------------------------------------------------------|
|                      | 2017/08/22         12:32        > ISOLATOR FAULT           001         LOOP BREAK IN NEGATIVE WIRE | Coop Report                                                                                                    | 1                                                                                                    |
| Break in             |                                                                                                    | Summary Detailed                                                                                                    | EN54 - 13                                                                                                    |
| -ve wire             |                                                                                                    | Address Type                                                                                                    | Side A Side B dBase                                                                                                    |
|                      |                                                                                                    | 153 MCP ADDRESSABLE                                                                                                    | X =                                                                                                    |
|                      |                                                                                                    | 154 INPUT MODULE                                                                                                    | X =                                                                                                    |
|                      |                                                                                                    | 155 HEAT CS                                                                                                    | × =<br>× =                                                                                                    |
|                      |                                                                                                    |                                                                                                    |                                                                                                    |
|                      |                                                                                                    |                                                                                                    | A V                                                                                                    |
| Break in<br>+ve wire | 2017/08/22         12:45        > ISOLATOR FAULT           001         LOOP BREAK IN POSITIVE WIRE | Use the same method<br>example above, the b<br>(which is seen from si<br>(which is seen from si<br>(This applies if the loc | d to locate a break. In the<br>preak is between address 150<br>ide A only), and address 152<br>ide B only)<br>op is addressed sequentially) |

| Short circuit on side<br>A of the loop | 2017/08/22         12:54        > ISOLATOR FAULT           001         LOOP SHORT IN SIDE A | If the panel reports a loop short side A ,<br>then there is a short circuit fault on the<br>loop, somewhere between the panel (side<br>A), and the first device with a short circuit<br>isolator on the loop. |
|----------------------------------------|---------------------------------------------------------------------------------------------|----------------------------------------------------------------------------------------------------|
| Short circuit on side<br>B of the loop | 2017/08/22         14.43        > ISOLATOR FAULT           001         LOOP SHORT IN SIDE B | If the panel reports a loop short side B,<br>then there is a short circuit fault on the<br>loop, somewhere between the panel (side<br>B), and the last device with a short circuit<br>isolator on the loop.   |

| A short circuit in                             |     |                                     |                       |                     |        |                                            |
|------------------------------------------------|-----|-------------------------------------|-----------------------|---------------------|--------|--------------------------------------------|
| the middle of the                              | °   | 16 Faults                           |                       |                     |        |                                            |
| loop, will usually                             |     |                                     |                       |                     |        |                                            |
| cause two loop                                 |     |                                     |                       |                     |        |                                            |
| short circuit                                  | 004 | 2017/08/22 14                       | :30> DEVICE           | NOT RESPONDING - HE | ATA1S  |                                            |
| isolators to                                   | 001 | Point : 136 - LO<br>Zone : 006 - ZO | OP DEVICE 136<br>NE 6 |                     |        | The short circuit will be somewhere        |
| activate and will                              | -   | 2017/08/22 14                       | :30> DEVICE           | NOT RESPONDING - HE | ATAIS  | between the 2 operated SC isolators. Check |
| cause the devices                              | 002 | Point : 137 - LO<br>Zone : 006 - ZO | OP DEVICE 137<br>NE 6 |                     |        | which addresses are missing.               |
| between the                                    | -   | 2017/08/22 14                       | :30> DEVICE           | NOT RESPONDING - HE | AT A1S |                                            |
| isolators to go                                | 003 | Point : 138 - LO<br>Zone : 006 - ZO | OP DEVICE 138<br>NE 6 |                     |        |                                            |
| missing (as they are<br>no longer<br>powered). |     | B                                   | •                     | ¥                   | A      |                                            |

### **12.2 LOOP CONTENTS FAULT FINDING**

If the loop contents are different to what was expected, then there two probable causes:

| Two or more devices   |                   |         |        |       | Search the detailed lean report for double                                                                                       |
|-----------------------|-------------------|---------|--------|-------|----------------------------------------------------------------------------------------------------|
| may have the same     | O Loop Report     |         |        |       | search the detailed loop report for double                                                                                       |
| address setting. This | $\mathbf{O}$      |         |        |       | addresses.                                                                                                    |
| is referred to as a   |                   |         |        |       | Look for missing addresses in the detailed                                                                                       |
| DOUBLE ADDRESS        | Summany           | EN64 12 |        |       | cummany. Missing numbers are likely to be                                                                                        |
| FAULT. If this occurs | Address Type      | Side A  | Side B | dBase | the double addressed ones                                                                                                    |
| all devices with the  | 1 MCP ADDRESSABLE | X       | x      | =     | the double addressed ones.                                                                                                    |
| same address will     | 2 INPUT MODULE    | ×       | x      | =     | Tru removing the known device 9 relearn                                                                                          |
| answer at the same    | 3 Double address  | х       | х      | 11    | the lease of inst 2 devices were at that                                                                                         |
| time. The panel will  | 4 HEAT CS         | x       | х      | =     | the loop. If just 2 devices were at that                                                                                         |
| not be able to        |                   | M       |        |       | address, the other device will now be seen,                                                                                      |
| understand the        |                   | V       |        | A     | and the panel will report it's type, which                                                                                       |
| answer it receives    |                   |         |        |       | may help reduce the search                                                                                                    |
| Cable break           |                   |         |        |       | If a system is only wired as a loop, any<br>breaks will be reported, and can be located<br>as described in the previous section. |
|                       |                   |         |        |       | If a system uses spurs, a cable break in the spur will not be seen. Look for missing                                             |
|                       |                   |         |        |       | device addresses in the loop report.                                                                                             |
| Reverse Polarity      |                   |         |        |       | Some devices are polarity sensitive, so will<br>not be seen if + & - connections are<br>reversed.                                |
| Devices               |                   |         |        |       | Look for missing devices in the loop report,<br>and check their                                                                  |

#### **12.3 ZONE FAULTS**

There are several reasons for the zone fault LED to light.

|                   | <b>^</b> ( | 1 Faults                                               |             |                                  | 22 |  |
|-------------------|------------|--------------------------------------------------------|-------------|----------------------------------|----|--|
|                   |            | 2017/08/09                                             | 14:47> DEVI | ICE NOT RESPONDING - OPT STANDAR | D  |  |
| A device has been | 001        | Point : 040 – LOOP DEVICE 40<br>Zone : 004 – Réception |             |                                  |    |  |
| removed from that |            |                                                        |             |                                  |    |  |
| Lone              |            |                                                        |             |                                  |    |  |
|                   |            |                                                        |             |                                  |    |  |
|                   |            |                                                        | •           |                                  |    |  |

#### Smart Connect Single Loop Touch Screen Panel

| A device has been<br>changed for one of a<br>different type                     | Image: Paults       Image: Paults         2017/08/09       14:47         2017       2017/08/09         Point       :028         Point <td::028< td="">         Zone       <td::004< td="">         BASEMENT</td::004<></td::028<>                                                                                                    |
|---------------------------------------------------------------------------------|----------------------------------------------------------------------------------------------------|
| There is a Double<br>Address in this zone<br>(see previous section)             | Image: Paults       Image: Paults         2017/08/09       14.47         2017       2017/08/09         Point:       :040         Point: <td::040< td="">         2000       :008         OOT       :000         Point:       <td::040< td="">         Image: Comparison of the state of the state of the</td::040<></td::040<> |
| A device in that zone<br>is communicating a<br>fault condition to the<br>panel. | Image: Paults       Image: Paults       Image: Paults<                                                                                                    |

### **12.4 POWER SUPPLY FAULTS**

| Mains Supply Fault | Image: Paults       Image: Paults         2017/08/09       15:47         001       2017/08/09         Image: Paults       2017/08/09         Image: Paults       201 | Check If Mains Power is present<br>Check if there is voltage out of the PSU cage<br>(29.5V DC)                                                                                                    |
|--------------------|----------------------------------------------------------------------------------------------------|----------------------------------------------------------------------------------------------------|
| Battery Removed    | Image: Faults       Image: Faults         2017/08/09       15:50         001       BATTERY REMOVED                                                                                                    | Check battery fuse.<br>Check that battery connections are secure.<br>Check battery voltage (should be around 26-<br>27V for well charged batteries).<br>Check that the two batteries are connected<br>in SERIES (to give double the voltage of 1<br>battery on its own).<br>Check the charger fuse. |

#### Smart Connect Single Loop Touch Screen Panel

| Charger Fault                   | Image: Paults       Image: Paults         2017/08/09       16:10> POWER SUPPLY FAULT         001       BATTERY CHARGER FAULT         Image: Pault Pault Pau                                    | The panel has determined that the power<br>supply is not charging the batteries.<br>This is likely to be a problem with the<br>Charger PCB. Contact your supplier to<br>arrange a replacement charger PCB |
|---------------------------------|----------------------------------------------------------------------------------------------------|----------------------------------------------------------------------------------------------------|
| Battery high<br>impedance fault | 2017/08/09       16:30> POWER SUPPLY FAULT         001       BATTERY HIGH IMPEDANCE FAULT         Image: Constraint of the second second | The panel has measured the battery internal<br>resistance and has determined it is too high.<br>The batteries will need to be replaced.                                                                   |

#### **12.5 EARTH FAULTS**

An EARTH fault indicates that something is shorting to earth (usually through the cable screen). Disconnect the earth screens one at a time to determine the problem line. (Note: connecting other equipment, e.g. a mains powered laptop, to the panel can give an earth fault)

The earth fault message will indicate if it is a Positive or Negative voltage shorting to earth.

|                      | Paults                        | Most Earth faults occur on the Addressable<br>loop. As a first check disconnect all the loop<br>connections, and reset the papel. If no earth |
|----------------------|-------------------------------|----------------------------------------------------------------------------------------------------|
| Earth Positive Fault | 2017/08/09 16:40> EARTH FAULT | fault is reported the fault is on the loop.                                                                                                   |
|                      |                               | Locate the fault by splitting the loop in half,<br>connecting one side of the loop at a time,<br>then sub dividing the "bad section". Look    |
|                      |                               | for the cable screen shorting to loop +<br>If the fault is not on the loop, use a similar                                                     |
|                      |                               | method to investigate all other circuits.                                                                                                    |
|                      | ° 1 Faults                    |                                                                                                    |
|                      | 2017/08/09 16:43> EARTH FAULT |                                                                                                    |
| Farth Negative       | COL EARTH NEGATIVE FAULT      | Use the same method but look for shorts                                                                                                    |
| Fault                |                               | to loop -ve                                                                                                    |
|                      |                               |                                                                                                    |
|                      |                               |                                                                                                    |

Note that for the on board conventional sounder circuits, in the off condition, both sounder + and sounder – terminals are POSITIVE with respect to earth, so a short circuit to either would give a positive earth fault.

\*\*\*DO NOT DISCONNECT THE MAINS EARTH CONNECTION. THIS WILL CAUSE A PROBLEM WITH THE PANELS OPERATION\*\*\*

#### **12.6 SYSTEM FAULT**

A system fault is an abnormal microprocessor running condition due to various unexpected phenomena.

This will result in the panel attempting to correct itself. Should this fault occur, the System Fault LED, General Fault LED, General Fault relay and internal fault buzzer will be constantly active. A system fault indication can be cleared by pressing the system fault reset button located underneath the PCB. If the fault does not clear please consult your distributor.

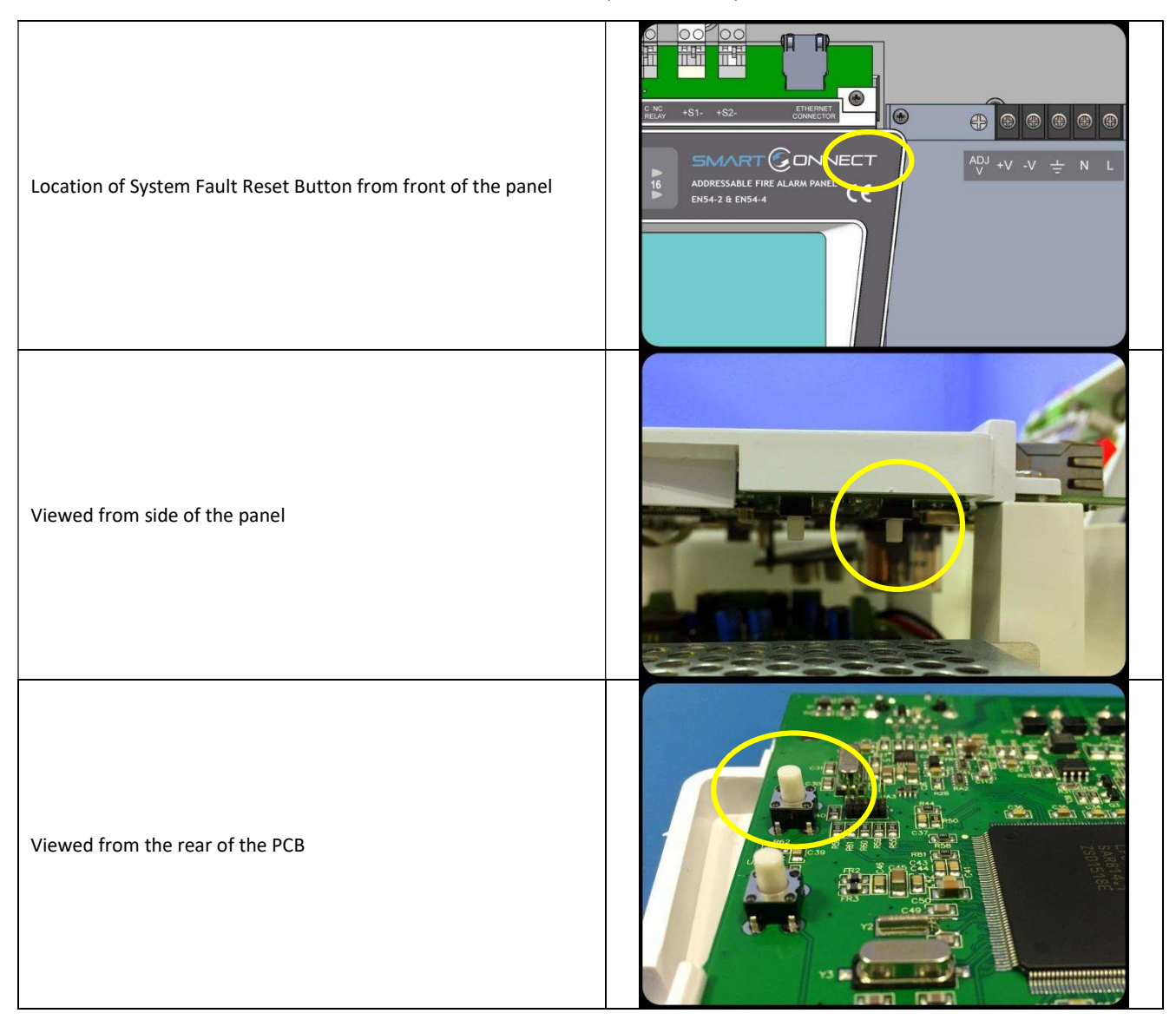

| LOCAL INPUT OPEN        | Image: Paults       Image: Paults         2017/08/09       15:10> LOCAL INPUT OPEN         Input:       1         Input:       1         Input:       1                                                                                                    | Check the local input has an EOL resistor fitted<br>Check that the EOL resistor is the correct value (4.7 k $\Omega$ )<br>Check that there are no cable breaks or loose connections                                |
|-------------------------|----------------------------------------------------------------------------------------------------|----------------------------------------------------------------------------------------------------|
| LOCAL INPUT<br>SHORTED  | 2017/08/09       15:15      > LOCAL INPUT SHORTED         0011       Input: :2       -LOCAL DEVICE2         Zone: :1       -ZONE 1                                                                                                    | Check that there are no cable short circuits<br>on the circuits.<br>Check that the EOL resistor is the correct<br>value (4.7 kΩ)<br>Check that there are no Normally closed<br>switches connected to this circuit. |
| LOCAL OUTPUT<br>OPEN    | Image: Paults       Image: Paults         2017/08/09       15:23> LOCAL OUTPUT OPEN         Output       :1         Output       :1         Output       :1         - Group       :1         - ZONE 1                                                                                                    | Check the local Output (Sounder Circuit) has<br>an EOL resistor fitted<br>Check that the EOL resistor is the correct<br>value (4.7 k $\Omega$ )<br>Check that there are no cable breaks or<br>loose connections    |
| LOCAL OUTPUT<br>SHORTED | I Faults       Image: Constraint of the second second | Check that there are no cable short circuits<br>on the circuits.<br>Check that there are no non-polarised<br>devices connected to the circuit.                                                                     |

### **12.7 PANEL INPUT AND CONVENTIONAL SOUNDER FAULTS**

### **12.8 EVENT LOGS**

The Smart Connect event log which has a capacity of 8032 events. It stores all faults & alarms that occur on the system.

| Faults are reported with a YELLOW Highlight.                                                                        | Log file                                                                                                    |
|----------------------------------------------------------------------------------------------------|----------------------------------------------------------------------------------------------------|
| The highlighted part gives the time & date and the general fault information.                                       | 2017/08/22         12:30        >         DEVICE NOT RESPONDING HEAT A1S           004         Point:         136         - LOOP DEVICE 136           2013/09/22         2016         - DOP DEVICE 136           2017/09/22         2017         - DOP DEVICE 136           2017/09/22         - DOP DEVICE 136         - DOP DEVICE 136                                                                                                    |
| The table shows more detail of the fault                                                                            | 2017/06/22         121:0        >         Device NOT Responding - HEATAIS           005         Point:         137 - LOOP DEVICE 137<br>Zone:         :006 - ZONE 6                                                                                                    |
| The table shows more detail of the fault                                                                            | 2017/08/22         12:30        >         DEVICE NOT RESPONDING HEATA1S           Point:         138         -LOOP DEVICE 138         Zone:         2006         2008 6                                                                                                    |
| The left hand column shows the event number.                                                                        |                                                                                                    |
| Operational event are reported with a MAGENTA Highlight.                                                            | Contraction of the second second seco |
| The highlighted part gives the time & date and the operation information.                                           | 2017/08/22         14:30        >         BUTTON PRESSED           044         User :1         Origin : local panel<br>Action :        >         BUTTON PRESSED           2017/08/22         14:34        >         BUTTON PRESSED                                                                                                    |
| The table shows more detail of the operation.                                                                       | 045         User : 1 Origin : local panel<br>Action :           2017/08/22         14:38> POWER ON                                                                                                    |
| The left hand column shows the event number.                                                                        |                                                                                                    |
| Alarms are reported with a RED Highlight.                                                                           | Log file<br>136                                                                                                    |
| The highlighted part gives the time & date and the Type of detector signalling alarm                                | 2017/08/22         15:30        > ALARM         HEATAIS           133         Point:         :006         - LOOP DEVICE 6           Zone:         :001         - ZONE 1           2017/08/22         15:31         -> ALARM                                                                                                    |
| The table shows more detail of the Alarm (Address, Device text label, zone, zone text label)                        | 134         Point: : 043 - LOOP DEVICE 43<br>Zone: : 001 - ZONE 1           2017/2012         15:33        > ALARM - HEATAIS                                                                                                    |
| The left hand column shows the event number.                                                                        | ISD         Point::053 - LOOP DEVICE 53           Zone::001 - ZONE 1         V         A                                                                                                    |
| Test events are reported with a GREEN Highlight.                                                                    | Log file<br>136                                                                                                    |
| The highlighted part gives the time & date and the Type of detector signalling alarm                                | 077 2017/08/22 16:17> ALARM - HEATA1S<br>Point :072 - LOOP DEVICE 72<br>Zone :003 - ZONE 3                                                                                                    |
| The table shows more detail of the Alarm (Address, Device text<br>label, zone, zone text label)                     | 2017/08/22         16:17        >         DEVICE NOT RESPONDING - HEATA1S           078         Point:         074 - LOOP DEVICE 74         Zone:         2003 - ZONE 3           2017         2017/08/22         16:19        >         DEVICE NOT RESPONDING - HEATA1S                                                                                                    |
| The left hand column shows the event number.                                                                        | O/9         Point: :075 – LOOP DEVICE 75           Zone: :003 – ZONE 3         V                                                                                                    |
| When viewing the event log from the engineer menu, there is an option to erase the event log by pressing the delete | O Log file<br>136                                                                                                    |
| icon.<br>The panel will ask to confirm this action. Press tick to delete, or                                        | Confirm the changes?                                                                                                    |
| When viewed from the user menu, there is no delete option.                                                          |                                                                                                    |

# **13 - STANDBY BATTERY REQUIREMENTS**

| 13.1 STANDBY BATTERY REQUIREMENTS | 88 |
|-----------------------------------|----|
| 13.2 DEVICE CURRENT RATINGS       | 88 |
| 13.3 DEVICE COMPATIBILITY CHART   | 89 |
| 13.4 STANDBY BATTERY CALCULATION  | 90 |

#### **13.1 STANDBY BATTERY REQUIREMENTS**

It is the responsibility of the system designer to choose batteries that will give the required system standby time. The following pages give the information needed to help determine the minimum battery requirements.

#### **13.2 DEVICE CURRENT RATINGS**

The Following Table shows the Quiescent, Alarm currents of the main parts of a Smart Connect Fire Alarm System:

| DEVICE              | QUIESCENT | ALARM |
|---------------------|-----------|-------|
| MKII-AOP            | 0.5       | 5     |
| MKII-AOH            | 0.5       | 5     |
| MKII-AHR            | 0.5       | 5     |
| MKII-AHF            | 0.5       | 5     |
| ZT-CP3/AD           | 0.45      | 2.3   |
| ZT-CP3/AD/WP        | 0.45      | 2.3   |
| MKII-AXT/x          | 0.65      | 4.5   |
| MKII-AXTB/x         | 2.3       | 20.3  |
| MKII-SSB            | 0.65      | 5.5   |
| ZRAP/x              | 2.3       | 6.4   |
| ZRAPB/x             | 2.3       | 20.3  |
| ZAI-MI              | 1         | 3.6   |
| ZAIO-MI             | 1         | 2     |
| ZASC-MI             | 0.6       | 0.8   |
| ZAZM-MI             | 3.5       | 13.2  |
| ZAIOI/230           | 1.5       | 4.6   |
| SMM/B               | 1.1       | 12    |
| Wi-Fyre Transponder | 12        | 12    |
| MKII-CB             | n/a       | n/a   |
| MKII-CB/D           | n/a       | n/a   |
| MKII-IB             | 0.05      | 7     |
| MKII-ARL/x          | 0.5       | 5     |

The Maximum per loop values given above are a guideline, based on the assumption that other devices on the loop do not cause the total loop current to exceed the loop limit of 500mA. Current readings may change in future updates.

\*AXTB, ZRAP & ZRAPB Dip settings: 1000, current varies per switch settings.

# **13.3 Device Compatibility Chart**

|         |                     | -             |              | <u> </u>       |              |                |              |                |              |            |              |                |              |                |              |                |              |
|---------|---------------------|---------------|--------------|----------------|--------------|----------------|--------------|----------------|--------------|------------|--------------|----------------|--------------|----------------|--------------|----------------|--------------|
| ş       | MKIFAR/W            | >             | 32           | >              | 32           | >              | 32           | >              | 32           | >          | 32           | >              | 30           | >              | 32           | >              | 32           |
| e 150   | MKIFAR/C            | 1             | 32           | >              | 32           | >              | 32           | >              | 32           | 1          | 32           | >              | 30           | >              | 32           | 1              | 32           |
| emot    | WKI-BL/W            | b             | 32           | d              | 32           | d              | 32           | d              | 32           | Р          | 32           | d              | 30           | d              | 32           | d              | 32           |
| -       | WKIFBT/C            | d             | 32           | d              | 32           | d              | 32           | d              | 32           | d          | 32           | d              | 30           | d              | 32           | d              | 32           |
| ses     | MIKIFIB             | >             | 32           | >              | 32           | >              | 32           | 1              | 32           | 1          | 32           | 1              | 30           | 1              | 32           | 1              | 32           |
| tor Ba  | WKIFCB\D            | 1             | 2            | >              | 126          | >              | 126          | 1              | 250          | 1          | 250          | 1              | 30           | 1              | 60           | 1              | 120          |
| Detec   | MKIFCB              | >             | 2            | >              | 126          | >              | 126          | 1              | 250          | >          | 250          | 1              | 30           | >              | 60           | 1              | 120          |
|         | Wi-Fyre Transponder | >             | 4            | >              | 4            | >              | 4            | >              | 4            | >          | 4            | 1              | -            | >              | 2            | >              | 4            |
| 5       | 8/MIAIS             |               | 9            |                | 9            | 5              | 9            |                | 9            |            | 9            | >              | 9            |                | 9            |                | 9            |
| erfac   | 062/1017Z           | >             | 16           | >              | . 91         | >              | 19           | >              | 16           | >          | 16           | >              | 16           | >              | 16           | >              | 19           |
| le Int  | IM-WZYZ             | 1             | 16           | ~              | 16 1         | >              | 16           | >              | 16           | 1          | 16           | 5              | 16           | >              | 16 1         | >              | 19           |
| ssab    | IW-284Z             | >             | 2            | >              | 5            | >              | 2            | ~              | 5            | >          | 57           | >              | 30           | ~              | 60           | >              | 5            |
| Addre   | IM-OIAZ             | >             | 5            | >              | 64           | >              | 5            | >              | 64           | >          | 5            | >              | 30           | >              | 60           | >              | 2            |
|         | IM IAS              | >             | 5            | >              | 5            | >              | 5            | 1              | 64           | >          | 5            | >              | 30           | >              | 60           | >              | 2            |
| ers     | BSS-IIXIA           | >             | 5            | >              | 5            | >              | 64           | >              | 64           | 1          | 5            | >              | 30           | >              | 60           | >              | 80           |
| punc    | * MKIFZRAPB         | >             | 20           | >              | 20           | >              | 20           | >              | 20           | >          | 20           | >              | 20           | >              | 20           | >              | 20           |
| ble S   | * MKIFZBAP          | >             | 5            | >              | 64           | >              | 5            | >              | 64           | >          | 5            | >              | 30           | >              | 60           | >              | 2            |
| ressa   | *MKIFAXTB/x         | >             | 20           | >              | 20           | >              | 20           | >              | 20           | 1          | 20           | >              | 20           | >              | 20           | >              | 20           |
| Add     | *MKIFAXT/x          | >             | 5            | >              | 64           | >              | 5            | >              | 64           | >          | 5            | >              | 30           | >              | 60           | 1              | 5            |
|         | ZT-CP3/AD/WP        | >             | 64           | 1              | 126          | 1              | 126          | 1              | 250          | 1          | 250          | 1              | 30           | 1              | 60           | 1              | 120          |
| tors    | ZT-CP3/AD           | >             | 64           | 1              | 126          | 1              | 126          | 1              | 250          | 1          | 250          | 1              | 30           | 1              | 60           | 1              | 120          |
| : Detec | MKIFAHF             | 1             | 64           | 1              | 126          | 1              | 126          | 1              | 250          | 1          | 250          | 1              | 30           | 1              | 60           | 1              | 120          |
| essable | икіғани             | 1             | 49           | 1              | 126          | >              | 126          | 1              | 250          | 1          | 250          | 1              | 30           | 1              | 60           | 1              | 120          |
| Addr    | MKIFYOH             | >             | 5            | 1              | 126          | >              | 126          | 1              | 250          | 1          | 250          | 1              | 30           | 1              | 60           | 1              | 120          |
|         | MKIFAOP             | >             | 64           | 1              | 126          | 1              | 126          | >              | 250          | 1          | 250          | 1              | 30           | 1              | 60           | 1              | 120          |
| 1       | DATALOG             | ×             | •            | ×              |              | ×              | •            | >              | -            | ×          | •            | ×              |              | ×              |              | ×              | •            |
| eater   | ID2/REP             | ×             | •            | ×              | •            | ×              | •            | ×              | - 15         | ×          |              | 1              |              | >              |              | >              | •            |
| Rep     | OT-REP              | ×             | •            | ×              | •            | ×              | •            | >              | 1            | ×          | •            | ×              | •            | ×              |              | ×              | •            |
|         | SP-REP              | >             | '            | >              |              | >              | •            | ×              | 10           | ×          | •            | ×              | •            | ×              |              | ×              |              |
|         |                     | Simplicity 64 | Max per Loop | Simplicity 126 | Max Per Loop | Simplicity 252 | Max Per Loop | Premier Quatro | Max Per Loop | Smart Loop | Max Per Loop | Infinity ID2/2 | Max Per Loop | Infinity ID2/4 | Max Per Loop | Infinity ID2/8 | Max Per Loop |

\*AXTB, ZRAP & ZRAPB Dip settings: 1000, current varies per switch settings. Current readings may change in future updates.

#### **13.4 STANDBY BATTERY CALCULATION**

In order to calculate the standby battery size required, the following formula can be used:-

Battery Size (Standby time in Amp Hours) =  $1.25 \times [(T_{ALM} \times I_{ALM}) + (T_{SBY} \times (I_{QP} + I_{QZ}))]$ 

Where:

| T <sub>ALM</sub>      | = Maximum time in hours required for the alarm [ $1/2$ hour is most common time]           |
|-----------------------|--------------------------------------------------------------------------------------------|
| I <sub>ALM</sub>      | = Total Alarm Current in amps                                                              |
| I <sub>ALM</sub> -SND | = Alarm Current of Sounders in amps                                                        |
| $T_{SBY}$             | = Standby time in hours for the system after mains failure [normally 24, 48 or 72 hr]      |
| I <sub>QP</sub>       | = Quiescent current in amps of control panel in fault condition [because of mains failure] |
| IAP                   | = Alarm current in amps of control panel                                                   |
|                       |                                                                                            |

IQL = Quiescent current in amps of all loop devices.

#### **Typical Example:**

A system comprises of a 1 Loop Smart Connect panel, with 80 Addressable Optical Smoke Detectors, 15 Addressable Manual Call Points, 20 Sounders and the required standby is 24 hours. It will need to operate in alarm for ½ hour.

Calculate the battery size required.

 $T_{ALM} = 0.5 Hr$ 

I<sub>ALM-SND</sub> = 20 x 0.004 =0.08A

T<sub>SBY</sub>= 24 Hr

 $I_{QP} = 0.20A$ 

I<sub>AP</sub> = 0.19A

I<sub>QL</sub> = 80 x 0.00044 + 15 x 0.001 + 20 x 0.0005 = 0.0602A

 $I_{ALM} = I_{ALM-SND} + I_{AP} + I_{QL} = 0.08 + 0.19 + 0.0602 = 0.3302$ 

#### Therefore using the equation:

Battery Size (Standby time in Amp Hours) = 1.25 x [(T<sub>ALM</sub> x I<sub>ALM</sub>) + (T<sub>SBY</sub> x (I<sub>QP</sub> + I<sub>QL</sub>))]

Battery Size (Standby time in Amp Hours) = 1.25 x [(0.5 x 0.33) + (24 x (0.20 + 0.06))]

Battery Size (Standby time in Amp Hours) = 1.25 x [(0.5 x 0.33) + (24 x 0.26)]

Battery Size (Standby time in Amp Hours) = 1.25 x [0.165 + 6.24]

Battery Size (Standby time in Amp Hours) = 1.25 x 6.405

Battery Size (Standby time in Amp Hours) = 8.01 Amp Hours

For a system like this, 2 x 12V sealed lead acid batteries must be used each with a capacity greater than 8.01 Ah. For example, 12Ah

### **14 - CE INFORMATION**

| CERK                                                         |  |
|--------------------------------------------------------------|--|
| 2797 0086                                                    |  |
| 2,3, 0000                                                    |  |
| Zeta Alarms Limited.                                         |  |
| 72-78 Morfa Rd, Swansea SA1 2EN                              |  |
| 21 23                                                        |  |
| CPR Certificate: 2797-CPR-670814                             |  |
| UKCA Certificate: 2797 -CPR-780432                           |  |
|                                                              |  |
| EN54-2:1997+A1:2002 + A2: 2006                               |  |
| EN54-4:1997+A1:2002 + A2: 2006                               |  |
|                                                              |  |
| Control and indicating equipment for fire detection and fire |  |
| alarni systems for bulldings                                 |  |
| Zeta Smart Connect                                           |  |
|                                                              |  |
| Provided options:                                            |  |
| Output to fire alarm devices                                 |  |
| Delays to outputs                                            |  |
| Dependancies (Type C)                                        |  |
| Fault signals from points                                    |  |
| Disablement of addressable points                            |  |
| Test condition                                               |  |
| Other Technical Data: See Doc: " Smart Connect Product file" |  |
| held by the manufacturer                                     |  |
|                                                              |  |